## 出國報告(出國類別:實習)

# 「汰換臺北飛航情報區北區數位微波 系統案」原廠訓練出國報告書

服務機關:飛航服務總臺

姓名職稱:雷政祥(副工程司)、

王立賓 (幫工程司)、

邱偉銘(工務員)、

邱聖義(工務員)、

張日曜(工務員)

派赴國家/地區:新加坡

出國期間:107/09/09~107/09/21

報告日期:107/11/09

### 摘要

汰換臺北飛航情報區北區數位微波系統案(下稱本案),係建置臺北飛航情報 區北區數位微波系統,傳輸本區航管無線電、行政網路、業務網路及雷達訊號等 重要資料,以提供更優質飛航服務品質。

原微波設備傳送 Ethernet 電路資料時須經 CSU/DSU 設備的轉換,且每一路 El 有 2Mbps 容量的限制,本案新設之微波系統兼容了 TDM 與 Ethernet 電路,既能符 合總臺既有語音 TDM 訊號傳輸的需求,亦能因應未來設備 IP 化所產生的網路傳輸 需求,而且總傳輸容量也大幅提升,能為各站臺間資料的傳送提供更為便利的傳 輸路徑。

此次受訓前往位於新加坡之亞太區總部訓練教室,執行為期13天原廠訓練。 回國後配合架設以及實施維護技術轉移,進而強化其他航電維護人員能力,提昇 裝備妥善率及故障排除能力。

| 目第 | 錄 |
|----|---|
|----|---|

| 壹、 目的                                  | 1  |
|----------------------------------------|----|
| 貳、 過程                                  | 2  |
| 一、 參與人員                                | 2  |
| 二、 日期                                  | 2  |
| 三、 行程                                  | 2  |
| 參、 內容                                  | 3  |
| 一、 系統架構                                | 3  |
| (一)、 本案概述                              | 3  |
| (二)、 微波通信基本概念                          | 4  |
| (三)、 MRMC 說明                           | 5  |
| (四)、 ACM 說明                            | 7  |
| (五)、 XPIC 說明                           | 9  |
| (六)、 MC-ABC 說明 1                       | 0  |
| 二、 關於設備                                | 3  |
| (一)、 硬體設備                              | 3  |
| 1. 簡介                                  | 3  |
| 2. RFU-A                               | 3  |
| 3. IP20N                               | 7  |
| (二)、 硬體安裝                              | 25 |
| 1. RFU-A 安裝:                           | 25 |
| 2. IP20N 安裝 2                          | 27 |
| (三)、 本案各 HOP 設置                        | 30 |
| 1. HOP1、HOP2(大屯山<->北管)                 | 30 |
| 2. HOP3(大屯山<->桃園)3                     | 30 |
| 3. HOP4(大屯山<->松山)                      | 31 |
| 三、 系統設定                                | 32 |
| (一)、 設定前準備                             | 32 |
| (二)、 基礎設定                              | 34 |
| (三)、 射頻設定                              | 37 |
| 1. 多樣化速率及多層次調變(MRMC)射頻劇本設定             | 37 |
| 2. 發射(TX)/接收(RX)頻率設定、Link ID設定、發射功率設定3 | 38 |
| 3. 1+1-HSB 設定 3                        | 39 |
| 4. 1+1-HSB 保護切換優先等級 4                  | 14 |

| (四)、 Ethernet 服務設定                         | 46 |
|--------------------------------------------|----|
| 1. 服務 (Service) 與服務點 (Service Point 簡稱 SP) | 46 |
| 2. 服務點與邏輯介面的關係                             | 50 |
| 3. 設定 MNG 服務                               | 50 |
| 4. 設定點對點服務 (Point-to-Point Service 簡稱 P2P) | 53 |
| 5. 設定多點服務 (Multi Point Service 簡稱 MP)      | 57 |
| (五)、 TDM 服務設定                              | 59 |
| (六)、 2+2-HSB 快速設定                          | 63 |
| (七)、 IP20N 系統參數備份及還原設定                     | 70 |
| (八)、 IP20N 系統參數備份檔 Export 及 Import 設定      | 72 |
| 四、 系統監測                                    | 78 |
| (一)、 訊號接收                                  | 78 |
| (二)、 誤碼檢查                                  | 78 |
| (三)、 調變速率                                  | 79 |
| (四)、 流量查詢                                  | 79 |
| (五)、 告警狀況                                  | 79 |
| (六)、 外接告警                                  | 80 |
| (七)、 TDM 驗證                                | 80 |
| (八)、 射頻 RF 驗證                              | 81 |
| 五、 系統權限及帳號                                 | 83 |
| (一)、 權限建立                                  | 83 |
| (二)、 帳號建立                                  | 84 |
| (三)、 密碼設定                                  | 85 |
| 六、 實機演練                                    | 86 |
| (一)、 實機設備                                  | 86 |
| (二)、 故障與排除                                 | 88 |
| 1. 模擬 RFU-A 射頻模組發生故障                       | 88 |
| 2. 模擬 Slot 2 Eth 介面卡故障                     | 90 |
| 肆、 心得及建議                                   | 92 |
| 一、 心得                                      | 92 |
| 二、 建議                                      | 92 |
| (一)、 建議增加採購網路流量測試儀器                        | 92 |
| (二)、 建議增加 MSTP 教育訓練課程                      | 92 |
| 附錄一英文縮簡寫與中文意思對照表                           | 93 |

## 壹、 目的

臺北飛航情報區北區數位微波系統連接北部飛航服務園區、桃園機場塔臺、 松山機場塔臺及大屯山助航臺等重要單位,使各站臺在原有中華電信專線路由情 況外,再增加一路由飛航服務總臺自主維護之通信路由,傳輸本區航管無線電、 行政網路、業務網路及雷達訊號等重要資料,以提供更優質飛航服務品質。

原微波系統建置於民國92年,連接北部飛航服務園區、松山機場塔臺、桃園 機場塔臺、大屯山助航臺及林口助航臺等重要站臺,並以大棟山為中繼站形成具 備環狀保護路由之系統,系統容量為STM-1之標準SDH系統。105年因林口助航臺 去任務化後,拆除微波站臺,故須調整環狀路由架構,另受限於大棟山中繼站至 松山機場塔臺間有遮蔽物影響訊號傳輸,無法維持環狀架構之穩定性,遂將原架 構改為以大屯山助航臺為中心點之放射型星狀架構,其支點分別為北部飛航服務 園區、松山機場塔臺及桃園機場塔臺。因設備已逾使用年限(8年)且囿於維修 零組件停產,亟需汰換,以維飛航服務品質,故規劃本案於107年至108年分二年 執行。

本案經公開招標最有利標決標,由廠商全濠科技股份有限公司得標,依該公司規劃,射頻單元及微波機採用以色列Ceragon公司產品,低速介面卡為得標廠商自行研發之產品,此次受訓前往Ceragon位於新加坡之亞太區總部訓練教室,執行為期將近2週的原廠訓練。回國後配合架設以及實施維護技術研討轉移,進而強化其他航電維護人員能力,提昇裝備妥善率及故障排除能力。

## 貳、 過程

### 一、 參與人員

| 雷政祥 | 民用航空局飛航服務總臺航電技術室通信氣象課副工程司  |
|-----|----------------------------|
| 王立賓 | 民用航空局飛航服務總臺資訊管理中心通信設備臺幫工程司 |
| 邱偉銘 | 民用航空局飛航服務總臺臺北裝修區臺通信氣象臺工務員  |
| 邱聖義 | 民用航空局飛航服務總臺臺北裝修區臺大屯山助航臺工務員 |
| 張日曜 | 民用航空局飛航服務總臺桃園裝修區臺通信氣象臺工務員  |

### 二、日期

民國107年09月09日至107年09月21日

## 三、 行程

107年09月09日去程由桃園國際機場,搭乘長榮航空班機,飛抵新加坡樟宜機場。

107年09月10日~107年09月20日:於Ceragon原廠訓練中心,進行為期11日之微 波系統設備原廠訓練。

107年09月21日:回程由新加坡樟宜機場,搭乘長榮航空班機,返抵桃園國際機場。

## 參、 內容

### 一、 系統架構

#### (一)、 本案概述

臺北飛航情報區北區數位微波系統為北部各機場與重要站臺間重要之通訊傳 輸骨幹,連接了北部飛航服務園區、桃園通信氣象臺、臺北通信氣象臺及大屯山 助航臺等重要單位。

現有北區數位微波系統設備,自民國92年架設啟用後,為強化系統韌性,於 96年由星狀架構改為環狀架構,後因林口助航臺於105年撤臺,又恢復為星狀架 構,至今已服役逾15年,現有微波系統原廠維修零組件已停產,導致維護困難。 基於前述原因,本案採購4-HOP微波系統設備(含多工機),以汰新原有設備,並 新增北部飛航服務園區與大屯山助航臺間一路備援設備,以提高飛航通信服務的 可靠率及提高飛航服務品質。

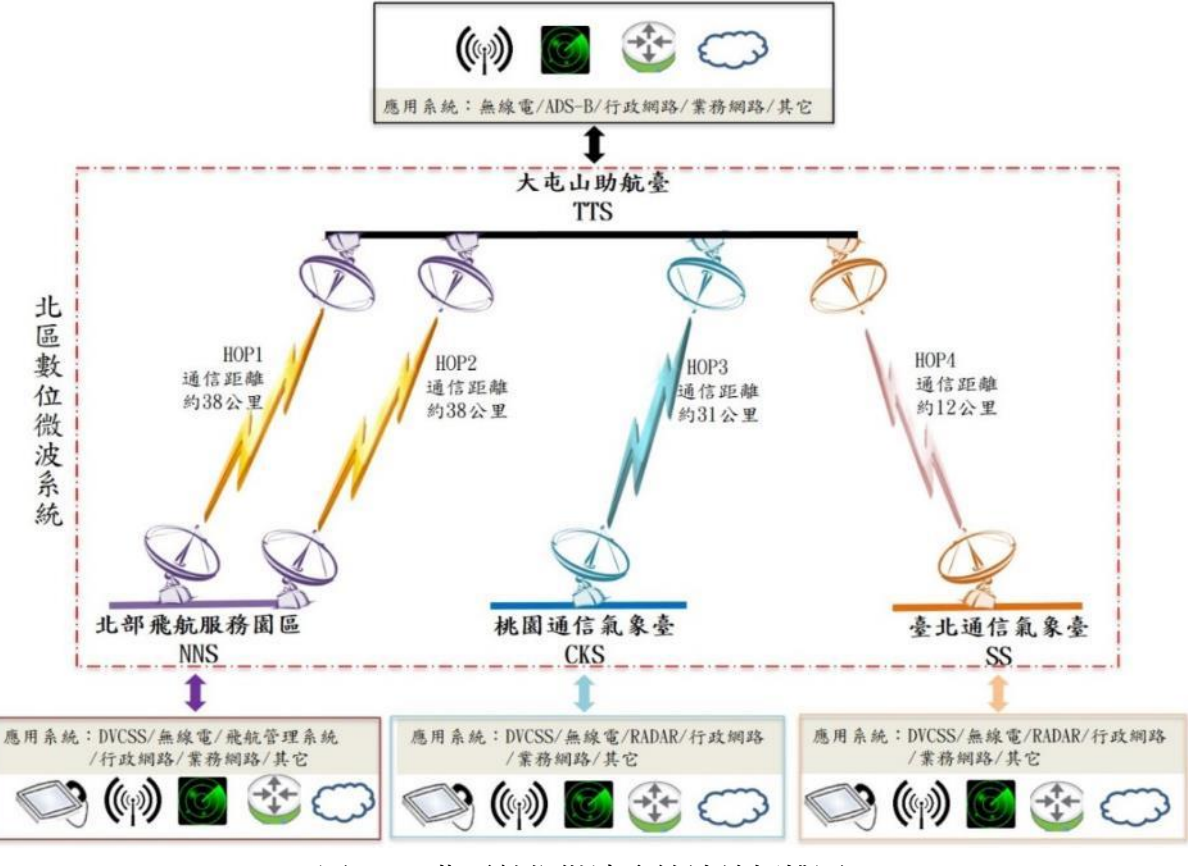

圖1-1 北區數位微波系統連線拓樸圖

本案每個微波站臺的微波設備主要由微波機及E1多工機所構成,各微波站臺 將TDM訊號接進E1多工機後再以E1電路連接至微波機,而Ethernet訊號則經由網 路交換器再以網路線連接至微波機,這兩種訊號經由微波機處理後以微波形式經

天線傳送至對方站臺。

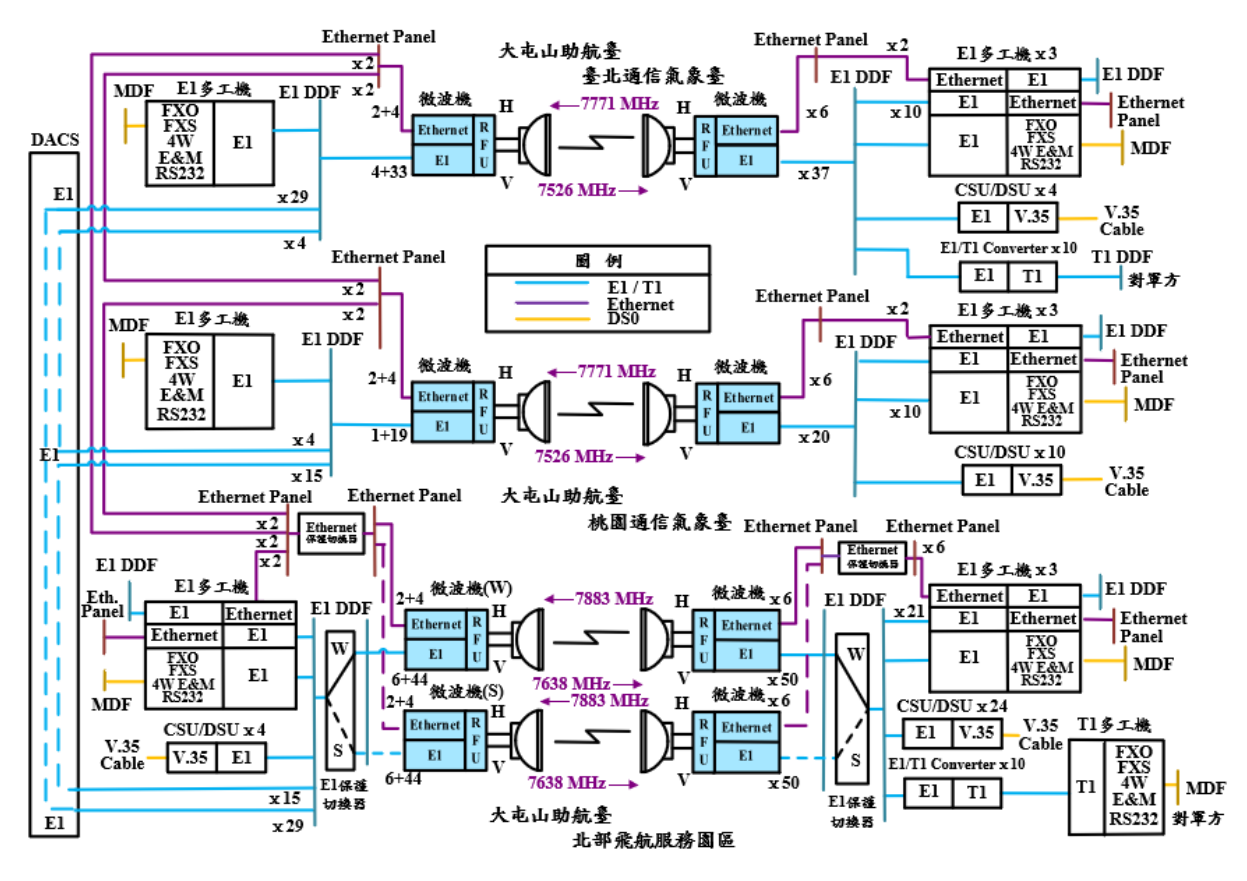

圖1-2 北區數位微波系統架構圖

#### (二)、 微波通信基本概念

微波通信是屬於點對點的無線電通信,每個HOP一般具有兩個相互目視可見的微波站臺。

微波傳輸一般使用的載波頻率為4~86GHz。

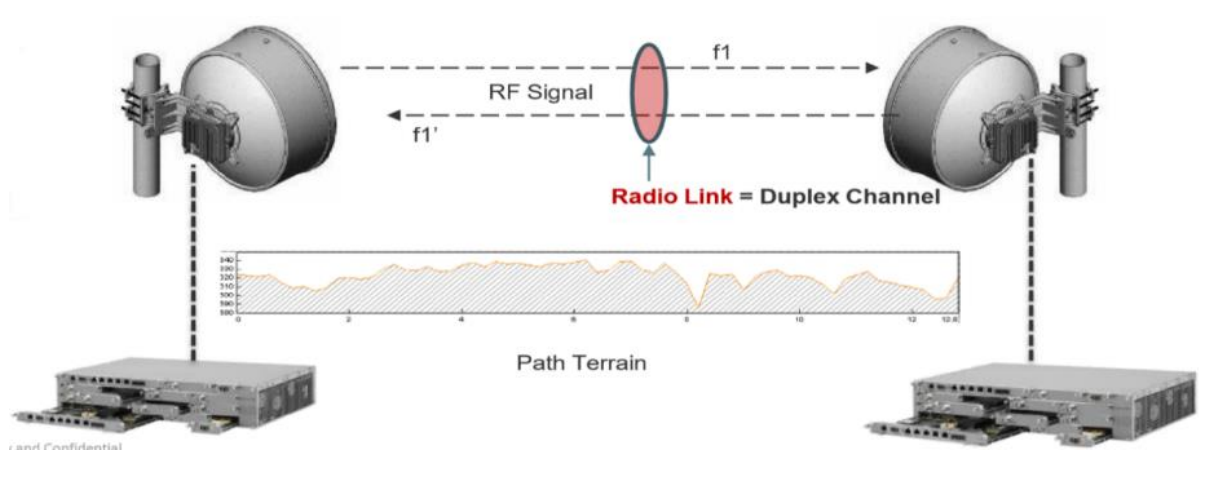

圖 1-3 單一 HOP 示意圖

每一微波站既是發射端也是接收端,其基本工作流程如下:

(發射端)輸入訊號→數位電路介面→調變器→發射機→濾波器→分配器→ 導波管→天線

(接收端)天線→導波管→分配器→濾波器→接收機→解調變器→數位電路 介面→輸出訊號

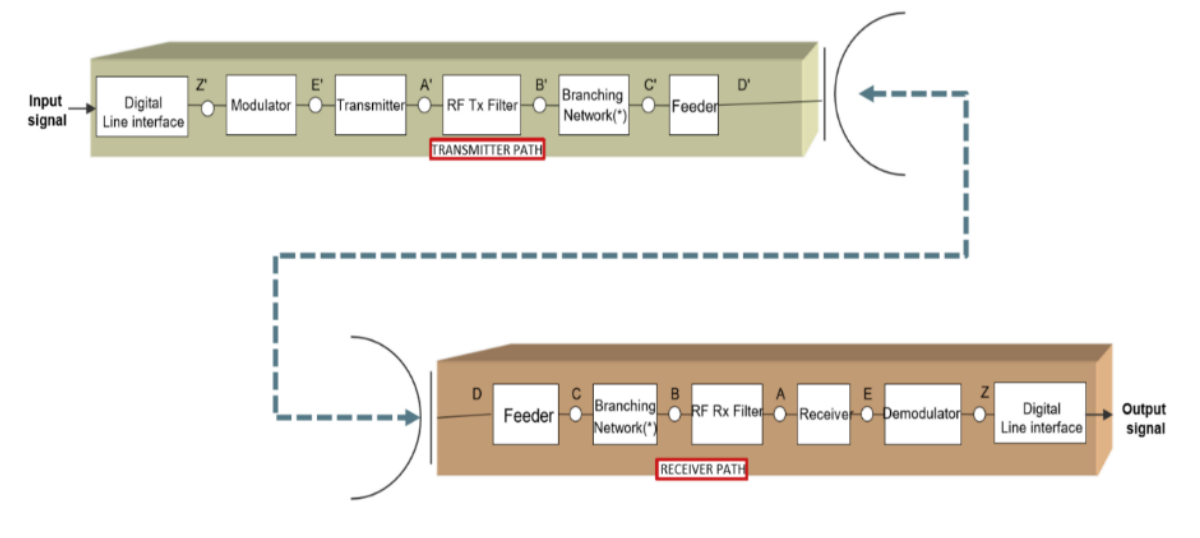

圖 1-4 微波通信基本工作流程

影響微波傳輸的參數有:自由空間損失、大氣條件(包含溫度、濕度、介質 折射、氣體吸收)、極化和雨衰、地形和建築物造成的反射及干擾等,不同微波 頻段受影響程度不同,一般來說頻段越高受影響程度越高。原有的微波系統在下 豪雨的天氣時,微波訊號衰減非常厲害,甚至造成微波訊號中斷,另微波訊號也 容易受建築物阻擋,因此微波站臺都儘量架設在高處避免受建築物影響。

#### (三)、 MRMC 說明

MRMC多樣化速率及多層次調變射頻劇本(Multi-Rate Multi-Constellation radio scripts)是Ceraogn微波系統獨有的射頻劇本,其作用為可預先設定不同 射頻的使用方式,如:頻寬、容量、規範、調變及ACM選擇等於某個特定的劇本 編號(Script ID),再依照不同配置情形,使用同編號的射頻劇本,以便於兩微 波站臺間MRMC的頻寬及調變等設定一致,可避免維修時花費過多時間進行安裝、 查修及調校等,提升維修效率。

| MRMC Symmetrical ETSI So                                                                                           | cripts                                       |               |  |  |  |  |
|----------------------------------------------------------------------------------------------------|----------------------------------------------|---------------|--|--|--|--|
| MRMC script configuration -                                                                                        | Script: 4504Interface: Radio: Slot 1, Port 1 | 1             |  |  |  |  |
| Script ID                                                                                                    | 4504                                         |               |  |  |  |  |
| Channel Bandwidth (MHz)                                                                                            | 28                                           |               |  |  |  |  |
| Occupied Bandwidth (MHz)                                                                                           | 26.5                                         |               |  |  |  |  |
| Script Name                                                                                                    | mdN_A028028X_128_4504                        |               |  |  |  |  |
| ACM Support                                                                                                    | Yes                                          |               |  |  |  |  |
| Symmetry                                                                                                    | Normal                                       |               |  |  |  |  |
| Standard                                                                                                    | ETSI                                         |               |  |  |  |  |
| Script configuration parame                                                                                        | eters - Interface: Slot 1, Port 1            |               |  |  |  |  |
| MRMC Script operational me                                                                                         | ode Adaptive V                               |               |  |  |  |  |
| MRMC Script maximum prof                                                                                           | file Profile 0, 2 QAM, 20.512 Mbps           | ~             |  |  |  |  |
| MRMC Script minimum profi                                                                                          | le Profile 0, 2 QAM, 20.512 Mbps             | ~             |  |  |  |  |
| Apply           Apply                • Warning: pressing 'Apply' may reset the radio interface and affect traffic. |                                              |               |  |  |  |  |
| Page Refresh Interval (Second                                                                                      | s) None V Last Loaded: 13:35:14              | Refresh Close |  |  |  |  |

圖1-5 MRMC設定內容

| Script ID                    | 劇本編號                                  |
|------------------------------|---------------------------------------|
| Channel bandwidth (MHz)      | 使用頻寬                                  |
| Occupied bandwidth (MHz)     | 占用頻寬                                  |
| Script Name                  | 劇本名稱                                  |
| ACM Support                  | 適應編碼調變狀態                              |
| Symmetry                     | 調變與容量對稱                               |
| Standard                     | 頻譜規範標準                                |
| ETSI                         | 歐規頻譜頻寬選擇(7、14、28、40、<br>56、80MHz)     |
| ANSI                         | 美規頻譜頻寬選擇(10、15、20、<br>30、40、60、80MHz) |
| MRMC Script operational mode | 適應編碼調變與固定調變選擇(ACM、<br>FIX)            |
| MRMC Script maximum profile  | 適應編碼調變之最高調變度                          |
| MRMC Script minimum profile  | 適應編碼調變之最低調變度                          |

表1-1 每組射頻多重速率叢集劇本

檢視MRMC Status可以看到當時的調變速率。如下圖示:

| CURAGON                 |                                                            |                                                                                                    |
|-------------------------|------------------------------------------------------------|----------------------------------------------------------------------------------------------------|
| apar el Constan 🛊 Marco | Removals Wet Lowers (19 June Bals Seri, No. 1              |                                                                                                    |
| ·                       | Networks Sector Art Art Art 2                              |                                                                                                    |
| all lemen               | Albert Londerug (1) logie Sciences (2) logie               | and the second second se                                                                                                    |
| aton .                  | TA DEC DESCRIPTION                                         | Transf.                                                                                                    |
| who -                   | AN BUE DIS AN ADDRESS OF AD                                | No. (2.406) #422.35.06.                                                                                                    |
| April.                  | 40 3.0 3.0 ve. 4000, 0.40                                  | UNK Sevent of CEState Here Spice Income                                                                                                    |
| Seductorareter          | 478 8.48 8.79 Ad. 45600 (3, 69                             | A - WHITE COMPANY AND ADDRESS                                                                                                    |
| Seluce .                | 400 T20 E20 H0(-00%05,00,000                               | d - marrie - pro-                                                                                                    |
| Table Bill Trachelle    | 401 1402 030 46,0000 27,000                                | whith water stephenes from the bart hart for the                                                                                                    |
| CX.                     | 42 838 240 46,4260,10,42                                   | tyc at                                                                                                    |
| Termi Dicatte           | 25 (1)8 1988 (0, 200, 10, 20<br>20 108 109 100 100 100 100 | Devision tro B                                                                                                    |
| 1995                    | 470 2020 2020 HILL HE AND A 10-10                          | Druge/brief mig 15                                                                                                    |
| alarment laws           | 476 MUR (EM 40,0000,0,0)                                   | tother MCMMC/L/R                                                                                                    |
| - 10 1                  | 47 101 6-0 46,470,0,07                                     | Column In                                                                                                    |
| 105304                  | Informati 3                                                |                                                                                                    |
| OWA MAKING              | And a design to part of the start of the                   | Constant of the Owner of the Owner of the Ow |
| - Department            | an i manningen ogen og                                     | Teartertigenet parentee Teafes Roll, Part                                                                                                    |
| the d                   |                                                            | Mill bill and the Angle of                                                                                                    |
| Seatting .              |                                                            | ARCENERATE STREET, STREET, STR |
| para Calification       | 101 101 101 101 101 101 101 101 101 101                    | Michgemphade 25h1204.0.0388K                                                                                                    |
| N - normal s            | acript mdll A14100 108 1009                                |                                                                                                    |
| H HOLD                  |                                                            | 192                                                                                                    |
| X - XPIC sc             | ript mdN_A282632111_1204                                   | No Contration and a file                                                                                                    |
|                         |                                                            | Natio 2012 Per 1 Preserve Aug/ of configure Table Hardward and et 2022                                                                                                    |
|                         |                                                            | 🛓 tares peers less tes earlieres radius at dechads. 🎽                                                                                                    |
| change res              | ets RIC-D/RMC, but not unit                                | Automatication (NYT Language 1200 Adust 1200                                                                                                    |
| mange re.               | ieto nie of nine, but not unit                             | 8.000 *                                                                                                    |

圖1-6 MRMC頻寬及調變速率設定

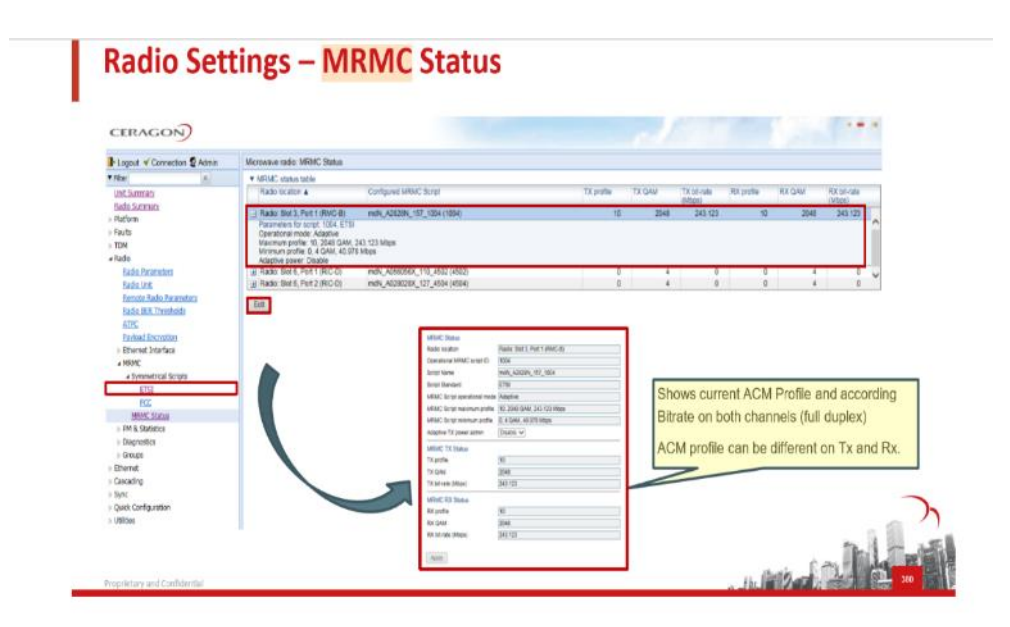

圖1-7 MRMC Status檢視

#### (四)、 ACM 說明

ACM適應編碼調變(Adaptive Coding and Modulation)是一種可因應外在 環境條件因素下,依據FEC(前向錯誤更正)和自動降低或提升調變度等技術, 進行自動調整或補償,使該鏈路能適應其環境條件,完成正確及有效率的傳輸。 例如:

當ACM打開時,微波系統將根據接收訊號品質選擇最高容量,當訊號品質下降(衰落/干擾),將會降低調變度以獲得較佳的SNR,但是會導致可用容量減少;當訊號品質改善時,微波系統會提升調變度並恢復容量。當容量減少或擁塞期間,ACM將根據QoS優先考慮保護TDM與重要網路流量。

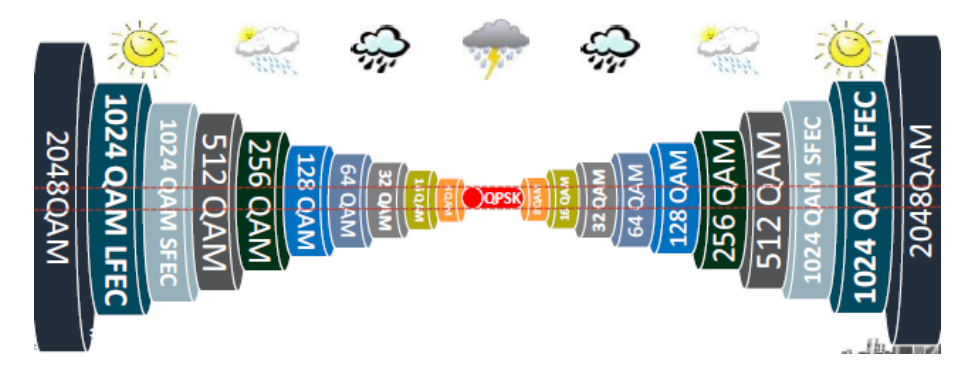

圖1-8 適應編碼調變(ACM)

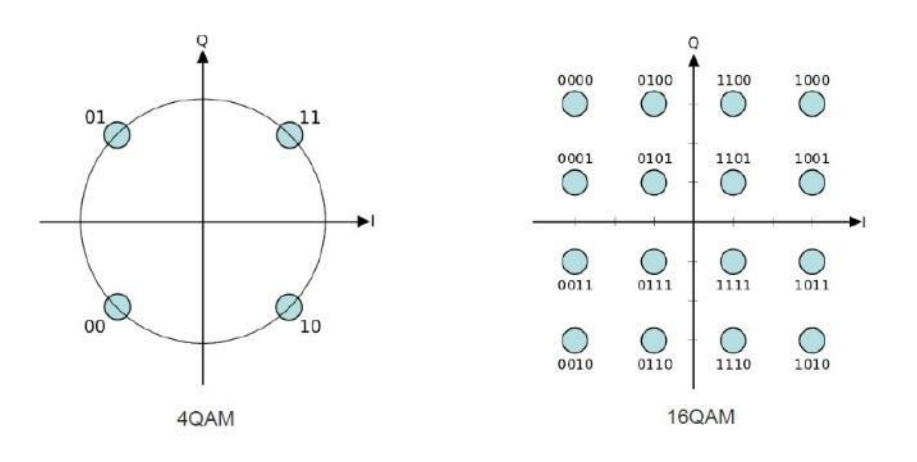

圖1-9 調變容量圖形

MSE均方誤差(Mean-Square Error, MSE)是射頻干擾預測值與量測值之間 差異程度所產生的誤差量。

| ACM      | 環境預估 | 最低可用接收值 | MSE  |
|----------|------|---------|------|
| BW=28MHz | (dB) | (dB)    | (dB) |
| QPSK     | -94  | -76     | -18  |
| 8PSK     | -94  | -75     | -19  |
| 16QAM    | -94  | -71     | -23  |
| 32QAM    | -94  | -68     | -26  |

公式:環境預估-最低可用接收值= MSE(均方誤差)

| 64QAM                   | -94 | -65  | -29 |
|-------------------------|-----|------|-----|
| 128QAM                  | -94 | -62  | -32 |
| 256QAM                  | -94 | -60  | -34 |
| 512QAM                  | -94 | - 57 | -37 |
| 1024QAM<br>(strong FEC) | -94 | - 56 | -38 |
| 1024QAM<br>(light FEC)  | -94 | -53  | -41 |
| 2048QAM                 | -94 | -51  | -43 |

表1-2 ACM與MSE關係計算表

#### (五)、 XPIC 說明

當微波系統使用雙極化天線時,可以同時發射一個同頻率的垂直極化(V) 與水平極化(H)射頻載波,因而具有傳輸頻寬加倍的優勢,但在同個傳輸通道 內不能完全隔離垂直極化與水平極化情形下,此優勢仍有不可避免的物理性限 制,例如降雨、降雪或大霧等氣候,將有可能導致極化傳輸資料偏移,而產生交 叉極化干擾(Cross polarization interference)。若微波系統運作於低調變度 (如QPSK調變)時,雖然較能容忍交叉極化干擾,但並不符合使用效益(通常只 有8路E1),而必須使用更大的傳輸頻寬才能滿足原有的傳輸容量,因此反而降低 了頻率使用效率。所以當使用雙極化射頻載波又想將提升調變度時,採用XPIC交 叉極化干擾消除(Cross Polarization Interference Cancelation)便是一種 最佳方案。

應用於Ceragon微波系統的XPIC技術,可以同時偵測兩個極化訊號(V和H), 在較差的環境下,消除射頻載波中的交叉極化干擾訊號(h和v),提高微波系統 的天線交叉極化鑑別能力,而能夠使用較高的調變度,所以將可提升微波系統的 傳輸容量與最佳頻率使用效率。

XPIC機制必須使用來自V和H數據控制器去接收獲取V和H訊號,若有接收的訊號含有另一極化干擾訊號V+h和H+v,將會消除彼此間的交叉極化干擾訊號h和v,並補償V和H極化之間的訊號損失。示意圖如下圖所示:

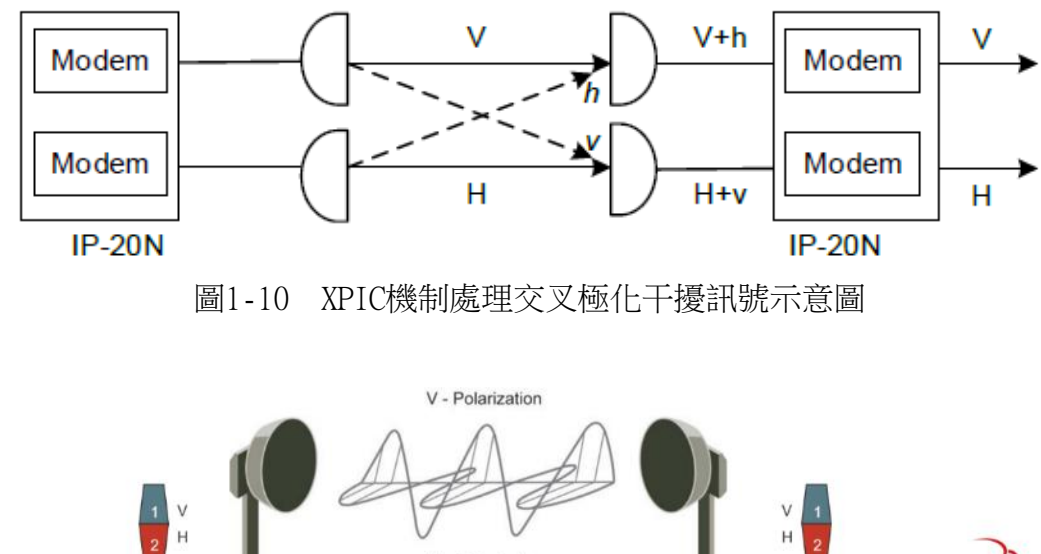

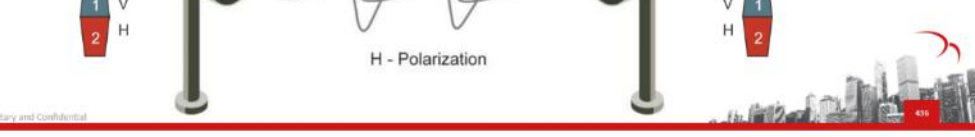

圖1-11 交叉極化

XPIC消除干擾的方法是在接收端鑑別出干擾訊號,並產生與干擾訊號反相的 相同訊號,藉以消除干擾,但Ceragon微波系統僅支援於最高1024QAM調變。

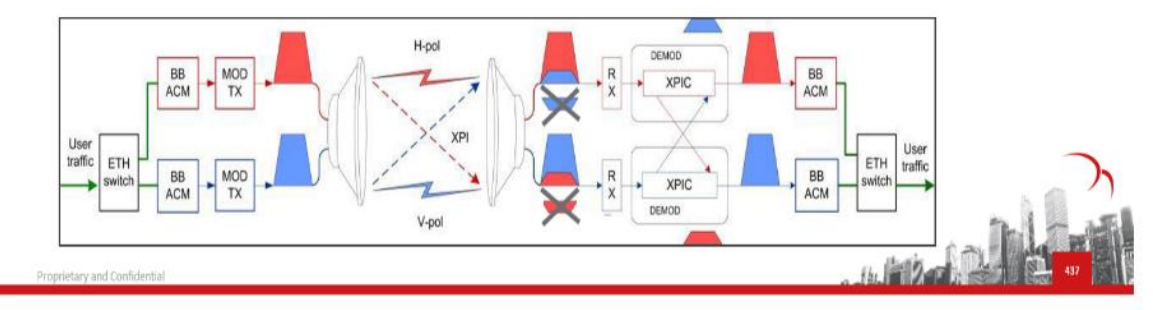

圖1-12 交叉極化干擾消除

#### (六)、 MC-ABC 說明

MC-ABC多載波適應頻寬控制(Multi-Carrier Adaptive Bandwidth Control)是Ceragon微波系統的創新技術,藉由該邏輯晶片,應用於多個射頻調 變介面卡(RMC),進行傳輸聚合、控制及最佳化。

MC-ABC技術可將多個Ethernet、TDM及STM-1訊號,聚合為單一可變容量的虛 擬傳輸服務通道,透過多個RMC進行分流,依據實際使用情形決定不同的服務流 量,進而最佳化傳輸管理能力,並可提供TDM為最高層級保護。

在MC-ABC模式中,當氣候或物理條件導致ACM調變不斷變化與射頻訊號衰落時,每個載波透過適當的分流控制,提供TDM的最佳可靠度,並對Ethernet進行

負載平衡分配,進而提升頻寬使用效率。

MC-ABC處理器執行方塊圖,如下圖所示:

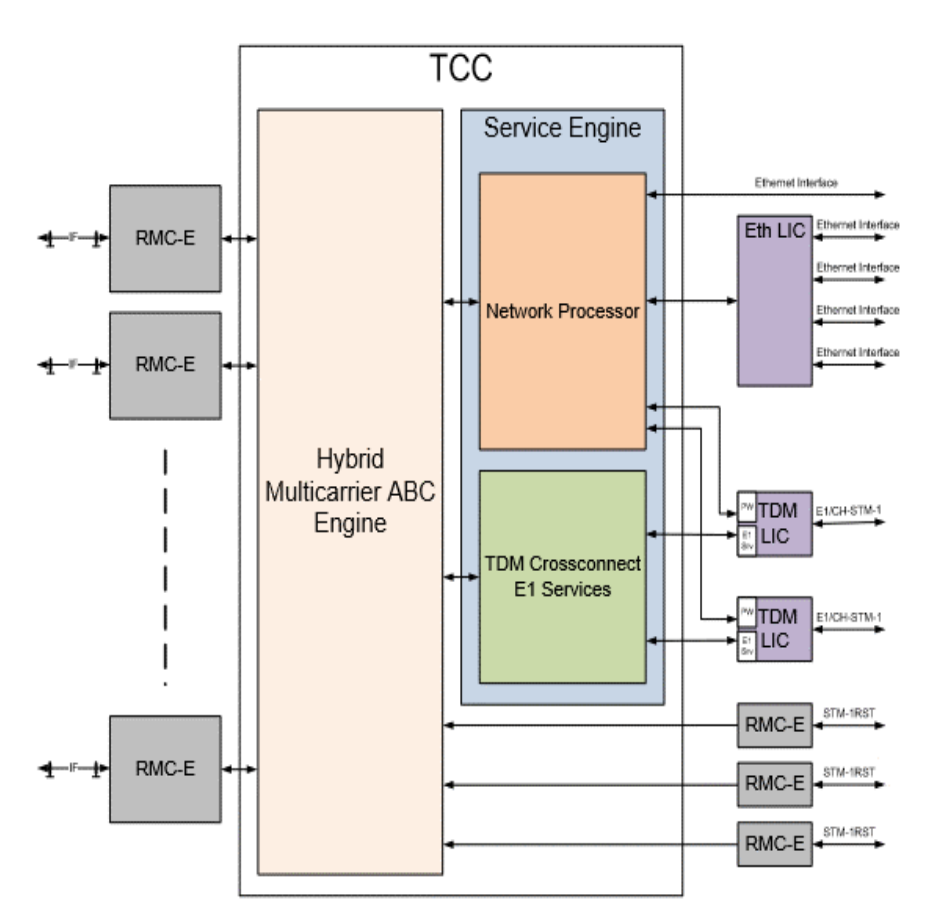

圖1-13 MC-ABC方塊圖

舉例如下圖,MC-ABC將4路RMC整合為一路ABC Engine的虛擬傳輸服務通道。

CERAGON

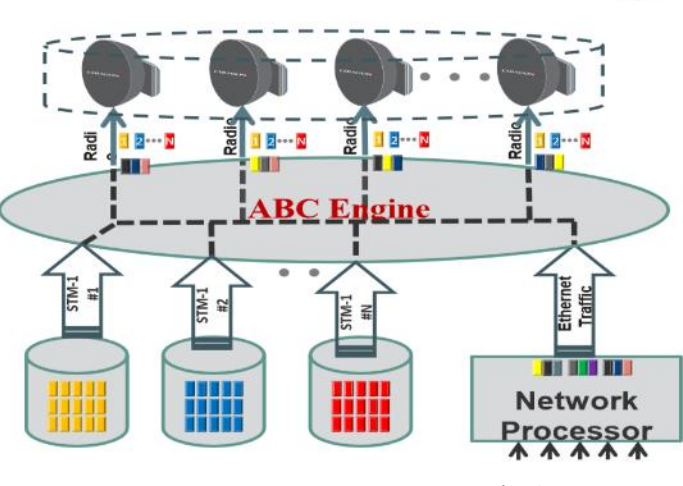

圖1-14 MC-ABC RMC正常時

當有一路RMC故障時,ABC Engine立即將TDM及Ethernet訊號改分配至正常的RMC傳送。

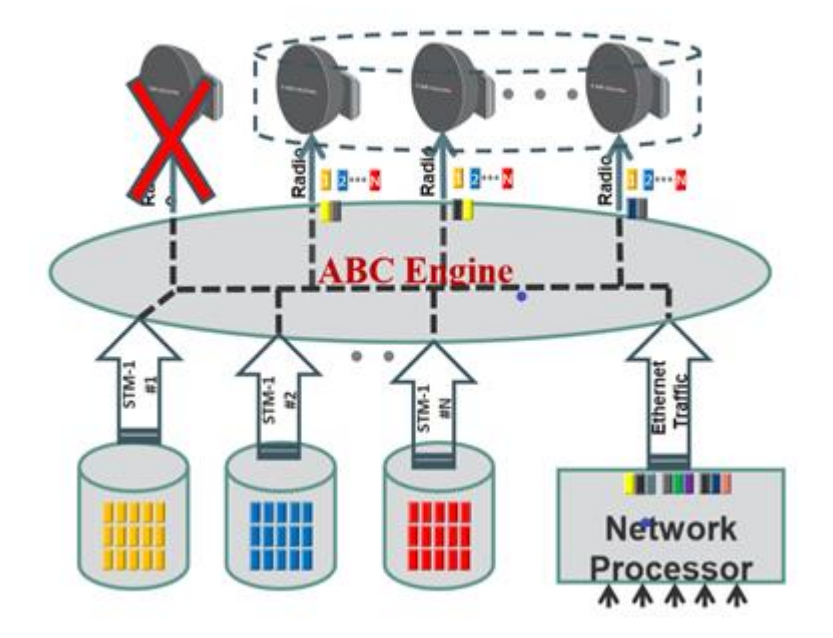

圖1-15 當RMC異常時MC-ABC的變化

## 二、 關於設備

#### (一)、 硬體設備

#### 1. 簡介

本案採用之射頻單元及微波機,採用Ceragon FibeAir IP20N With RFU-A產品,屬室內型模組化架構的微波系統,透過主、副控制卡上之管理介面(MGMT Port)可快速連接至管理電腦,經由一般常見作業系統(Windows、Linux、IOS、Android)之瀏覽器(Microsoft IE、Apple Safari、Google Chrome、Mozilla Firefox、Opera…等)登入網頁管理介面(Web login),以拖、拉、放的操作方式進行快速設定、查詢及維護。

微波機FibeAir IP20N(以下簡稱IP20N)所具備之韌體,皆由Ceragon公司的CeraOS提供支援,CeraOS是適用於所有IP20系列產品的作業系統;IP20N具備Ceragon公司的射頻多工技術,可在整個傳輸網路中提供高達Gigabit等級之傳輸容量。

Ceragon FibeAir IP20N With RFU-A特性如下:

無線射頻傳輸技術組合多樣化。

● 可擴充多個Gigabit無線射頻網路傳輸容量,使用MC-ABC技術,於設備操作頻段(4-86GHz),達成最高容量的可靠傳輸。

● 模組化架構具高度可擴充性,在2RU中最多可容納10個無線射頻載波。

● 統一作業系統CeraOS,可相容所有IP20系列產品。

● 在單一IP20N透過MGMT Port連接至管理電腦,可支援整個無線射頻網路 內所有IP20N的設定管理。

#### 2. RFU-A

RFU-A是室內無線電射頻單元,具備1U尺寸單體機框,容納1+1-HSB架構,主要特性如下:

- 用於TDM和Ethernet訊號流量整合。
- 較小的設備面積,可節省機架空間。
- 使用於6-11GHz頻率的長距離微波。
- 具備ACM功能(QPSK~2048QAM)。
- 傳輸容量最高可達2Gbps。
- 可堆疊產生多種組合:1+0/1+1/2+0/2+2/4+0/8+0。
- 模組化架構,易於安裝、維護和升級。

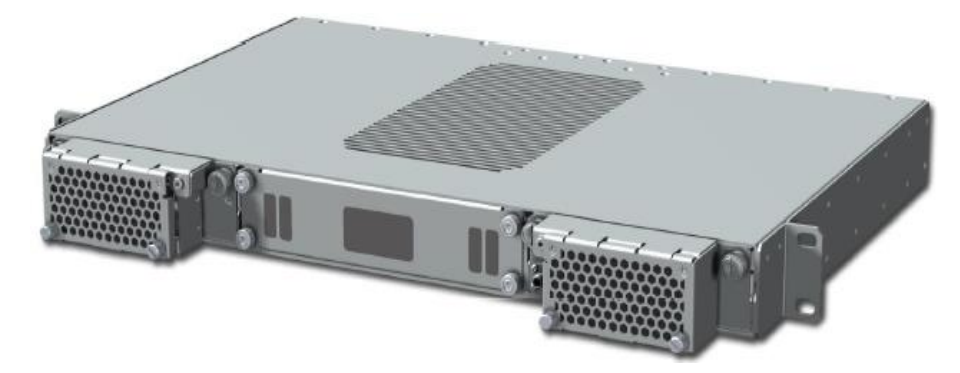

圖2-1 RFU-A,左右各一組射頻模組,中間射頻濾波模組

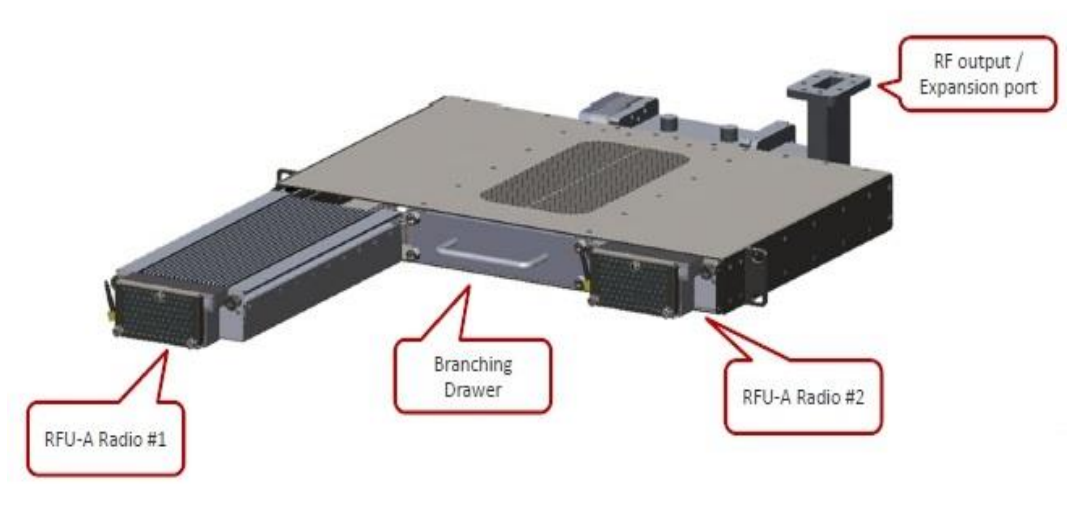

圖2-2 抽拉式RFU-A模組與1+1耦合模組利於拆卸安裝

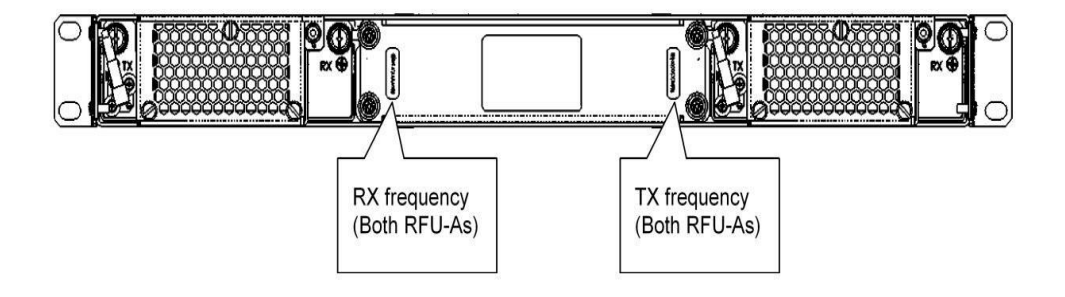

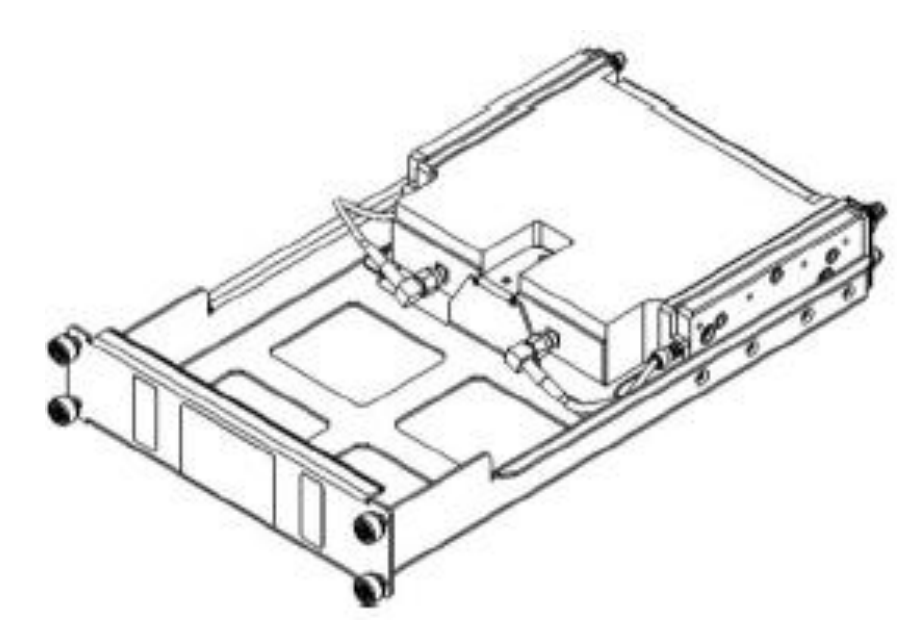

圖 2-3 RFU-A 射頻濾波(Branching Drawer) 模組

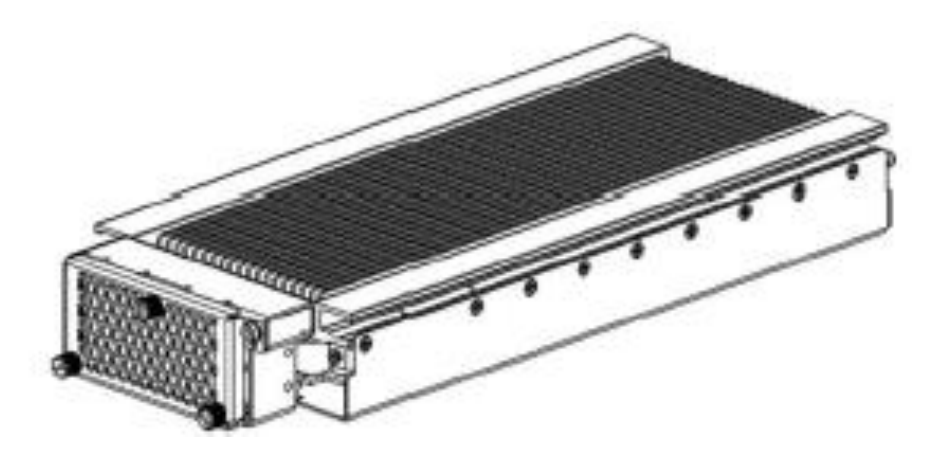

圖 2-4 RFU-A 射頻模組

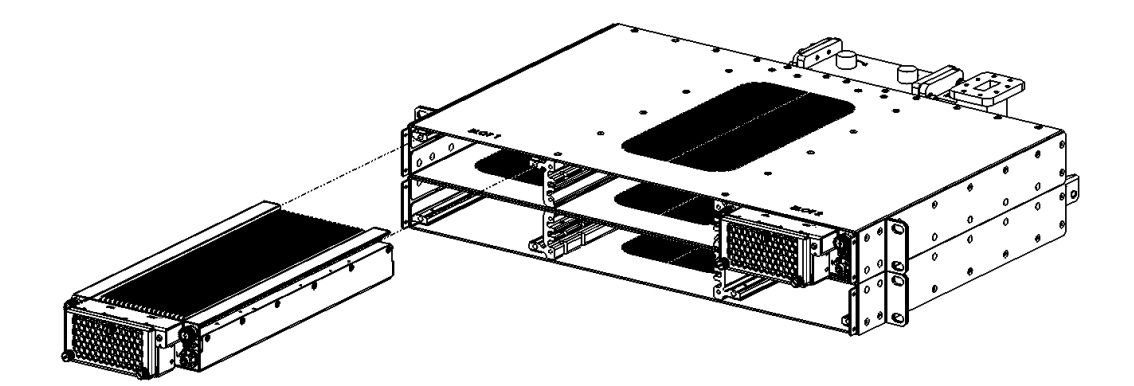

圖 2-5 2+2 RFU-A 模組示意圖

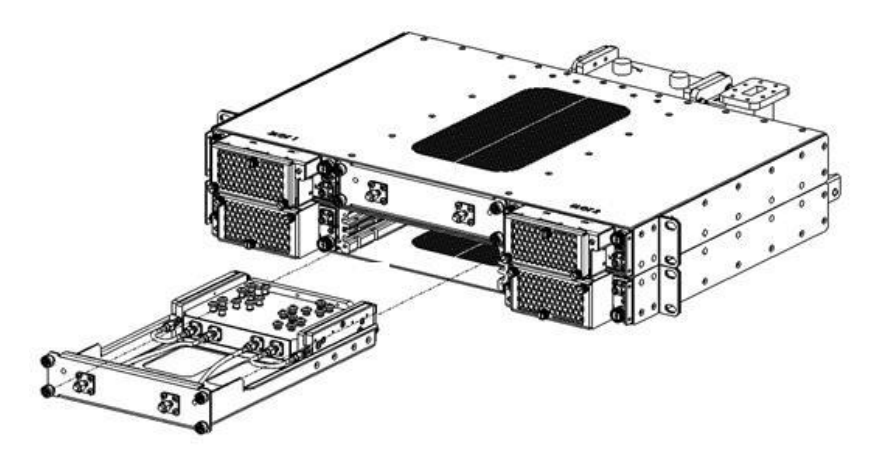

圖 2-6 RFU-A 2+2 耦合模組示意圖

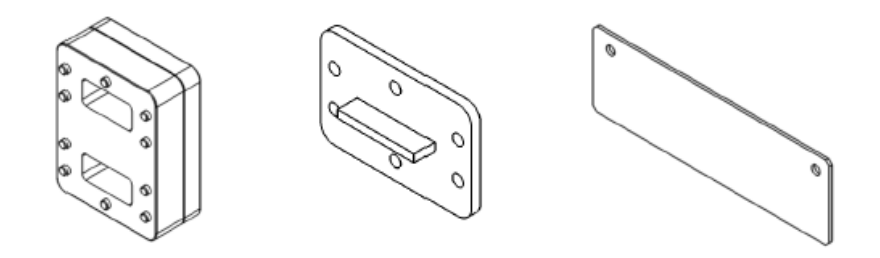

圖 2-7 RFU-A 射頻配件

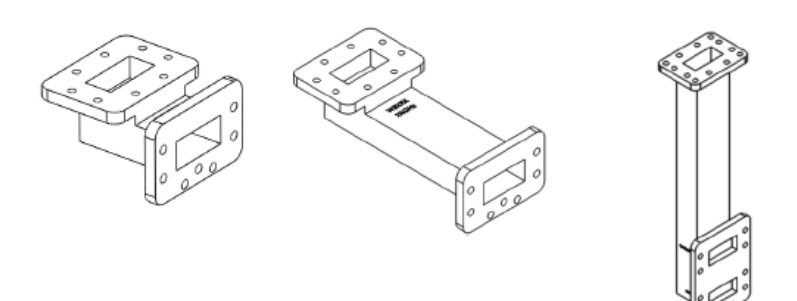

圖 2-8 RFU-A L 型硬導波管

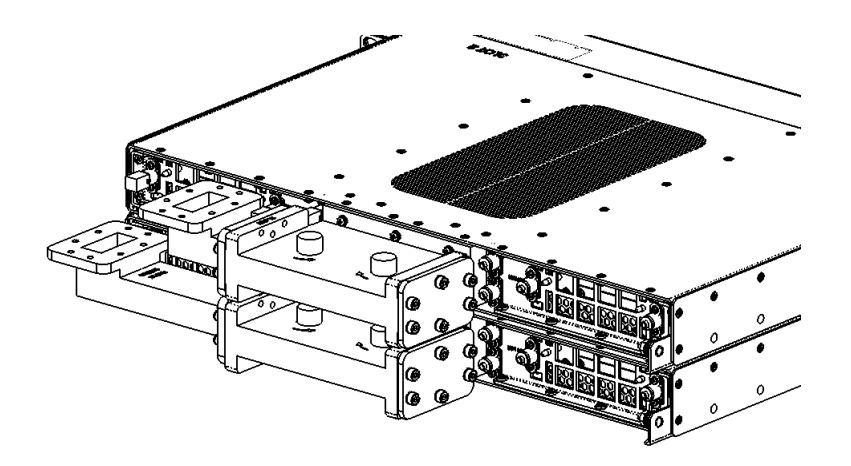

圖 2-9 RFU-A 射頻 2+2-HSB

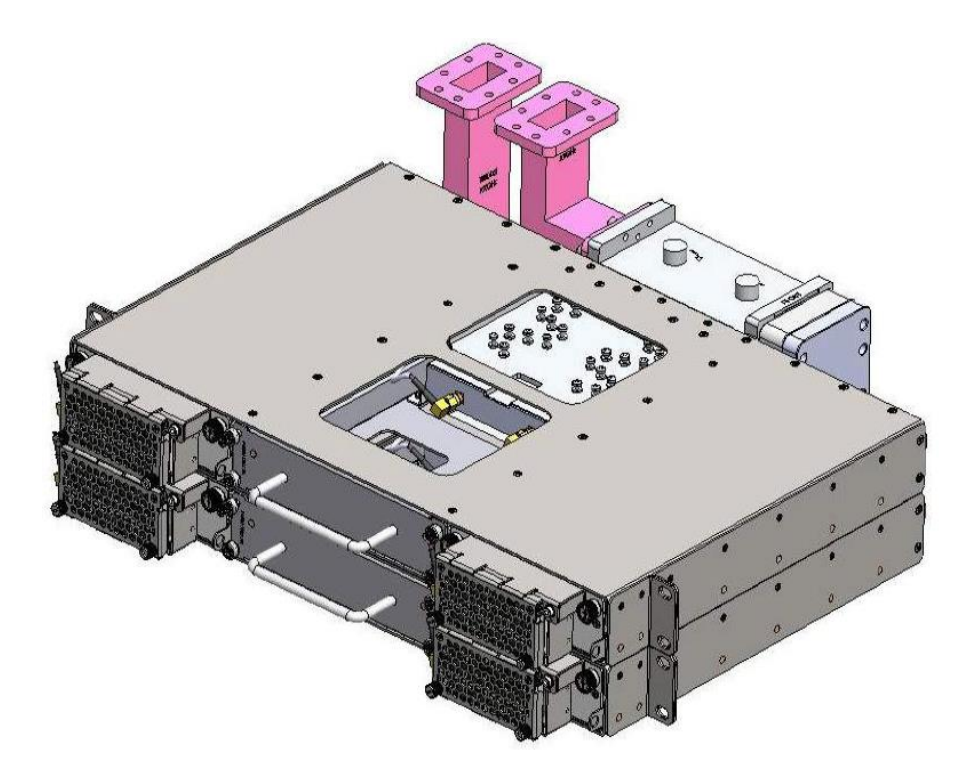

圖 2-10 RFU-A 射頻 2+2-HSB 架構加硬導波管模組

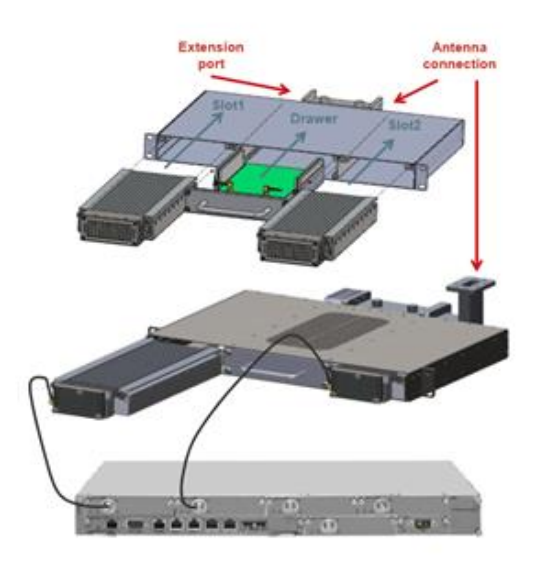

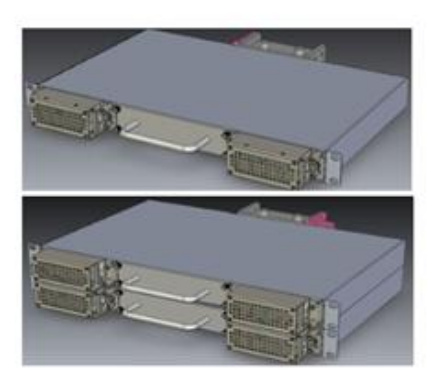

圖 2-11 RFU-A 模組分解圖

3. IP20N

每個IP20N機框含主、副控制卡(TCC)、電源模組(PDC)、風扇模組(Fans tray)、濾網(Filter tray)等組件,並依電路規劃需求在對應插槽中插入 Radio介面卡(RMC-B)、E1介面卡(LIC-T16)、Eth介面卡(LIC-X-E4-Elec)等 模組。

IP20N系統架構詳如下圖

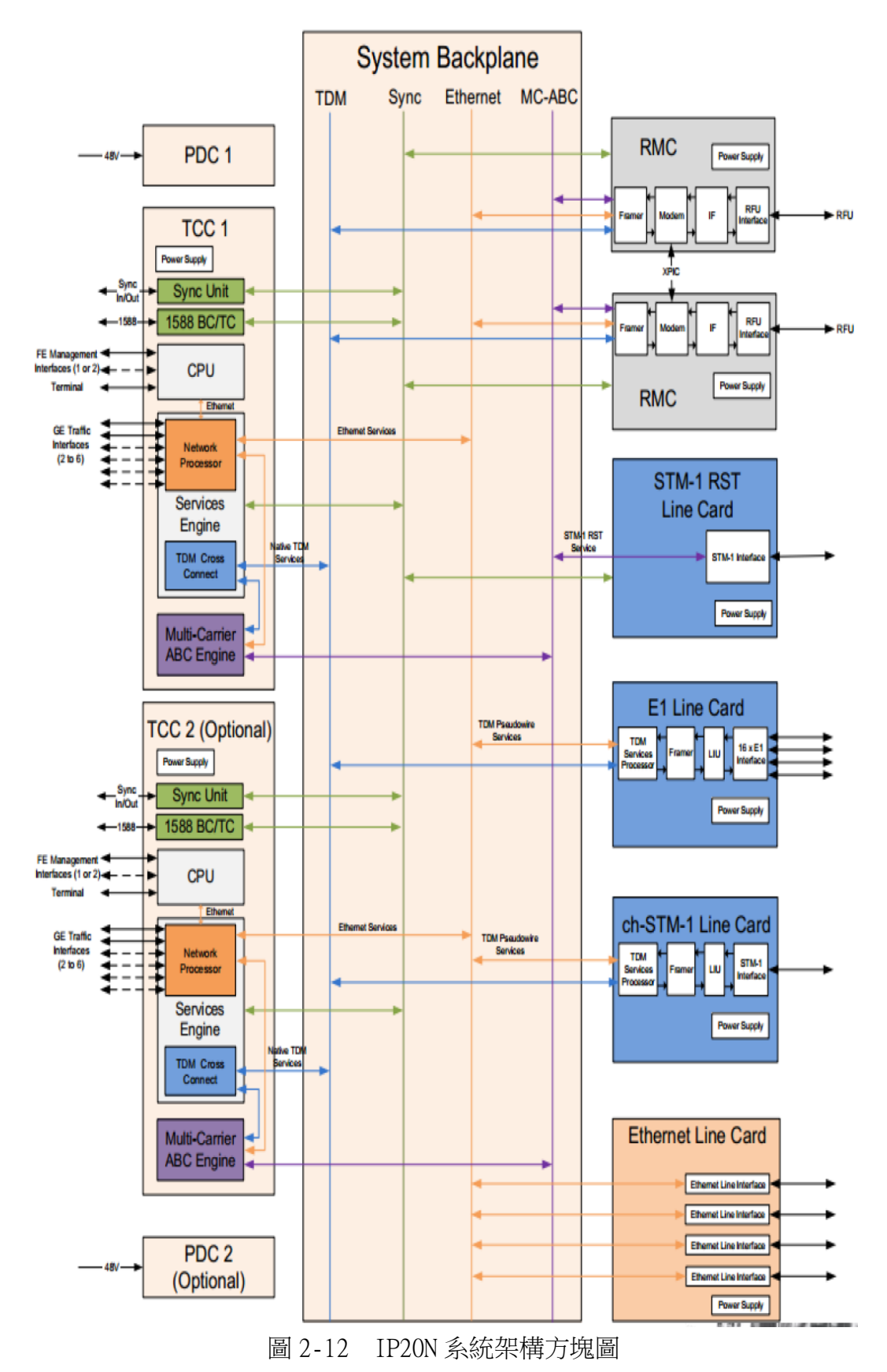

每個IP20N 2RU機框內各插槽的槽位編號為1-12及50、51,詳如下圖所示, 編號1及11的槽位是主、副控制卡插槽,編號2及12插槽是通用插槽,可以安裝 Eth介面卡、E1介面卡及STM1介面卡等,但一般是用於安裝Eth介面卡,編號3-10 是Radio介面卡、E1介面卡及STM1介面卡通用插槽。

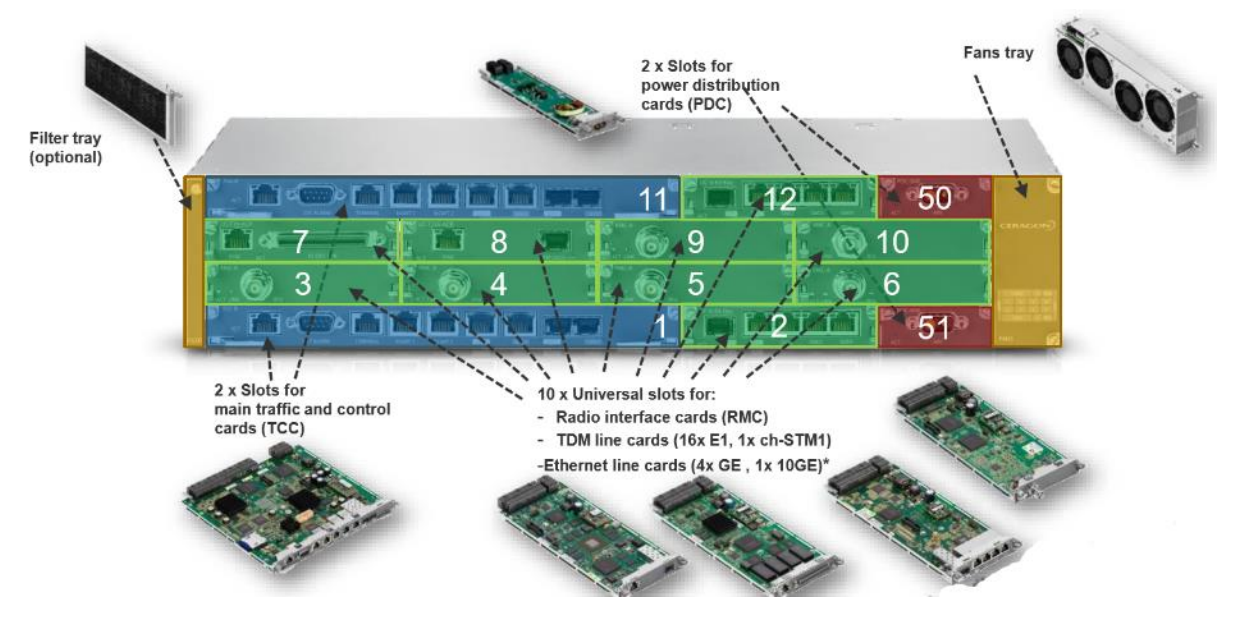

圖 2-13 IP20N 2RU 機框及各插槽

|         |            |       |       | il<br>A |     |            |        | 11 | (TCC) | 12 | PDC2 |      |
|---------|------------|-------|-------|---------|-----|------------|--------|----|-------|----|------|------|
| (C) and |            |       | W     | 5 12    | 5   | 0          | FILTER | 3  | 4     | 5  | 6    | FANS |
|         | <u>)</u> 7 | 6 8   | 10 G  | 9       | 10  | ( curvery) | U      |    | (TCC) | 2  | PDC1 |      |
|         | 3          | ° 💮 4 | ° (D) | 5       | 6 6 |            |        |    |       |    |      |      |
|         |            |       | M C   | ° 🍈 2   | 5   | 1          |        |    |       |    |      |      |

圖 2-14 IP20N 2RU 各插槽編號

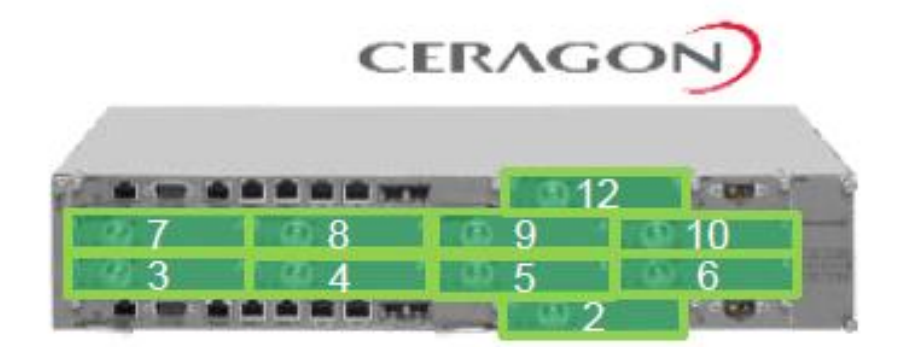

圖 2-15 通用插槽(Universal Slots)

各介面卡的說明如下:

- 主、副控制卡
- 提供IP20N的CPU功能
- 負責主機管理、交換整合(含SD卡)
- 負責IP20N的同步(含1個同步介面)
- 處理交換容量:16Gbps
- 機框控制和管理
- 網路流量管理和交換
- 含2個MGMT Port
- 含2個GbE SFP介面
- 含2個GbE RJ-45電介面
- 含外接告警介面

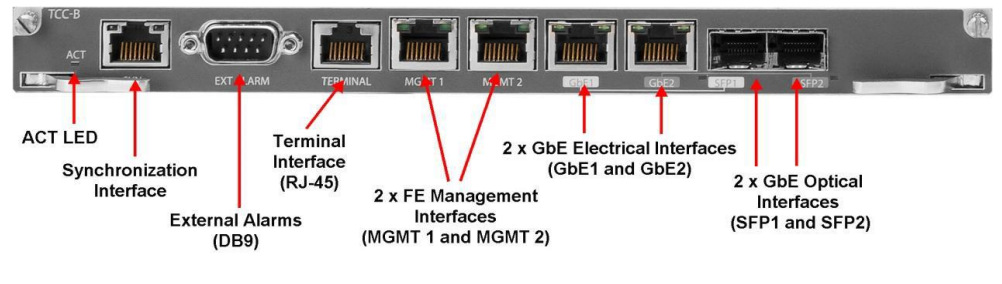

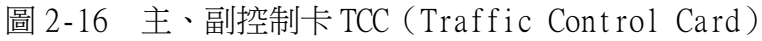

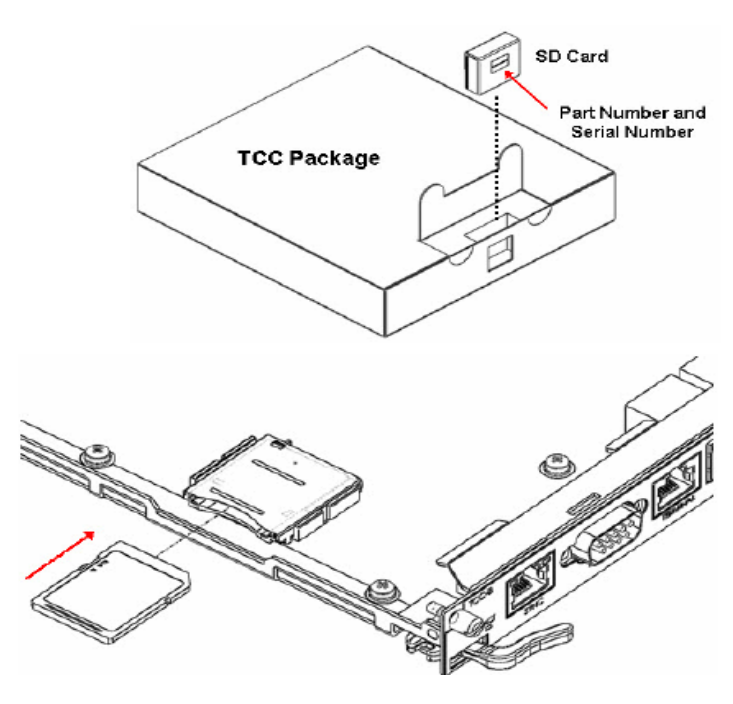

圖 2-17 主、副控制卡 TCC 的 SD 卡及插槽

Radio介面卡:

- 支援ACM功能
- 支援高達 2048 QAM、支援XPIC功能
- 支援報頭重複消除

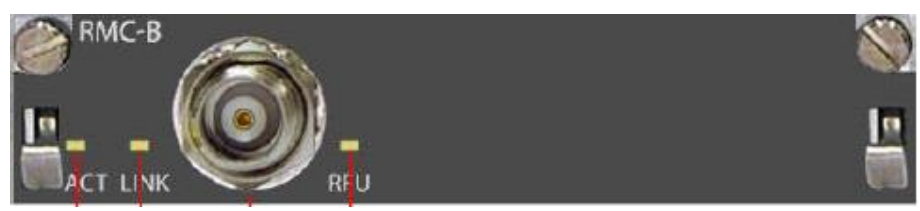

圖 2-18 Radio 介面卡 RMC (Radio Modem Card)

| Color  | ACT              | LINK                    | RFU                     |
|--------|------------------|-------------------------|-------------------------|
| off    | No power         | No power                | No power                |
| green  | OK, active mode  | Link OK no alarms       | RFU is OK               |
| Orange | OK, standby mode | Minor or warning alarm  | Minor or warning alarm  |
| red    | failure          | Critical or major alarm | Critical or major alarm |

圖 2-19 Radio 介面卡燈號意義

E1介面卡:

- 含1個同步介面
- 含1個16路E1的介面

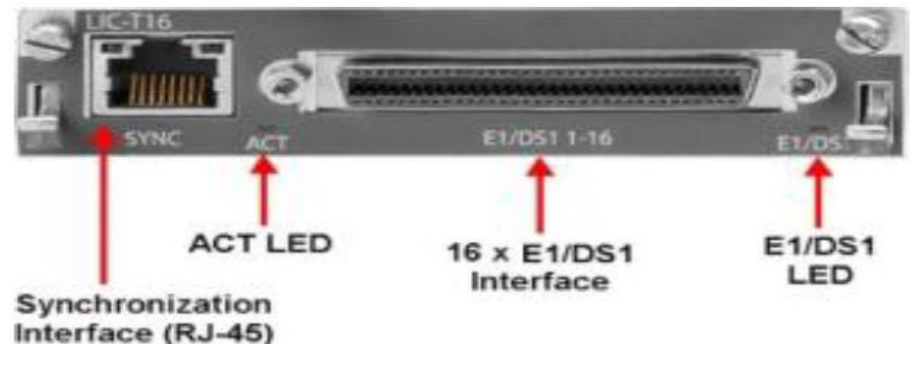

圖 2-20 E1 介面卡 (LIC-T16)

| Color | ACT                                 | Sync Left LED for<br>port                                             | Sync Right LED for<br>port                                            | E1/DS1 LED                | STM1/OC3                  |
|-------|-------------------------------------|-----------------------------------------------------------------------|-----------------------------------------------------------------------|---------------------------|---------------------------|
| off   | No power                            | The interface is<br>disabled or no signal is<br>being received        | The interface is<br>disabled                                          | The interface is disabled | The interface is disabled |
| green | OK, no alarms                       | Indicates whether a valid<br>signal is being received<br>when enabled | Indicates whether the<br>interface is configured to<br>export a clock | No alarms                 | No alarms                 |
| red   | Card failure or<br>hardware failure |                                                                       |                                                                       | Any alarms                | Any alarms                |

圖 2-21 E1 介面卡燈號意義

Eth介面卡:

- 含1個GbE SFP介面
- 含4個GbE RJ-45電介面
- 支援MDI/MDIX

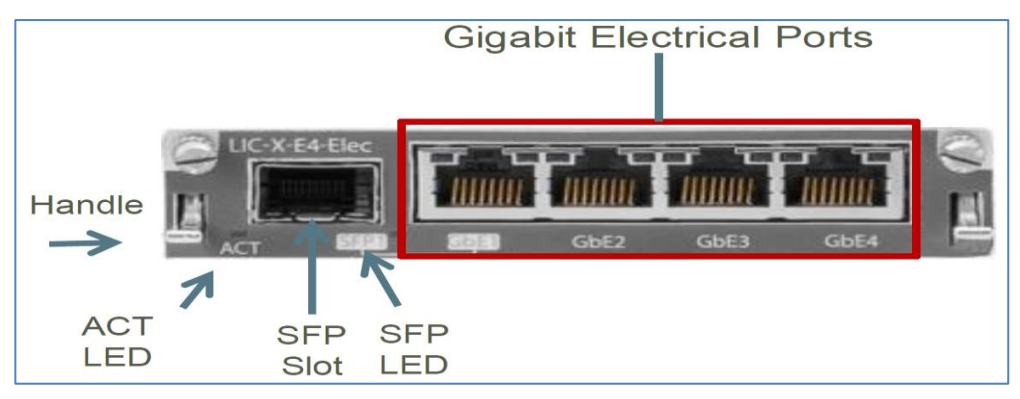

圖 2-22 Eth 介面卡 (LIC-X-E4-Elec)

| Color | ACT                                 | Left LED for port                                                           | Right LED for port                                                                     | SFP LED                                                                    |
|-------|-------------------------------------|-----------------------------------------------------------------------------|----------------------------------------------------------------------------------------|----------------------------------------------------------------------------|
| off   | No power                            | Interface is disabled                                                       | Interface is disabled or<br>the interface operates at<br>100BaseT mode                 | Cable not connected, link<br>not ok, interface is<br>disabled              |
| green | OK, no alarms                       | the interface is enabled<br>and link is OK (Blinking =<br>traffic activity) | Interface operates at<br>1000BaseT mode, Blinking<br>means operates at<br>10BaseT mode | Interface is enabled and<br>link is OK, blinking means<br>traffic activity |
| red   | Card failure or hardware<br>failure |                                                                             |                                                                                        |                                                                            |

圖 2-23 Eth 介面卡燈號意義

電源模組:

- 接受-48V 電源供電
- 通過底板將電源分配到其餘模組
- 透過Radio介面卡供給RFU-A射頻模組電源

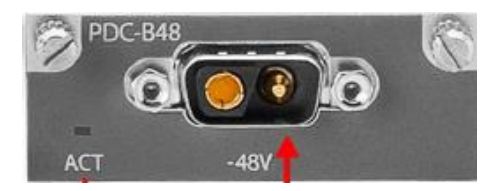

圖 2-24 電源模組 PDC (Power Distribution Card)

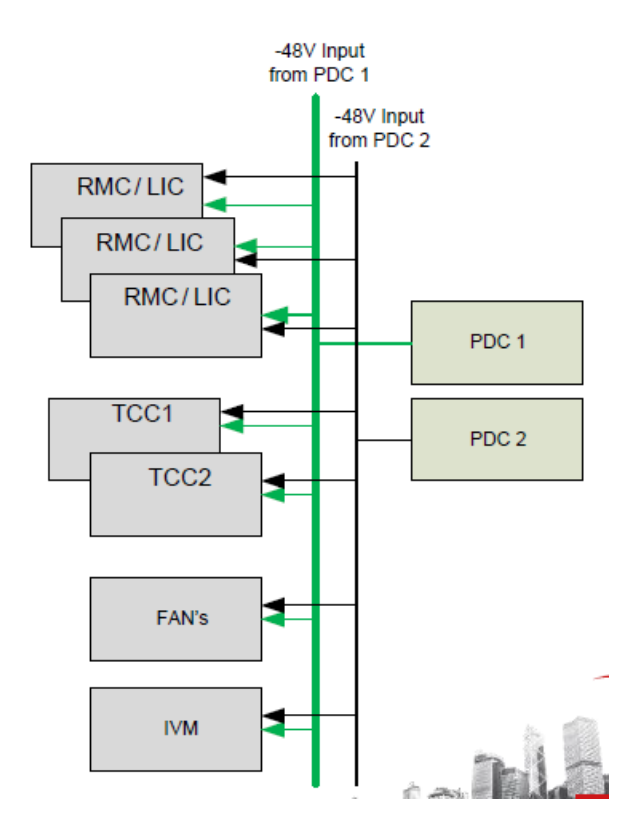

圖 2-25 電源分配 (Power distribution)

風扇模組:

● 每個風扇模組內含4個散熱風扇

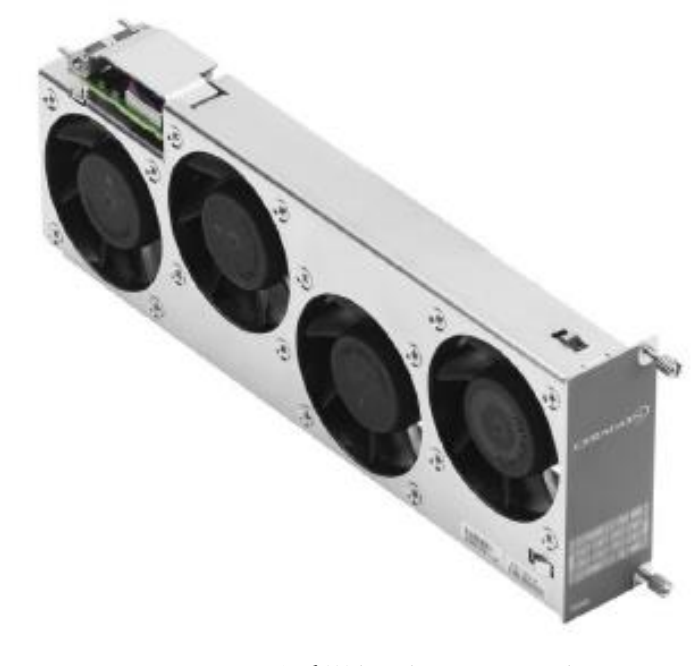

圖 2-26 風扇模組 (Fans tray)

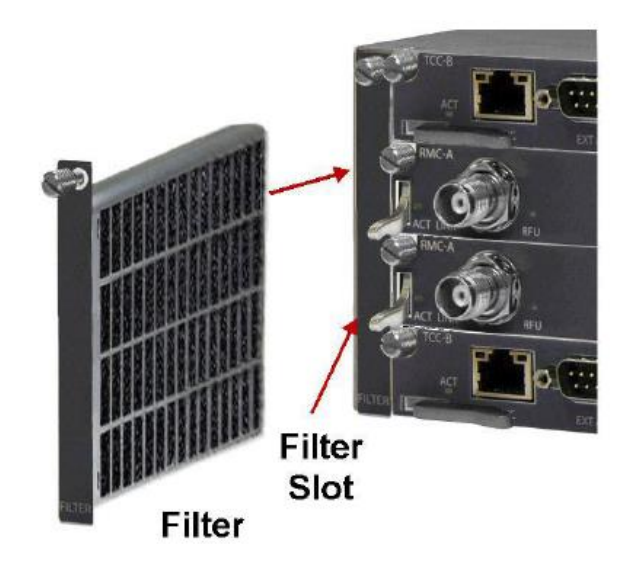

圖 2-27 濾網 (Filter tray)

- (二)、 硬體安裝
  - 1. RFU-A 安裝:

將2個1U尺寸RFU-A機框裝置於機櫃,RFU-A射頻模組置入兩邊插槽。

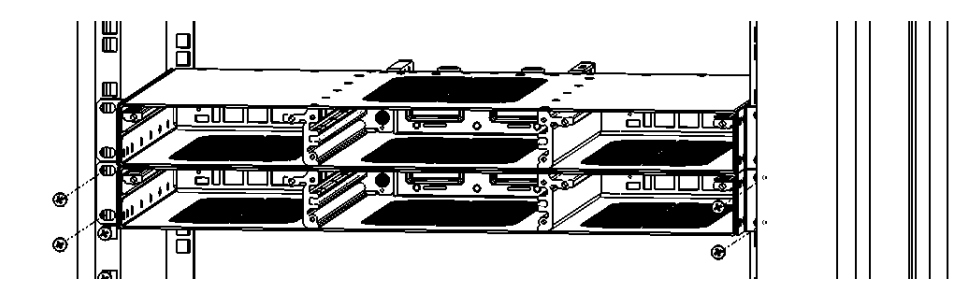

圖 2-28 安裝 2 個 1U 尺寸 RFU-A 機框

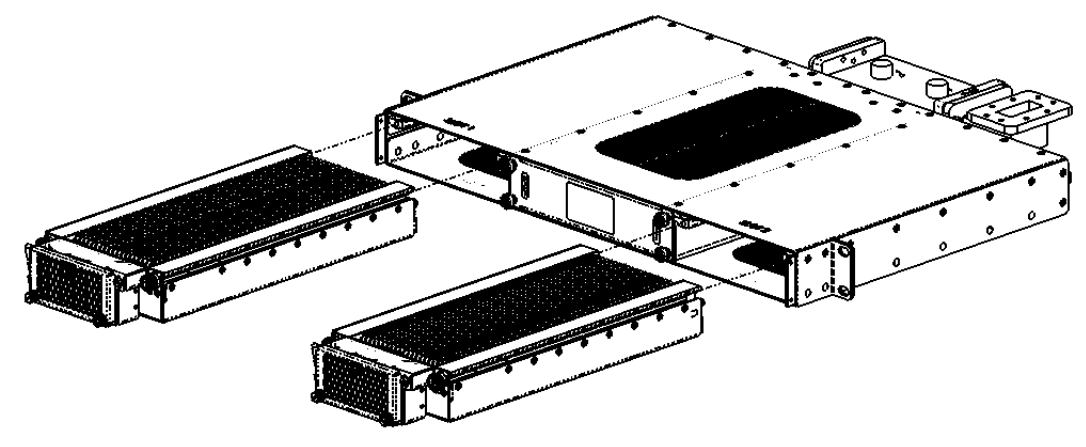

圖 2-29 RFU-A 射頻模組置入機框兩側插槽

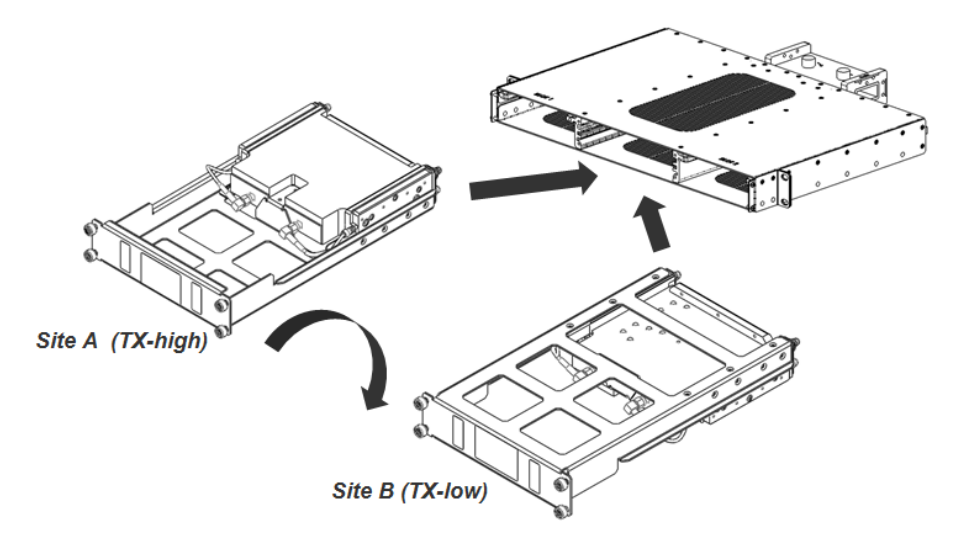

圖 2-30 射頻濾波模組置入 RFU-A 機框中間插槽

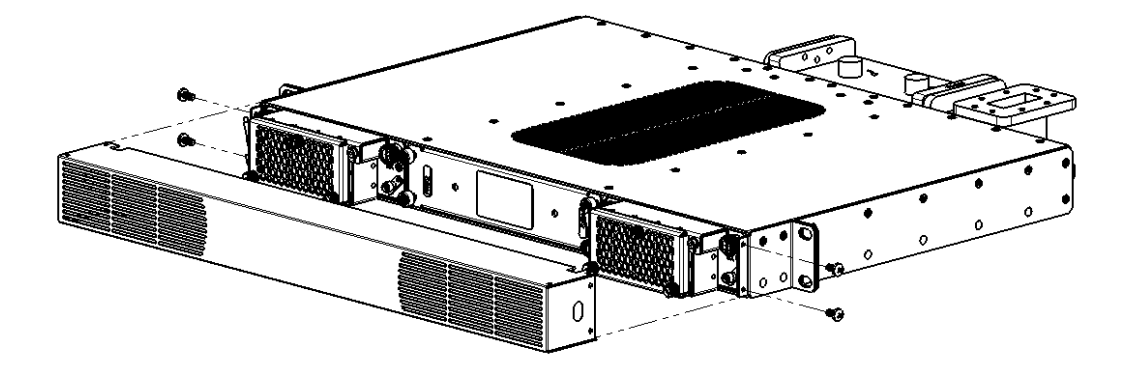

圖 2-31 將保護蓋安裝於 RFU-A 機框前端

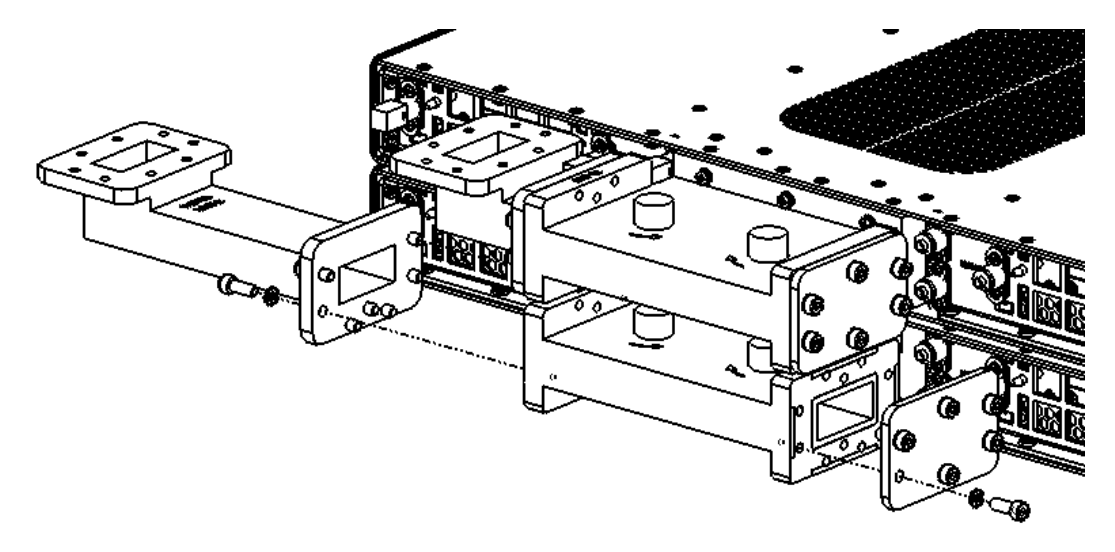

圖 2-32 安裝機框後硬導波管元件

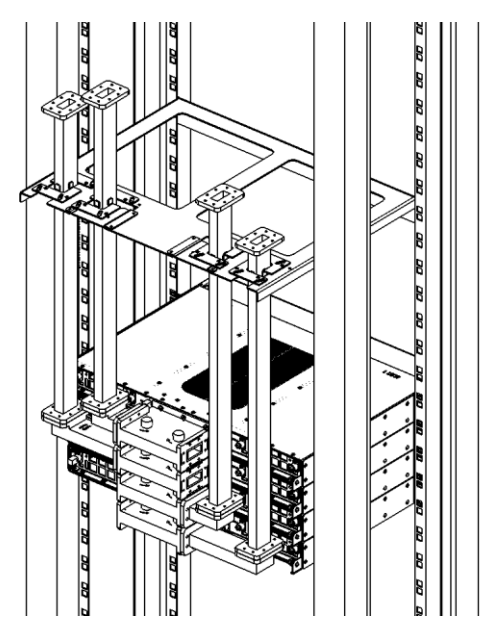

圖 2-33 依據現場環境安裝不同尺寸之硬導波管

2. IP20N 安裝

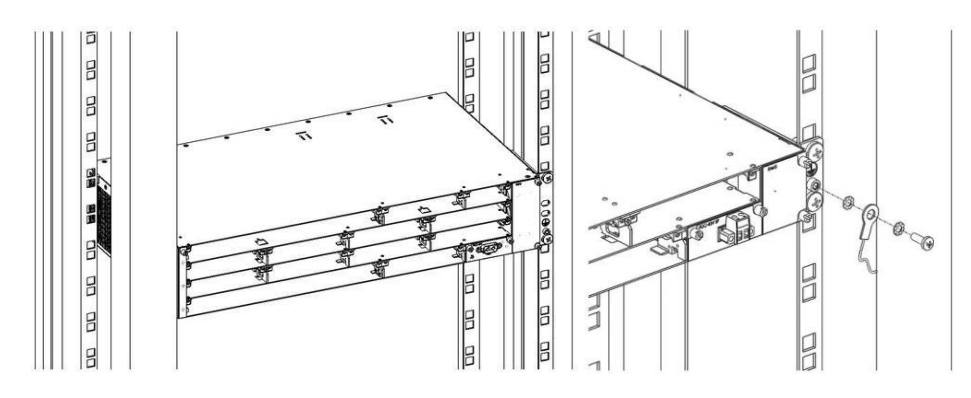

圖 2-34 將 IP20N 單體機框安裝於機櫃並確實接地

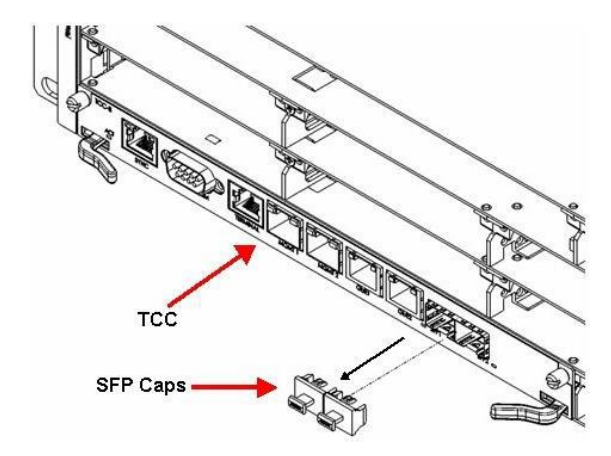

圖 2-35 將主、副控制卡安裝於機框對應模組插槽

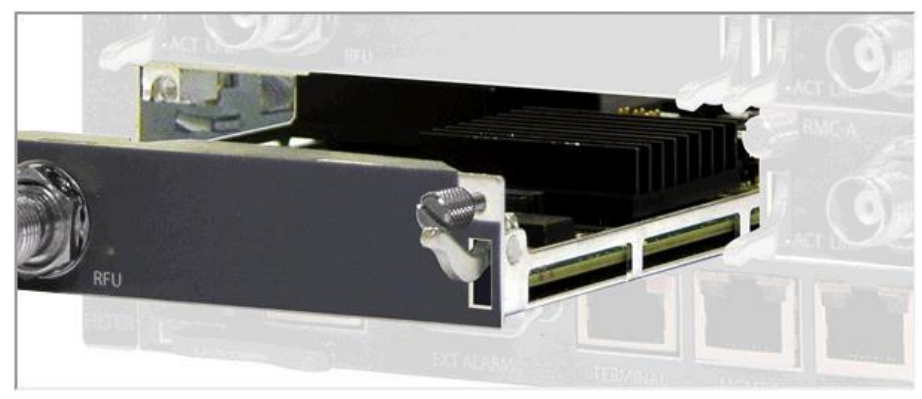

圖 2-36 Radio 介面卡安裝

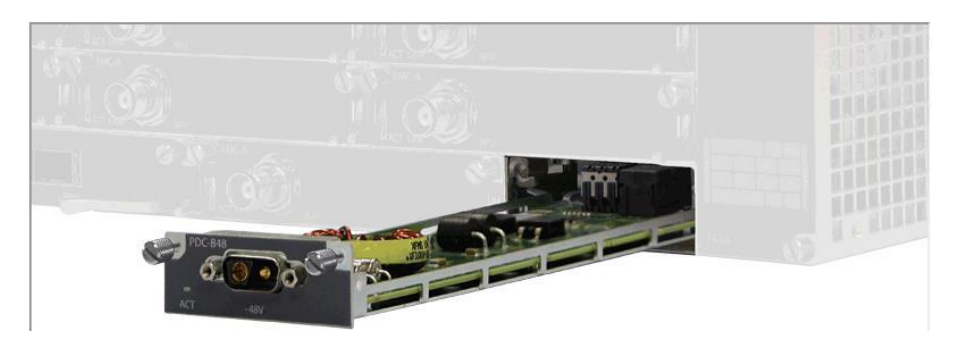

圖 2-37 電源模組 PDC 安裝

依據電源線正副極標示安裝於現場電源供應器

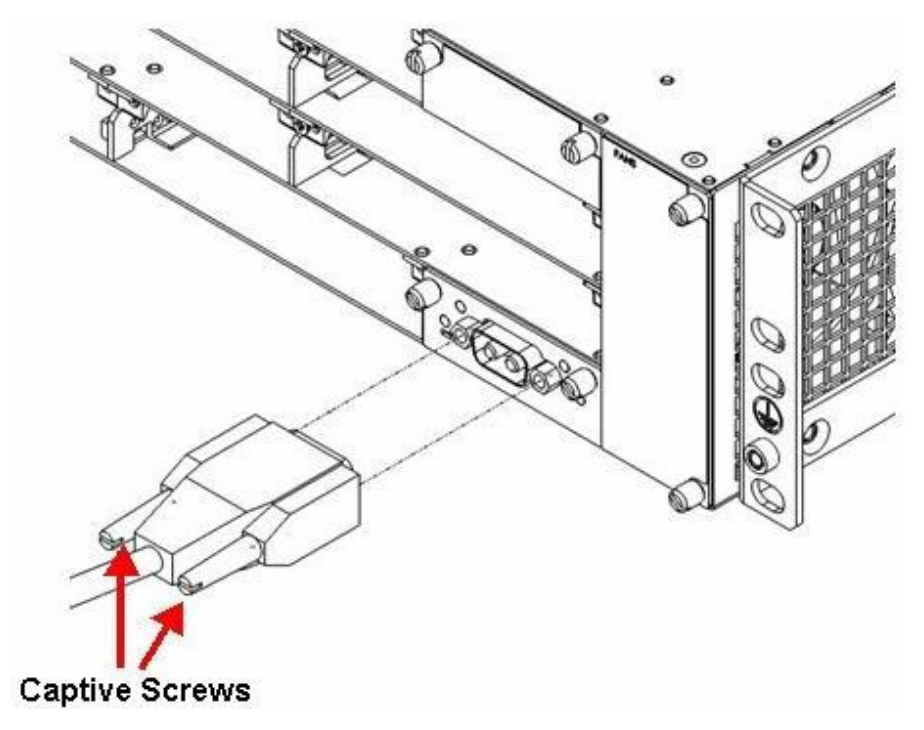

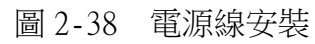

|                                                    | amo - |
|----------------------------------------------------|-------|
|                                                    |       |
| ACT LED RFU Interface<br>(TNC)<br>Link LED RFU LED |       |

圖 2-39 連接 Radio 介面卡與 RFU-A

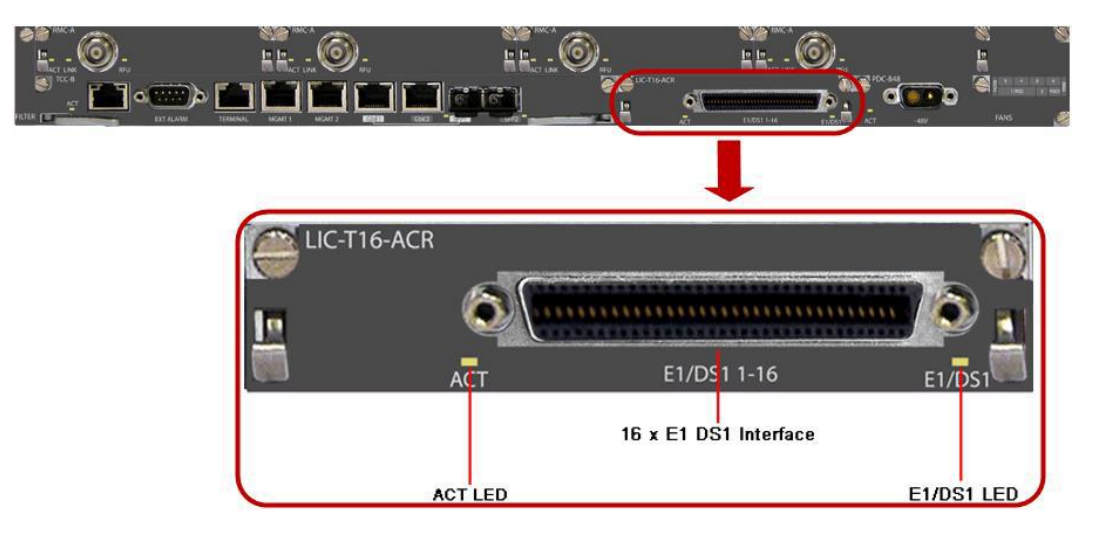

圖 2-40 連接 E1 介面卡與 TDM 多工機

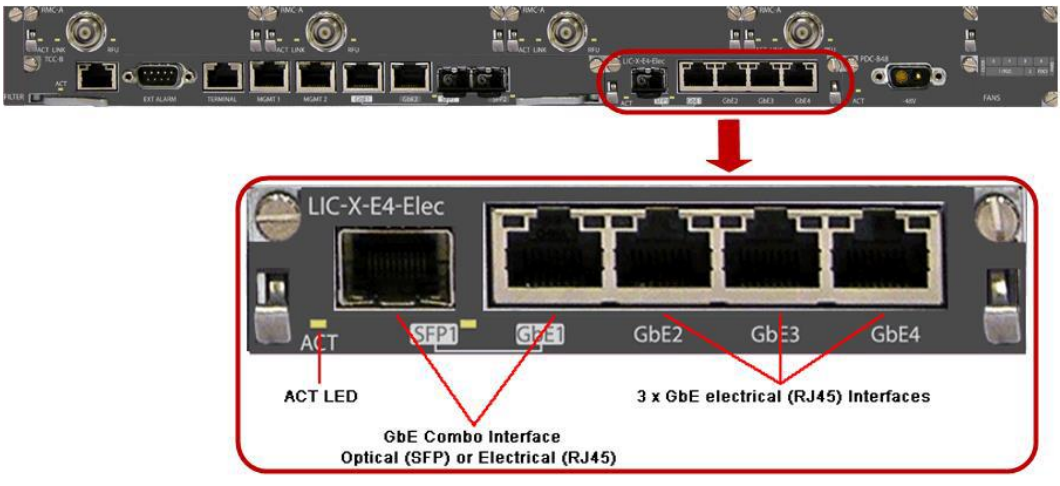

圖 2-41 連接 Eth 介面卡與網路交換機

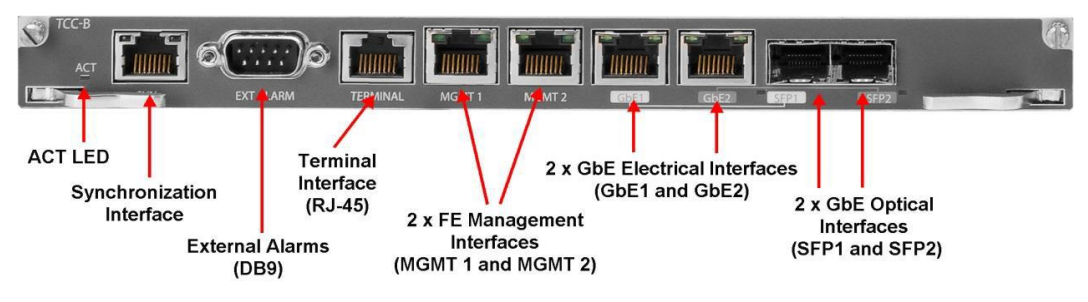

圖 2-42 連接告警盤控制線於主控制卡

#### (三)、本案各 HOP 設置

本案微波系統共架設於四個地點,分別為北部飛航服務園區(NNS)、桃園 通信氣象臺(CKS)、臺北通信氣象臺(SS)及大屯山助航臺(TTS)等,以大屯 山助航臺為中心點之星狀架構,與北部飛航服務園區構連為HOP1、HOP2(TTS-NNS)、桃園通信氣象臺HOP3(TTS-CKS)及臺北通信氣象臺構連為HOP4(TTS-SS),其中TTS-NNS建置2個HOP為相互備援,TTS-CKS與TTS-SS各建置1個HOP。

#### 1. HOP1、HOP2(大屯山<->北管)

HOP1:由2台RFU-A及1台IP20N組成 2+2-HSB架構,每台RFU-A內置2個射頻模 組及1個射頻濾波模組,每台IP20N內含主、副控制卡(TCC卡)、4片Radio介面 卡(RMC卡)、5片E1介面卡、1片Eth介面卡、2片電源模組及1個風扇模組。符合 合約67路E1及8個Ethernet Port需求。

HOP2:與HOP1相同配置。

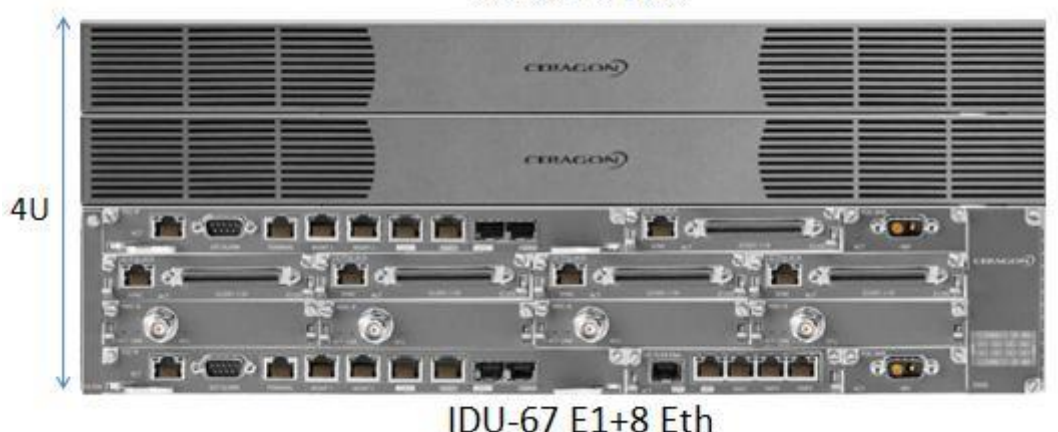

RFU-2+2 HSB

圖 2-43 HOP1、HOP2(大屯山<->北管)

#### 2. HOP3 (大屯山<->桃園)

HOP3:由2台RFU-A及1台IP20N組成 2+2-HSB架構,每台RFU-A內置2個射頻模

組及1個射頻濾波模組,每台IP20N內含主、副控制卡(TCC卡)、4片Radio介面卡 (RMC卡)、4片E1介面卡、1片Eth介面卡、2片電源模組及1個風扇模組。符合合 約63路E1及8個Ethernet Port需求。

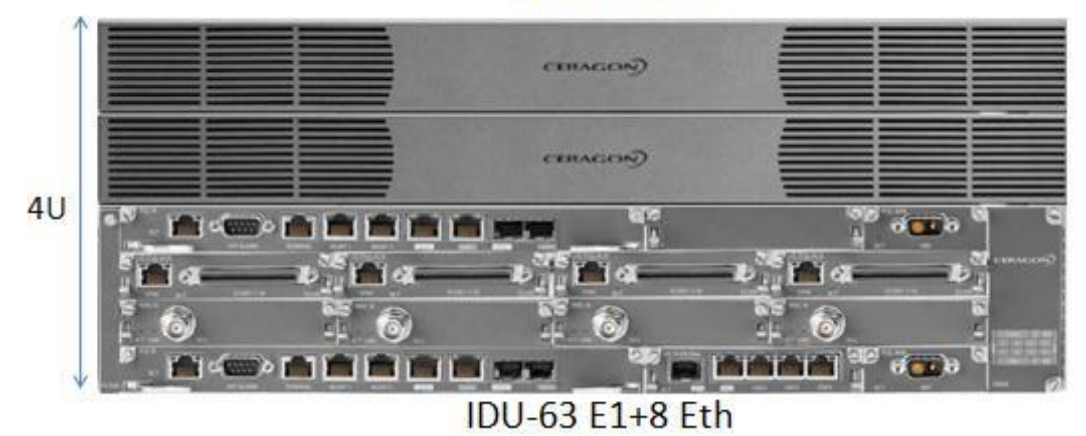

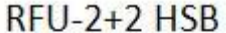

圖 2-44 HOP3 (大屯山<->桃園)

#### 3. HOP4 (大屯山<->松山)

HOP4:由2台RFU-A及1台IP20N組成 2+2-HSB架構,每台RFU-A內置2個射頻模 組及1個射頻濾波模組,每台IP20N內含主、副控制卡(TCC卡)、4片Radio介面卡 (RMC卡)、5片E1介面卡、2片Eth介面卡、1片電源模組及1個風扇模組。符合合 約67路E1及8個Ethernet Port需求。

RFU-2+2 HSB

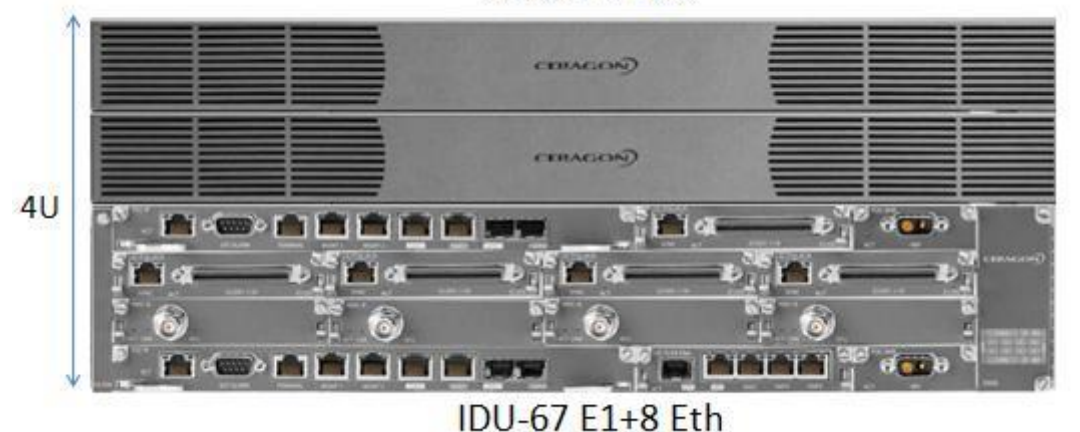

圖 2-45 HOP4 (大屯山<->松山)

## 三、 系統設定

#### (一)、 設定前準備

使用網路線連接電腦的網路Port及IP20N的MGMT1 Port,新的IP20N其預設IP 位址為:192.168.1.1,子網路遮罩為:255.255.255.0,要建立電腦和IP20N之 間的連線,需要在電腦上配置與IP20N相同網段的IP位址。本例將電腦IP位址設 置為:192.168.1.10,子網路遮罩為:255.255.255.0。

更改電腦IP為192.168.1.10、子網路遮罩255.255.255.0

| Internet Protocol (TCP/I                                                                                            | P) Properties 🛛 🔋 🗙                                                      |
|----------------------------------------------------------------------------------------------------|--------------------------------------------------------------------------|
| General                                                                                                    |                                                                          |
| You can get IP settings assigned autor<br>this capability. Otherwise, you need to a<br>the appropriate IP settings. | natically if your network supports<br>ask your network administrator for |
| O Obtain an IP address automatical                                                                                  | ly                                                                       |
| • Use the following IP address: —                                                                                   |                                                                          |
| IP address:                                                                                                    | 192.168.1.10                                                             |
| Sybnet mask:                                                                                                    | 255.255.255.0                                                            |
| Default gateway:                                                                                                    |                                                                          |
| C Obtain DNS server address autor                                                                                   | natically                                                                |
| Use the following DNS server add                                                                                    | dresses:                                                                 |
| Preferred DNS server:                                                                                               |                                                                          |
| Alternate DNS server:                                                                                               |                                                                          |
|                                                                                                    | Adyanced                                                                 |
|                                                                                                    | OK Cancel                                                                |

圖 3-1 設定電腦 IP 與 IP20N 同網段

用Putty連線軟體,照下圖設定登入。

| Session     Logging     Terminal     Keyboard     Bell     Features     Window     Appearance     Behaviour     Translation     Colours     Connection     Data     Proxy     Telnet     Rlogin     SSH     Setal | Basic options for your PuTTY session                                            |                        |  |
|----------------------------------------------------------------------------------------------------|---------------------------------------------------------------------------------|------------------------|--|
|                                                                                                    | Specify the destination you want to<br>Host Name (or IP address)<br>192 168 1 1 | Port                   |  |
|                                                                                                    | Connection type:                                                                |                        |  |
|                                                                                                    | Load, save or delete a stored session<br>Saved Sessions                         |                        |  |
|                                                                                                    | Default Settings                                                                | Load<br>Save<br>Delete |  |
|                                                                                                    | Close window on exit:<br>Always Never  Only on clean exit                       |                        |  |

圖 3-2 使用 Telnet 連線登入
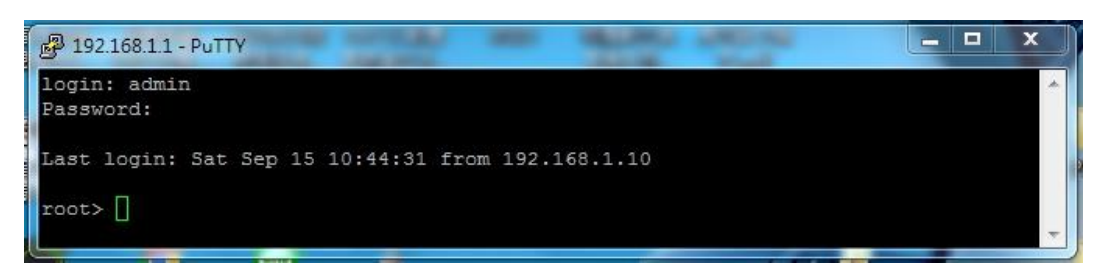

圖 3-3 登入畫面

| <b>P</b> 192.: | 168.1.1 - PuTTY                 |                                          |                                    |                 | <b>— —</b> X |
|----------------|---------------------------------|------------------------------------------|------------------------------------|-----------------|--------------|
| root><br>row   | platform manage<br>IPv4 Address | ment ip show ip-a<br>IPv4 Subnet<br>Mask | address<br>IPv4 Default<br>Gateway | IPv6 Address    | IPv6 Pref    |
| )              | 192.168.1.1                     | 255.255.255.0                            | 0.0.0.0                            | fec0::c0:a8:1:1 | 120          |

圖 3-4 查詢 IP20N 的連線 IP

如果IP20N不是新的,已經更改IP位址,而且不知IP為何,這時就無法直接 以網路連線,只能改用RS232的實體線連接電腦與IP20N的Terminal Port,接好 RS232的線之後,開啟Putty連線軟體,在Putty Configuration上選擇 Connection type:Serial,Baud rate:115200,Data bits:8,Parity: None,Stop bits:1,Flow Control:None,然後連線,輸入Login:admin, Password:admin,連上線之後再使用CLI指令:root > platform management ip show ip-address,這時會顯示IP20N的管理IP,再將電腦的網路IP設定與 IP20N同網段後,即可與IP20N以網路連線了。

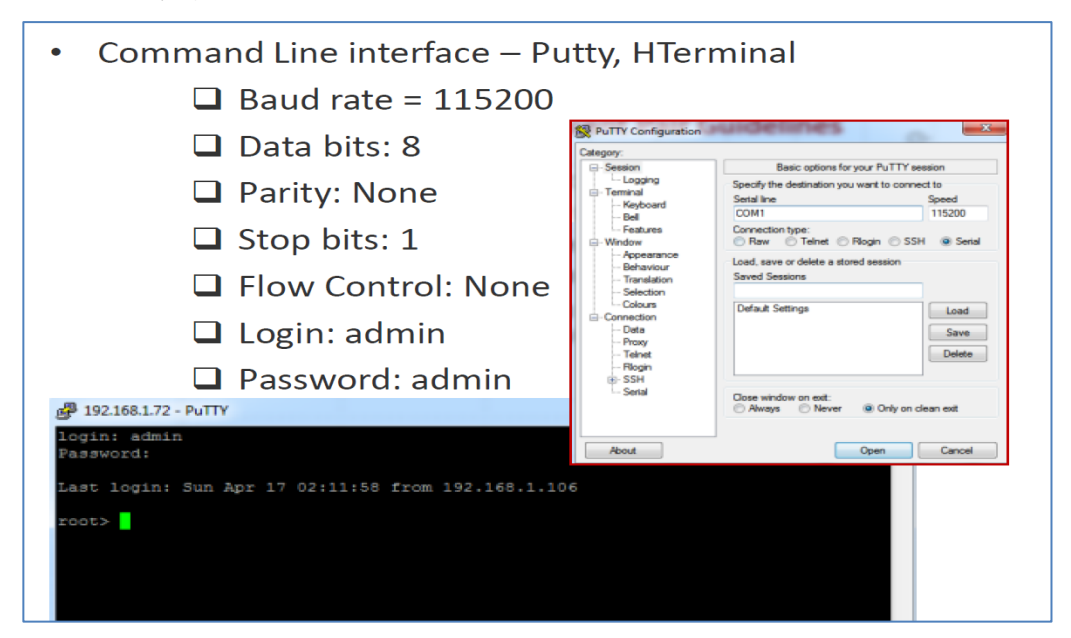

圖 3-5 Putty 軟體 Sieral 連線設定

## (二)、 基礎設定

因原廠訓練Lab所使用的IP20N是新機,所以啟用瀏覽器於網址列輸入預設 IP:192.168.1.1,進入系統登入畫面預設帳號:admin / 密碼:admin

| Password | Password |  |
|----------|----------|--|
|          |          |  |
|          |          |  |

圖 3-6 登入 IP20N

IP20N各項功能須有Activation Key才能啟用,而原廠訓練Lab所使用的 IP20N尚未有Activation Key,只能先使用Demo Mode Configuration,而本案微 波系統在架設時就會有Activation Key,屆時就可以輸入Activation Key了。

操作路徑:Platform > Activation Key > Activation Key Configuration > 輸入Activation Key > Apply啟用設定

| 🜗 Logout 💈 Admin 🛛 🗹 Connection | Activation Key Configuration      |      |   |
|---------------------------------|-----------------------------------|------|---|
| ▼ Filter ×                      | Activation Key - Status Parame    | ters |   |
| Main View                       | TVD9                              | Demo | 1 |
| Platform                        | Validation number                 | 0~0  | 1 |
| Management                      | validauori number                 | 0.0  | 1 |
| b Software                      | Date code                         | NA.  |   |
| Configuration                   | Violation runtime counter (hours) | 48   | ] |
| a Activation Key                | Sanction state                    | No   | 1 |
| Activation Key Configuration    |                                   |      | - |
| Activation Key Overview         | Activation Key Configuration      |      |   |
| Security                        | , our and they contiguined of     |      |   |
| Faults                          | Default Activation Ke             | Y    | × |
| Radio                           |                                   |      |   |
| Ethernet                        |                                   |      |   |
| b Sync                          |                                   |      |   |
| Quick Configuration             |                                   |      | * |
| > Utilities                     |                                   |      |   |
|                                 | Demo Mode Configuration           |      |   |
|                                 | Demo admin Enable 💌               |      |   |
|                                 | Dome timor (bource) 1269          |      |   |
|                                 | Denio amer (nours) 1300           |      |   |
|                                 | Apply Refresh                     |      |   |

圖 3-7 啟用 Activation Key

進行IP20N時間設定

操作路徑:Platform > Management > Time service > UTC date and time > 設定時間

| 🕞 Logout 🗹 Connection 💈 Admin                                                                                                    | Microwave radio: Time Services                                                                                          |
|----------------------------------------------------------------------------------------------------|----------------------------------------------------------------------------------------------------|
| <ul> <li>▼ Filter ×</li> <li>Unit Summary</li> <li>Radio Summary</li> <li>A Platform</li> <li>&gt; Shelf Management</li> <li>&gt; Management</li> <li>Unit Parameters</li> <li>Unit Parameters</li> </ul> | Date & Time Configuration UTC date and time 15-09-2018 11:00:38 Local date and time 15-09-2018 11:00:38 Offset from GMT |
| NTP Configuration<br>Time Services<br>Interface Manager<br>Inventory<br>Unit Info<br>Main Card Redundancy<br>▶ External Alarms                                                                            | UTC offset hours 0 V<br>UTC offset minutes 0 V<br>Daylight Saving Start Time<br>Month 1 V<br>Day 1 V                    |
| <ul> <li>Networking</li> <li>SNMP</li> <li>Software</li> <li>Configuration</li> <li>Activation Key</li> <li>Security</li> </ul>                                                                           | Daylight Saving End Time<br>Month 1<br>Day 1<br>DST offset (hours) 0                                                    |
| <ul> <li>Faults</li> <li>TDM</li> </ul>                                                                                                    | Apply                                                                                                    |

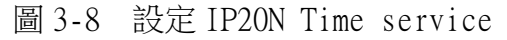

接著進行IP20N各插槽的配置, IP20N的Chassis Configuration顯示畫面如下,圖的左側區域為樹狀設定項目、中間是設定區域、右側是卡板模組區域

|                                    | igation     | Tree              |                    |                         | Configuration                                                                                                    | Area            | Card Options – Drag& Drop                                                                                                    |
|------------------------------------|-------------|-------------------|--------------------|-------------------------|----------------------------------------------------------------------------------------------------|-----------------|----------------------------------------------------------------------------------------------------|
|                                    | -           |                   |                    |                         |                                                                                                    |                 |                                                                                                    |
| Logout V Connection 2 Admin        | Microwaven  | adio: Chassis Co  | infiguration       |                         |                                                                                                    |                 |                                                                                                    |
| Filter                             | Drag a car  | d from the right  | t column to a slot | on the left and click ' | Configure'                                                                                                    |                 |                                                                                                    |
| Unit & Radio Summary               |             |                   |                    |                         |                                                                                                    |                 |                                                                                                    |
| Platform                           | •••         |                   |                    |                         |                                                                                                    |                 | New Colors B                                                                                                    |
| Shelf Management                   |             | 1                 |                    |                         |                                                                                                    |                 | A COMPANY OF THE OWNER OF THE OWNER                                                                                                    |
| Chassis Configuration              | 1.1         | ຸ                 | 6                  | )                       |                                                                                                    | 0               | a sense strategy and                                                                                                    |
| Planagement                        | 10.5        | 9                 | 1.0                |                         | 100 A 100110 A                                                                                                    |                 |                                                                                                    |
| » Software                         |             | 0                 | 19.0               | 1                       |                                                                                                    | 10              | a the set was the set of the set                                                                                                    |
| Configuration                      | 1.1         | 9                 | 201                | 11                      | 1                                                                                                    | 11 🥔            |                                                                                                    |
| <ul> <li>Activation key</li> </ul> | •           |                   | 643 Per 201        | C - 1 C - 1             | Contraction of the local division of the local division of the loc | etetet 1 🕴 om o |                                                                                                    |
| » Security                         | an <u>5</u> |                   |                    |                         |                                                                                                    |                 |                                                                                                    |
| rauto                              |             |                   |                    |                         |                                                                                                    |                 | - · O ·                                                                                                    |
| TUM                                | ▼ Chassis   | Configuration     |                    |                         |                                                                                                    |                 |                                                                                                    |
| Radio                              | in Slot     | Operational       | Slot admin state   | Actual card type        | Expected card type                                                                                                    | Label           |                                                                                                    |
| Ethernet                           | = ID 🔺      | state             |                    | recom care type         | Expected card type                                                                                                    |                 |                                                                                                    |
| Cascading                          | 0 2         | up                | Enable             | LIC-X E4 Elec           | LIC-X E4 Elec                                                                                                    |                 | <ul> <li>Lic contract-real</li> </ul>                                                                                                    |
| sync                               | U 3         | down              | Enable             | Cleared                 | RMC-B                                                                                                    |                 | 100 C                                                                                                    |
| Quick Configuration                |             | down              | Disable            | Cleared                 | Cleared                                                                                                    |                 | an hardwar                                                                                                    |
| Utabes                             |             | down              | Disable            | Cleared                 | Cleared                                                                                                    |                 |                                                                                                    |
|                                    | 8 7         | up                | Enable             | RMC-B                   | RMC-B                                                                                                    |                 | The All sectors when                                                                                                    |
|                                    | 8           | up                | Enable             | RMC-B                   | RMC-B                                                                                                    |                 | Contract of the second second s |
|                                    | 8 9         | up                | Enable             | LIC-T16 ACR             | LIC-T16 ACR                                                                                                    |                 |                                                                                                    |
|                                    | 8 10        | up                | Enable             | RMC-B                   | RMC-B                                                                                                    |                 | do and developing                                                                                                    |
|                                    |             | all second second | Disable            | Cleared                 | Cleared                                                                                                    |                 |                                                                                                    |

圖3-9 插槽配置示意圖

配置方法為將右側RMC卡模組、Eth介面卡模組、E1介面卡模組拖曳至圖中間 上方要配置的插槽進行配置

操作路徑:Platform > Shelf Management > Chassis Configuration > 選 取右方模組 > 拖曳至要配置的插槽

| Filter     K     Man View     4 Platform     4 Shelf Management     Chasts Configuration     b Management | v Chas                   | C<br>C<br>sis Co            | )                                                   |                  | ر<br>معرفات      |                    |       | - O          |
|----------------------------------------------------------------------------------------------------|--------------------------|-----------------------------|-----------------------------------------------------|------------------|------------------|--------------------|-------|--------------|
| <ul> <li>Software</li> <li>Configuration</li> </ul>                                                       |                          | t.                          | Operational<br>state                                | Slot admin state | Actual card type | Expected card type | Label |              |
| Activation Key                                                                                            |                          | 2                           | up                                                  | Enable           | LIC-X E4 Elec    | LIC-X E4 Elec      |       |              |
| b Security                                                                                                |                          | 3                           | up                                                  | Enable           | RMC-B            | RMC-B              |       |              |
| N Faults                                                                                                  | 0                        | 4                           | up                                                  | Enable           | RMC-B            | RMC-B              |       | an inc years |
| > TOM                                                                                                    |                          | 5                           | down                                                | Disable          | Cleared          | Cleared            |       | -            |
| 2 Total                                                                                                   |                          | 6                           | down                                                | Disable          | Cleared          | Cleared            |       |              |
| > Radio                                                                                                   |                          | 7                           | down                                                | Disable          | Cleared          | Cleared            |       |              |
| Ethemet                                                                                                   |                          | 8                           | down                                                | Disable          | Cleared          | Cleared            |       |              |
| Cascading                                                                                                 |                          | 9                           | down                                                | Disable          | Cleared          | Cleared            |       |              |
| Sync                                                                                                    |                          | 10                          | down                                                | Disable          | Cleared          | Cleared            |       |              |
| > Quick Configuration                                                                                     |                          | 12                          | up                                                  | Enable           | LIC-T16 ACR      | LIC-T16 ACR        |       |              |
| > Ublities                                                                                                | Edit<br>Multig<br>Slot a | Config<br>ale Sel<br>dmin s | gure Reset Cl<br>lection Operation<br>tate Enable • | n Apply          | lory Default     |                    |       |              |

圖 3-10 拖拉圖示至插槽以新增卡片

配置完畢 > 勾選左方對應配置插槽的方格 > 選擇Slot admin state > Enable > Apply

| 2<br>3 | up                                |                                                                    | riotaan oana type                                                                                                    | Expected card type                                                                                                    | Label                                                                                                    |
|--------|-----------------------------------|--------------------------------------------------------------------|----------------------------------------------------------------------------------------------------|----------------------------------------------------------------------------------------------------|----------------------------------------------------------------------------------------------------|
| 3      |                                   | Enable                                                             | LIC-X E4 Elec                                                                                                    | LIC-X E4 Elec                                                                                                    |                                                                                                    |
|        | up                                | Enable                                                             | RMC-B                                                                                                    | RMC-B                                                                                                    |                                                                                                    |
| 4      | up                                | Enable                                                             | RMC-B                                                                                                    | RMC-B                                                                                                    |                                                                                                    |
| 5      | down                              | Disable                                                            | Cleared                                                                                                    | Cleared                                                                                                    |                                                                                                    |
| 6      | down                              | Disable                                                            | Cleared                                                                                                    | Cleared                                                                                                    |                                                                                                    |
| 7      | down                              | Disable                                                            | Cleared                                                                                                    | Cleared                                                                                                    |                                                                                                    |
| 8      | down                              | Disable                                                            | Cleared                                                                                                    | Cleared                                                                                                    |                                                                                                    |
| 9      | down                              | Disable                                                            | Cleared                                                                                                    | Cleared                                                                                                    |                                                                                                    |
| 10     | down                              | Disable                                                            | Cleared                                                                                                    | Cleared                                                                                                    |                                                                                                    |
| 12     | up                                | Enable                                                             | LIC-T16 ACR                                                                                                    | LIC-T16 ACR                                                                                                    |                                                                                                    |
|        | 5<br>6<br>7<br>8<br>9<br>10<br>12 | 5 down<br>6 down<br>7 down<br>8 down<br>9 down<br>10 down<br>12 up | 5     down     Disable       6     down     Disable       7     down     Disable       8     down     Disable       9     down     Disable       10     down     Disable       12     up     Enable | 5     down     Disable     Cleared       6     down     Disable     Cleared       7     down     Disable     Cleared       8     down     Disable     Cleared       9     down     Disable     Cleared       10     down     Disable     Cleared       12     up     Enable     LIC-T16 ACR | 5     down     Disable     Cleared     Cleared       6     down     Disable     Cleared     Cleared       7     down     Disable     Cleared     Cleared       8     down     Disable     Cleared     Cleared       9     down     Disable     Cleared     Cleared       10     down     Disable     Cleared     Cleared       12     up     Enable     LIC-T16 ACR     LIC-T16 ACR |

圖 3-11 顯示各插槽卡片狀態 (Slot 1、11 不會顯示)

介面卡配置完成後再將所配置介面卡的各個Port啟用

操作路徑:Platform > Management > Interface manager > 勾選左方方格 除Sync Slot 1, Port 1之所有介面 > 選擇下方Admin Status為Up > Apply

| ▼ Filter ×            | ▼ Interface Manager                    |                           |                   |              |                    |
|-----------------------|----------------------------------------|---------------------------|-------------------|--------------|--------------------|
| Main View             | <ul> <li>Interface location</li> </ul> | <b>A</b>                  | MAC address       | Admin status | Operational Status |
| ▲ Platform            | Ethernet: Slot 1, F                    | Port 1                    | 00:0A:25:FC:40:D4 | Up           | Down               |
| ▲ Shelf Management    | Ethernet: Slot 1, F                    | Port 2                    | 00:0A:25:FC:40:D5 | Up           | Down               |
| Chassis Configuration | Ethernet: Slot 2, F                    | Port 1                    | 00:0A:25:FC:40:D6 | Up           | Down               |
| ▲ Management          | Ethernet: Slot 2, F                    | Port 2                    | 00:0A:25:FC:40:D7 | Up           | Down               |
| Linit Parametere      | Ethernet: Slot 2, F                    | Port 3                    | 00:0A:25:FC:40:D8 | Up           | Down               |
| NTD Configuration     | Ethernet: Slot 2, F                    | Port 4                    | 00:0A:25:FC:40:D9 | Up           | Down               |
| NTP Configuration     | Radio: Slot 3, Por                     | rt 1                      | 00:0A:25:FC:40:DA | Up           | Down               |
| Time Services         | Radio: Slot 4, Por                     | rt 1                      | 00:0A:25:FC:40:DB | Up           | Down               |
| Interface Manager     | Management: Slo                        | ot 1, Port 1              | 00:00:00:00:00    | Up           | Up                 |
| Inventory             | Management: Slo                        | ot 1, Port 2              | 00:00:00:00:00    | Up           | Down               |
| Unit Info             | Sync: Slot 1, Port                     | 1                         | 00:00:00:00:00:00 | Down         | Down               |
| Main Card Redundancy  | TDM: Slot 12, Por                      | rt 1                      | 00:0A:25:FC:40:F1 | Up           | Up                 |
| External Alarms       | Radio Protection:                      | : Group #1                | 00:0A:25:FC:40:DA | Up           | Down               |
| Networking            | Edit                                   |                           |                   |              |                    |
| ▷ SNMP                | Luit                                   |                           |                   |              |                    |
| Software              |                                        |                           |                   |              |                    |
| Configuration         | Multiple Selection (                   | Operation                 |                   |              |                    |
| Activation Key        | Admin status Up                        | <ul> <li>Apply</li> </ul> |                   |              |                    |
| Security              |                                        |                           |                   |              |                    |

圖 3-12 顯示各介面狀態

設定 in-band admin為Enable,讓遠端電腦可以連線進來設定 操作路徑:Platform > Management > Networking > Local > in-band admin > Enable > Apply

| 🚹 Logout 💉 Connection 💈 Admin                                                                                         | Microwave radio: Loca                                        | Networking Configuration |         |  |  |
|----------------------------------------------------------------------------------------------------|--------------------------------------------------------------|--------------------------|---------|--|--|
| Filter     Vnit Summary     Radio Summary     Platform                                                                | In-Band Configuration<br>in-band admin Enable                |                          |         |  |  |
| Shelf Management     Management <u>Unit Parameters     NTP Configuration     Time Services     Interface Manager </u> | IP Family Configuration<br>IP address Family IPv4 V<br>Apply |                          |         |  |  |
| Inventory<br>Unit Info<br>Main Card Redundancy                                                                        | IP Configuration<br>Name                                     | test                     |         |  |  |
| <ul> <li>A Networking</li> </ul>                                                                                      | IPv4 Address                                                 | 192.168.1.1              |         |  |  |
| Local                                                                                                    | IPv4 Subnet Mask                                             | 255.255.255.0            | 1       |  |  |
| Remote                                                                                                    | IPv4 Default Gateway                                         | 0.0.0.0                  |         |  |  |
| ▷ SNMP                                                                                                    | IPv6 Address                                                 | fec0::c0:a8:1:1          |         |  |  |
| <ul> <li>Configuration</li> </ul>                                                                                     | IPv6 Prefix Length                                           | 120                      | (1 128) |  |  |
| <ul> <li>Activation Key</li> <li>Security</li> </ul>                                                                  | IPv6 Default Gateway                                         |                          |         |  |  |
| ▶ Faults                                                                                                    | Apply                                                        |                          |         |  |  |

圖 3-13 顯示網路狀態

(三)、 射頻設定

## 1. 多樣化速率及多層次調變(MRMC)射頻劇本設定

MRMC設定包含Radio介面卡槽位選擇、Script ID選擇, Radio介面卡槽位要 選擇已啟用的槽位,原廠訓練Lab是選擇Slot 3, Port 1, Script ID選擇1004 (Channel Bandwith: 28MHz Occupid Bandwith: 26.5MHz, ACM: 4-1024QAM)

操作路徑:Radio > MRMC > Symmetrical Scripts > ETSI > Radio interface > Slot 3(RMC-B) > 選擇頻寬ID:1004(BW=28MHz) > Configure Script > 在上述步驟設定Slot 3(RMC-B)

| Filter K                                | Ra  | dio interface | e Radio: Sict 3. Port 1    | (RMC-8) ¥                   |                     |                |               |                  |   |
|-----------------------------------------|-----|---------------|----------------------------|-----------------------------|---------------------|----------------|---------------|------------------|---|
| Unit Summary                            |     | MRMC Syn      | nmetrical ETSI Scripts     | (Symmetrical ETSI)          | Scripta)            |                |               |                  |   |
| Radio Summary<br>Platform               |     | Script        | Channel Bandwidth<br>(MHz) | Occupied<br>Bandwidth (MHz) | Script Name         | ACM<br>Support | Supported QAM | Bit Rate (Mbps)  |   |
| Faults                                  |     | 1003          | 56.000                     | 53.000                      | mdN_A5656N_156_1003 | Yes            | 4 _ 2048      | 82.864 503.904   |   |
| TDM                                     |     | ₹ 1004        | 28.000                     | 26.500                      | mdN_A2828N_157_1004 | Yes            | 4 _ 2048      | 40.978           | ^ |
| Badio                                   |     | 1005          | 28.000                     | 28.000                      | mdN_A2828N_135_1005 | Yes            | 4 _ 2048      | 43.389 261.357   |   |
| Pada Desentar                           |     | 1006          | 56.000                     | 55,700                      | mdN_A5656N_137_1006 | Yes            | 4 _ 2048      | 87.122 . 529.505 |   |
| Remain Radia Remained                   |     | 1007          | 40.000                     | 37.400                      | mdN_A4040N_123_1007 | Yes            | 4 _ 2048      | 58.224 349.341   |   |
| Remote Racio Parameters                 |     | 1008          | 7.000                      | 6.500                       | mdN_A0707N_132_1008 | Yes            | 4 _ 2048      | 9.547 55.151     |   |
| Radio BER Thresholds                    |     | 1009          | 14.000                     | 13.300                      | mdN_A1414N_119_1009 | Yes            | 4_2048        | 20.386 116.462   |   |
| ATPC                                    |     | 1023          | 3.500                      | 3.267                       | mdN_A3535N_123_1023 | Yes            | 4 _ 256       | 4.582 20.344     |   |
| Payload Encryption                      | 100 | 1203          | 56.000                     | 53.000                      | mdN_A5656X_112_1203 | Yes            | 4 _ 2048      | 81.178 . 481.815 |   |
| Ethernet Interface                      |     | 1204          | 28.000                     | 26.500                      | mdN_A2828X_120_1204 | Yes            | 4 _ 2048      | 39.978 _ 243.091 |   |
| # MRMC                                  |     | 1205          | 28.000                     | 28.000                      | mdN_A2828X_121_1205 | Yes            | 4 _ 2048      | 42.365 _ 257.391 |   |
| <ul> <li>Symmetrical Scripts</li> </ul> |     | 1206          | 56.000                     | 55,700                      | mdN_A5656X_110_1206 | Yes            | 4 _ 2048      | 85.317 _ 506.204 |   |
| ETCI                                    |     | 1207          | 40.000                     | 37.400                      | mdN_A4040X_116_1207 | Yes            | 4 _ 2048      | 56.608           |   |
| 6126                                    |     | 1209          | 14.000                     | 13.300                      | mdN_A1414X_105_1209 | Yes            | 4 _ 2048      | 19.428 113.541   |   |
| <u>EC</u>                               |     | 1214          | 28.000                     | 26.000                      | mdN_A2828X_109_1214 | Yes            | 4 _ 2048      | 38.724 . 235.611 |   |
| MRMC Status                             |     | 1217          | 40.000                     | 33.500                      | mdN_A4040X_108_1217 | Yes            | 4 _ 2048      | 51.104 310.488   |   |
| PM & Statistics                         |     |               |                            |                             |                     |                |               |                  |   |
| Diagnostics                             | C   | onfigure sci  | ript .                     |                             |                     |                |               |                  |   |

圖 3-14 勾選 MRMC Script ID:1004

操作路徑:MRMC Script operational Mode=Adaptive(啟用ACM) > MRMC

Script Maximum profile > Profile 9, 1024 QAM, 226.721 Mbps > Apply > Radio介面卡自動重新啟動

| MRMC Status                     |                                          |
|---------------------------------|------------------------------------------|
| Radio location                  | Radio: Slot 3, Port 1 (RMC-B)            |
| Operational MRMC script ID      | 1004                                     |
| Script Name                     | mdN_A2828N_157_1004                      |
| Script Standard                 | ETSI                                     |
| MRMC Script operational mode    | Adaptive                                 |
| MRMC Script maximum profile     | 9, 1024 QAM, 226.721 Mbps                |
| MRMC Script minimum profile     | 0, 4 QAM, 40.978 Mbps                    |
| Adaptive TX power admin         | Disable V                                |
| MRMC TX Status                  |                                          |
| TX profile                      | 9                                        |
| TX QAM                          | 1024                                     |
| TX bit-rate (Mbps)              | 226.721                                  |
| MRMC RX Status                  |                                          |
| RX profile                      | 9                                        |
| RX QAM                          | 1024                                     |
| RX bit-rate (Mbps)              | 226.721                                  |
| Apply                           |                                          |
| Page Refresh Interval (Seconds) | None Last Loaded: 11:05:57 Refresh Close |

圖 3-15 設定 MRMC 狀態

## 2. 發射(TX)/接收(RX)頻率設定、Link ID設定、發射功率設定

射頻頻率設定包含TX頻率、RX頻率,頻率設定須依照射頻模組的頻率去設定,與對方微波站台的發射及接收頻率相對應,Link ID須設定Local與Remote兩端為相同的ID,發射功率依需要設定,在原廠訓練的Lab環境是設定Adaptive TX power admin:Disable, TX Level:11dBm

操作路徑:Radio > Radio Parameters > Radio:Slot 3, Port 1 > Edit \*Radio Parameters Table

| Radio Location 🛦      | Туре  | TX Frequency (MHz) | RX Frequency (MHz) | Operational TX Level<br>(dBm) | RX Level<br>(dBm) | Modem MSE<br>(dB) | Defective Blo | ocks  | TX Mute |
|-----------------------|-------|--------------------|--------------------|-------------------------------|-------------------|-------------------|---------------|-------|---------|
| Radio: Slot 3, Port 1 | RFU-A | 7397.500           | 7236.500           | 11                            | -33               | -41.94            | Clear         | 43520 | Off     |
| Radio: Slot 5, Port 1 | RFU-A | 7397.500           | 7236.500           | 11                            | -37               | -41.84            | Clear         | 32871 | On      |

圖 3-16 顯示現有 RMC 卡狀態

TX Frequency =7397.500 / RX Frequency =7236.500

TX Power Level= 11; Link ID = 1; Remote Unit Link ID = 1; Adaptive TX power admin = Disable > Apply

註:微波對方的對應端 Radio: Slot 3 ,Port 1頻率設定為

TX Frequency =7236.500 / RX Frequency =7397.500

| Frequency control (Local)  |           |                     |
|----------------------------|-----------|---------------------|
| TX Frequency (MHz)         | 7397.500  | (7113.250 7886.750) |
| RX Frequency (MHz)         | 7236.500  | (7113.250 7886.750) |
| Frequency Separation (MHz) | 161.000   |                     |
| Set also remote unit       |           |                     |
| Configuration Parameters   |           |                     |
| TX Level (dBm)             | 11        | (11 29)             |
| TX mute                    | Off 🗸     |                     |
| RSL Connector Source       | Main 🗸    |                     |
| Link ld                    | 1         | (1 65535)           |
| Adaptive TX power admin    | Disable 🗸 |                     |
| RSL degradation alarm      | Disable 🗸 |                     |
| DOL degradation threshold  | -68 🗸     |                     |

圖 3-17 設定發射(TX)/接收(RX)頻率及其他參數

## 3. 1+1-HSB 設定

當RFU-A的左、右插槽都裝置了射頻模組時,要使左、右插槽模組發揮HSB功 能則須設定1+1-HSB,原廠訓練Lab是將Radio:Slot 3, Port 1及Radio:Slot 5, Port 1整合為Group#1

操作路徑:Radio > Groups > Radio Protection > Create Group

| Referent     A Radio Protection members table     Creage Group Location     Activation     Activation      |             |
|----------------------------------------------------------------------------------------------------|-------------|
| A Plafform     A Shelf Management     Chassis Conflucation     Member 2 location     Conflucation     Member 2 location     Conflucation     Member 2 location     Conflucation     Member 2 location     Conflucation     Member 2 location     Conflucation     Conflucation     Member 2 location     Conflucation     Conflucation     Member 2 location     Conflucation     Conflucation     Member 2 location     Conflucation     Conflucation     Member 2 location     Conflucation     Conflucation     Conflucation     Conflucation     Activation     Activation     Activation     Sourch     Sourch      |             |
| Shelf Mragement     Chass Software     Software      | tus         |
| Create Group Edit Delete     Create Group Edit Delete     Note: ✓ Indicates the 'Active' member     Schware     Schware     Scourtly     Security     Faults     TDM     Aadio Barameters                                                                                                    |             |
| Interface Configuration     Interface Configuration     Mode      Mode  |             |
| <ul> <li>&gt; Intraces Conjugation</li> <li>&gt; Maragement</li> <li>&gt; Software</li> <li>&gt; Configuration</li> <li>&gt; Activation Keyr</li> <li>&gt; Security</li> <li>&gt; Faults</li> <li>&gt; ToM</li> <li>&gt; ToM</li> <li>&gt; Adalo farmeters</li> </ul>                                                                                                    |             |
| Protection     Protection     P |             |
| > Sommare<br>> Comfiguration<br>> Activation Key<br>> Security<br>> Faults<br>> TDM<br># Radio<br>Bado Parameters                                                                                                    |             |
| Vomparation     Activation Key     Security     Faults     TOM     a Radio     Radio Parameters                                                                                                    |             |
|                                                                                                    |             |
| > Security<br>> Faults<br>> TDM<br># Radio Parameters                                                                                                    |             |
| ) Faults<br>) TDM<br>a Radio<br>Radio Parameters                                                                                                    |             |
| ≥ LDM<br># Radio<br>Radio Parameters                                                                                                    |             |
| a Nadio<br>Radio Parameters                                                                                                    |             |
| Radio Parameters                                                                                                    |             |
|                                                                                                    |             |
| Remote Radio Parameters                                                                                                    |             |
| Radio BER Thresholds                                                                                                    |             |
| ATPC                                                                                                    |             |
| Pavload Encryption                                                                                                    |             |
| Ethernet Interface                                                                                                    |             |
| > MRMC                                                                                                    |             |
| PM & Statistics                                                                                                    |             |
| Diagnostics                                                                                                    |             |
| 4 Groups                                                                                                    |             |
| Radio Protection                                                                                                    |             |
| <u>XPIC</u>                                                                                                    |             |
| Multi Carrier ABC                                                                                                    |             |
| > Ethernet C                                                                                                    | >           |
| Sync Page Refresh Interval (Seconds) None                                                                                                    | port to CSV |
| Quick Configuration                                                                                                    |             |
| > Utilities                                                                                                    |             |

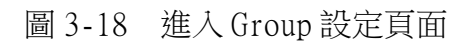

| 操作路徑                                                                                                    | É: Group Type > 1+1-HSB > Next                                                                                                    |               |
|----------------------------------------------------------------------------------------------------|----------------------------------------------------------------------------------------------------|---------------|
| 🖡 Logout 🖌 Connection 💈 Admin                                                                                                    | Microwave radio: Radio Protection Groups                                                                                                    |               |
| ▼ Filter ×                                                                                                    | ▼ Radio protection members table                                                                                                    |               |
| Platform Shelf Management Chassis Configuration Interface Configuration Chassis Configuration Interface Configuration Configuration Configura | Group location ▲       Group is an intermediate intermediate interme | status        |
| Multi Carrier ABC                                                                                                    |                                                                                                    |               |
| Ethernet                                                                                                    |                                                                                                    | >             |
| > Sync                                                                                                    | Page Refresh Interval (Seconds) None Last Loaded: 13:48:14 Refresh                                                                                                    | Export to CSV |
| Quick Configuration                                                                                                    |                                                                                                    |               |
| b Utilities                                                                                                    |                                                                                                    | Â             |

圖 3-19 選擇 1+1-HSB 模式

Member#1加入操作路徑:Radio:Slot 3, Port 1 > Next

| Langut of Connection 6 Admin  | Miscourave radio: Padia Protection Groups          |                                                               |                                             |
|-------------------------------|----------------------------------------------------|---------------------------------------------------------------|---------------------------------------------|
| P Logout V Connection & Admin | microwave radio. Nadio Protection Groups           |                                                               |                                             |
| ▼ Filter ×                    | <ul> <li>Radio protection members table</li> </ul> |                                                               |                                             |
| A Platform                    | Group location A                                   | Group Tune Member 1 location                                  | Member 2 location Lockout status            |
| A Shelf Management            |                                                    | C Radio Protection - Internet Explorer                        |                                             |
| Chassis Configuration         | Create Group Edit Delete                           | http://192.168.1.2/responder.fcgi1?winid=249&deviceid=0&PARAN |                                             |
| Interfaces Configuration      |                                                    |                                                               |                                             |
| Management                    | Note: 🖌 Indicates the 'Active' member              | Create Radio Protection Group                                 |                                             |
| Software                      |                                                    | Group Type 1+1-HSB                                            |                                             |
| Configuration                 |                                                    | Group ID Radio Protection: Group #1 V                         |                                             |
| Activation Key                |                                                    | Member #1 Radio: Slot 3, Port 1 (RMC-B)                       |                                             |
| Security                      |                                                    | Radio: Slot 5, Port 1 (RMC-B)                                 |                                             |
| Faults                        |                                                    |                                                               |                                             |
| ▷ TDM                         |                                                    |                                                               |                                             |
| a Radio                       |                                                    |                                                               |                                             |
| Radio Parameters              |                                                    |                                                               |                                             |
| Remote Radio Parameters       |                                                    |                                                               |                                             |
| Radio BER Thresholds          |                                                    |                                                               |                                             |
| ATPC                          |                                                    | << Back Ne >>> Finish                                         |                                             |
| Payload Encryption            |                                                    |                                                               |                                             |
| Ethernet Interface            |                                                    | Last Loaded: 13:48:20 Close                                   |                                             |
| ▷ MRMC                        |                                                    |                                                               |                                             |
| PM & Statistics               |                                                    | € 100% ▼ _                                                    |                                             |
| Diagnostics                   |                                                    |                                                               |                                             |
| ▲ Groups                      |                                                    |                                                               |                                             |
| Radio Protection              |                                                    |                                                               |                                             |
| XPIC                          |                                                    |                                                               |                                             |
| Multi Carrier ABC             |                                                    |                                                               |                                             |
| Ethernet                      | <                                                  |                                                               | >                                           |
| > Sync                        | Page Refresh Interval (Seconds) None 🗸             |                                                               | Last Loaded: 13:48:14 Refresh Export to CSV |
| Quick Configuration           |                                                    |                                                               |                                             |
| ▷ Utilities                   |                                                    |                                                               | *                                           |

圖 3-20 選擇 1+1-HSB 之 RMC 卡

Member#2加入操作路徑:Radio:Slot 5, Port 1 > Finish

| 🖡 Logout 🖌 Connection 🔮 Admin                                                                                                    | Microwave radio: Radio Protection Groups                                                |                                                                                                    |                         |                      |
|----------------------------------------------------------------------------------------------------|-----------------------------------------------------------------------------------------|----------------------------------------------------------------------------------------------------|-------------------------|----------------------|
| ▼ Filter ×                                                                                                    | ▼ Radio protection members table                                                        |                                                                                                    |                         |                      |
| Vilie  Vilie Vilie Vili | Croup location ▲     Create Group Lett Delete     Note: ✓ Indicates the 'Active' member | Answer: Hourston         Mamber: Hourston                Intp://192.168.12/responder.fcgil?winid=2508.deviceid=08.PARAI                 Intp://192.168.12/responder.fcgil?winid=2508.deviceid=08.PARAI                 Create Radio Protection Group                  Group ID          Radio Protection Group #1                 Member #2          Radio: Slot 5, Port 1 (RMC-B) ▼                 Last Loaded: 13:48:30          Close                 & Last Loaded: 13:48:30          Close | Member 2 location       | Lockout status       |
| Multi Carrier ABC  Ethernet  Sync  Quick Configuration Utilities                                                                                                    | Page Refresh Interval (Seconds) None                                                    |                                                                                                    | Last Loaded: 13:48:14 R | efresh Export to CSV |

圖 3-21 將前述設定為 Group#1

操作路徑:Submit > 完成設定

| Ille Logout 	✓ Connection 2 Admin                                                                                                    | Microwave radio: Radio Protection Groups                                                                                                    |         |
|----------------------------------------------------------------------------------------------------|----------------------------------------------------------------------------------------------------|---------|
| ▼ Filter ×                                                                                                    | ▼ Radio protection members table                                                                                                    | -       |
| Aredrom     Aredrom     Aredrom     Aredrom     Aredrom     Interfaces Configuration     Interfaces Configuration     Interfaces Configuration     Anagement     Software     Software | Group location A       Member - Like action       Member 2 location       Lockout status         Create Group       Edit       Delete       Member 2 location       Lockout status         Note:        Indicates the 'Active' member       Create Group / 192/168.12/responder/fcg11/wind=2518/deviceid=08/PRAI       Create Group / 192/168.12/responder/fcg11/wind=2518/deviceid=08/PRAI         Note:        Indicates the 'Active' member       Create Grado Protection Group (Selection Summary)       Group 10       Radio Protection Group #1         Member #1       Radio: Slot 3, Port 1       Member #2       Radio: Slot 5, Port 1           Last Loaded: 13/48.36       Close            4, 100% |         |
| Multi Carrier ABC<br>Ethernet<br>Sync<br>Quick Configuration                                                                                                    | Cast Loaded: 13.48:14 Refresh Export to                                                                                                    | ><br>sv |
| Utilities                                                                                                    |                                                                                                    |         |

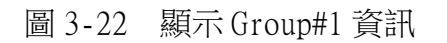

設定Radio Protection Group的Hot Standby切換機制

操作路徑:Radio > Groups > Radio Protection > 選擇要管理的Group > Edit

| P Logout 👻 Connection 😰 Admin                                                                                                    | Microwave radio: Radio Protection Gro                                                                  | oups       |                         |                       |                |
|----------------------------------------------------------------------------------------------------|----------------------------------------------------------------------------------------------------|------------|-------------------------|-----------------------|----------------|
| Y Fiber X                                                                                                    | ▼ Radio protection members table                                                                       |            |                         |                       |                |
| Unit Summary                                                                                                    | Group location A                                                                                       | Group Type | Member 1 location       | Member 2 location     | Lockout status |
| Radio Summary<br>Padform<br>P Fadform<br>Radio Branneters<br>Remote Radio Parameters<br>Remote Radio Parameters<br>Radio URE Treebholds<br>AIRS<br>Panisad Enconstion<br>Ethernet Interface<br>MRNC<br>MRNC<br>MRNC | Radio Protection Group #1      Create Group Eatt Delete      Note      ✓ Indicates the 'Active' member | 1*1+458    | ✓ Radio: Slot 3, Port 1 | Radio: Soid 5, Port 1 | No             |

圖 3-23 點選進入前述設定之 Group#1

| Logout 	Connection 2 Admin | Microwave radio: Radio Protection Grou             | ps                                 |                                    |                     |
|----------------------------|----------------------------------------------------|------------------------------------|------------------------------------|---------------------|
| ¥ Filter X                 | <ul> <li>Radio protection members table</li> </ul> |                                    |                                    |                     |
| Unit Summary               | Group location A                                   | Group Type                         | Member 1 location                  | Member 2 location   |
| Radio Summary              | Radio Protection: Group #1                         | 1+1-HSB                            | VRadio: Slot 3, Port 1             | Radio: Slot 5, Port |
| Platform                   | Create Group Edit Delete                           | 🙆 Radio Protection Groups - Interr | net Explorer                       |                     |
| p TDM                      | Note: / Indicates the 'Artive' member              | Attp://192.168.1.2/responder.fc    | gi1?winid=221&deviceid=0&winsyster | mname=radio-prote   |
| a Radio                    |                                                    | Radio protection members table -   | Edit                               |                     |
| Radio Parameters           |                                                    | Group location                     | Radio Protection: Group #1         |                     |
| Radio BER Thresholds       |                                                    | Group Type                         | 1+1-HSB                            |                     |
| ATPC                       |                                                    | Member 1 location                  | Radio: Slot 3, Port 1 (Active)     |                     |
| Payload Encryption         |                                                    | Member 2 location                  | Radio: Slot 5, Port 1 (Standby)    |                     |
| Ethernet Interface         |                                                    | Lockout status                     | No                                 |                     |
| MRMC DM & Statistics       |                                                    |                                    |                                    |                     |
| Diagnostics                |                                                    | Revertive mode admin               | Enable V                           |                     |
| 4 Groups                   |                                                    | Primary radio location             | Radio: Slot 3, Port 1 🗸            |                     |
| Radio Protection           |                                                    | Radio protection command           | Clear 🗸                            |                     |
| XPIC                       |                                                    | Copy to mate source radio location | None 🗸                             |                     |
| Multi Carrier ABC          |                                                    |                                    |                                    |                     |
| Ethernet                   |                                                    | Apply                              |                                    |                     |
| D Sync                     |                                                    |                                    |                                    |                     |
| Quick configuration        |                                                    | Page Refresh Interval (Pagende) No | Last Londod: 10:37:16              | Betrach   Close     |

圖 3-24 顯示 1+1-HSB 資訊

1+1-HSB自動切換機制有兩種設定

當發生故障時切換,故障狀況解除後則維持在副機不切回主機

操作路徑:Radio > Groups > Radio Protection > Revertive mode admin > Disable > Apply

當發生故障時切換,故障狀況解除後自動切回主機

操作路徑:Radio > Groups > Radio Protection > Revertive mode admin > Eanble > Apply

| Radio protection members table - Edit |                                 |  |
|---------------------------------------|---------------------------------|--|
| Group location                        | Radio Protection: Group #1      |  |
| Group Type                            | 1+1-HSB                         |  |
| Member 1 location                     | Radio: Slot 3, Port 1 (Active)  |  |
| Member 2 location                     | Radio: Slot 5, Port 1 (Standby) |  |
| Lockout status                        | No                              |  |
|                                       |                                 |  |
| Revertive mode admin                  | Enable                          |  |
| Primary radio location                | Tradio: Stor 5, Port 1 V        |  |
| Radio protection command              | Clear 🗸                         |  |
| Copy to mate source radio location    | None 🗸                          |  |
|                                       |                                 |  |
| Apply                                 |                                 |  |

圖 3-25 啟用自動切回主機之功能

#### 指定主機位置

操作路徑:Radio > Groups > Radio protection command > Primary radio > 選擇Radio:Slot 3, Port 1 > Apply

| Radio protection members table - Edit |                                   |  |
|---------------------------------------|-----------------------------------|--|
| Group location                        | Radio Protection: Group #1        |  |
| Group Type                            | 1+1-HSB                           |  |
| Member 1 location                     | Radio: Slot 3, Port 1 (Active)    |  |
| Member 2 location                     | Radio: Slot 5, Port 1 (Standby)   |  |
| Lockout status                        | No                                |  |
|                                       |                                   |  |
| Revertive mode admin                  | Enable V<br>Radio: Slot 3. Port 1 |  |
| Primary radio location                | Radio: Slot 5, Port 1             |  |
| Radio protection command              | Clear 🗸                           |  |
| Copy to mate source radio location    | None V                            |  |
| Apply                                 |                                   |  |

圖 3-26 選擇 1+1-HSB 之主介面

#### 4. 1+1-HSB 保護切換優先等級

以下狀況是觸發1+1-HSB保護切換的優先等級,包含自動及手動切換

操作路徑:Radio > Groups > Radio Protection > Radio protection command

切換優先等級順序如下:

- 1. Clear (清除現有的鎖定狀態)
- 2. Card missing (RFU-A或射頻模組故障無法啟動);註:被動發生狀態
- 3. Lockout (鎖定固定的RFU-A或射頻模組)
- 4. Force switch (強制開關固定RFU-A或射頻模組)
- 5. Traffic failures (射頻傳輸失敗);註:被動發生狀態
- 6. Manual switch (手動切換RFU-A或射頻模組)

| Radio protection members table - Edit |                                          |  |  |
|---------------------------------------|------------------------------------------|--|--|
| Group location                        | Radio Protection: Group #1               |  |  |
| Group Type                            | 1+1-HSB                                  |  |  |
| Member 1 location                     | Radio: Slot 3, Port 1 (Active)           |  |  |
| Member 2 location                     | Radio: Slot 5, Port 1 (Standby)          |  |  |
| Lockout status                        | No                                       |  |  |
|                                       |                                          |  |  |
| Revertive mode admin                  | Enable V                                 |  |  |
| Primary radio location                | Radio: Slot 5, Port 1 🗸                  |  |  |
| Radio protection command              | Clear                                    |  |  |
| Copy to mate source radio location    | Manual switch<br>Force switch<br>Lockout |  |  |
| Apply                                 |                                          |  |  |

圖 3-27 手動執行切換命令

完成設定後複製指令配對的RFU-A與射頻模組

操作路徑:Radio > Groups > Radio Protection > Copy to mate source radio location > 指定的RFU-A與射頻模組

| Radio protection members table - Edit |                                                |  |
|---------------------------------------|------------------------------------------------|--|
| Group location                        | Radio Protection: Group #1                     |  |
| Group Type                            | 1+1-HSB                                        |  |
| Member 1 location                     | Radio: Slot 3, Port 1 (Active)                 |  |
| Member 2 location                     | Radio: Slot 5, Port 1 (Standby)                |  |
| Lockout status                        | No                                             |  |
|                                       |                                                |  |
| Revertive mode admin                  | Enable 🗸                                       |  |
| Primary radio location                | Radio: Slot 5, Port 1 🗸                        |  |
| Radio protection command              | Radio: Slot 3, Port 1<br>Radio: Slot 5, Port 1 |  |
| Copy to mate source radio location    | None                                           |  |
|                                       |                                                |  |
| Apply                                 |                                                |  |

圖 3-28 將前述設定複製於另一介面

## (四)、 Ethernet 服務設定

## 1. 服務 (Service) 與服務點 (Service Point 簡稱 SP)

要建立IP20N的Ethernet須先建立服務(Service),服務就像是一座虛擬的 橋樑,服務連接二個以上的介面,服務ID(Service ID)可設定範圍1-1024

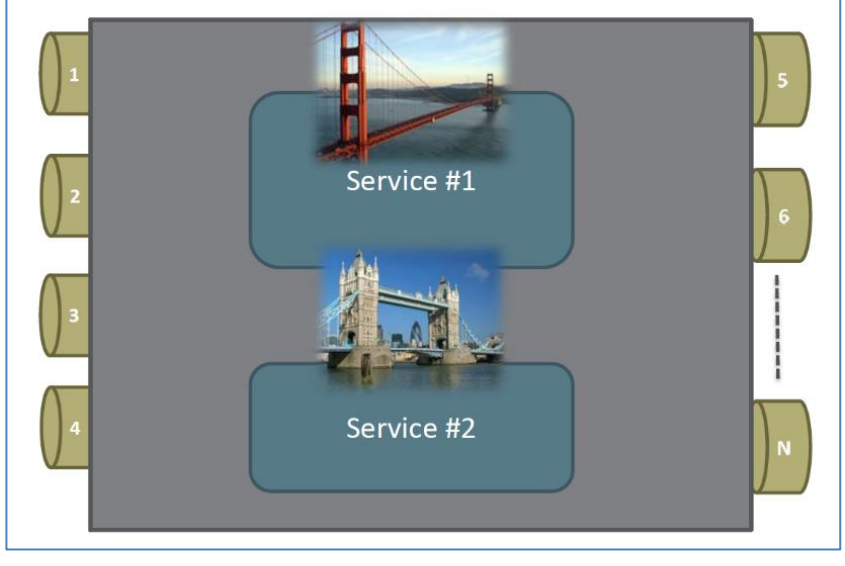

圖3-29 服務 (Service) 示意圖

服務點(Service Point簡稱SP)是與服務相連接的邏輯介面,若沒有服務 點,服務只是一個沒有入口或出口介面的虛擬橋

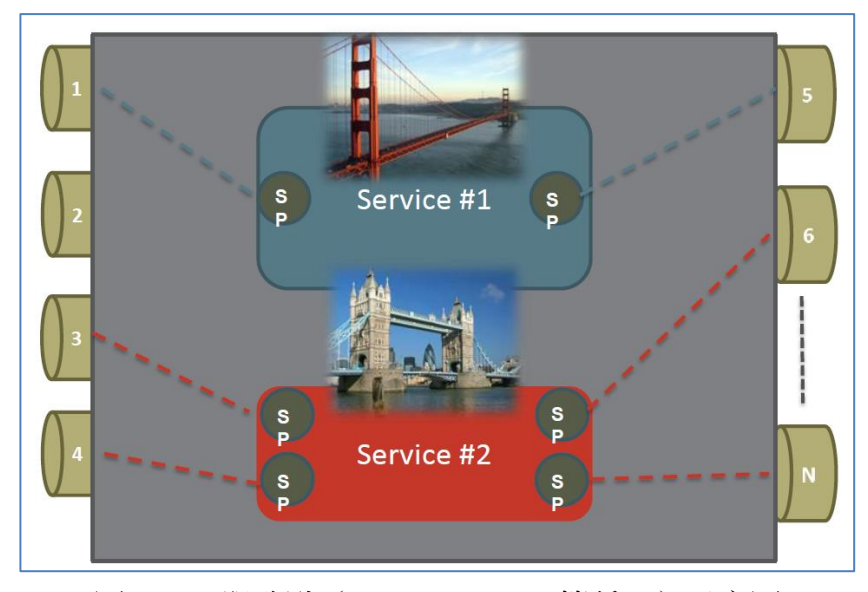

圖3-30 服務點 (Service Point 簡稱SP) 示意圖

服務(Service)是透過服務點(Service Point簡稱SP)經邏輯介面 (Logical Interface)與實體介面連接,因此建立一個服務之後要再建立服務 點,再與實體介面邏輯建立連接

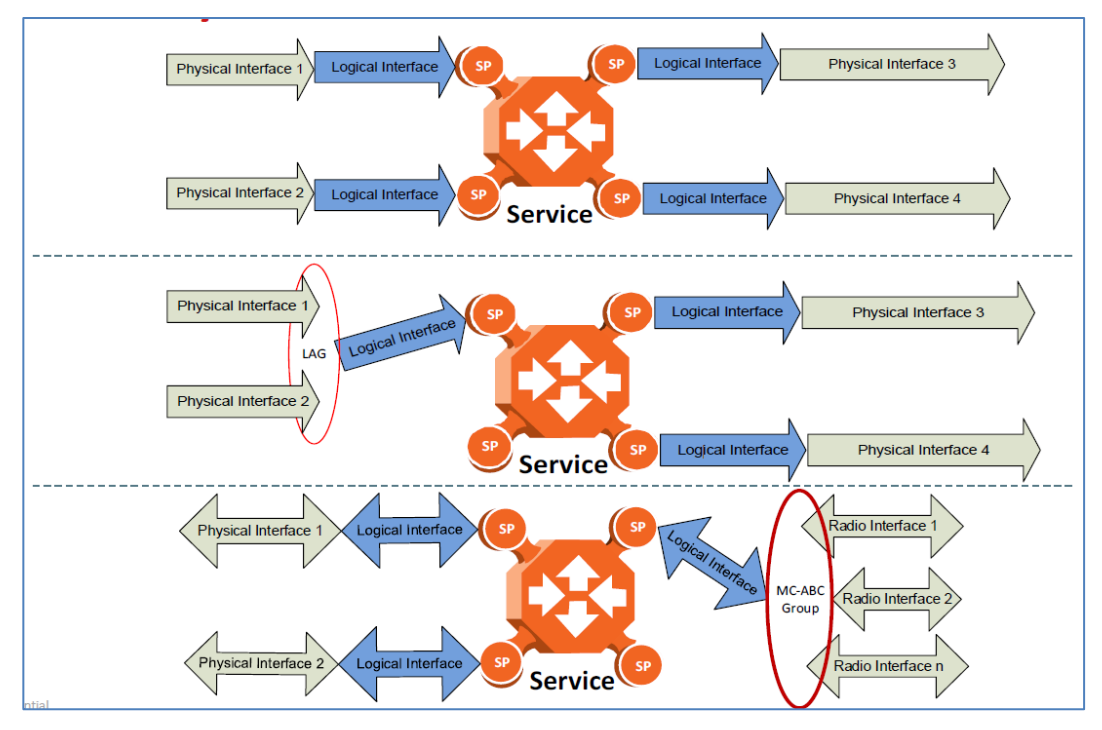

圖3-31 服務點與實體介面點連接示意圖

服務(Service)分為3類:

- 1. Point-to-Point Service (P2P)
- 2. Multipoint Service (MP)
- 3. Management Service (MNG)

點對點服務Point-to-Point Service (P2P)僅提供網路2個介面之間的連接,此類服務僅包含2個服務點,PIPE 服務點僅適用在Point-to-Point 服務。

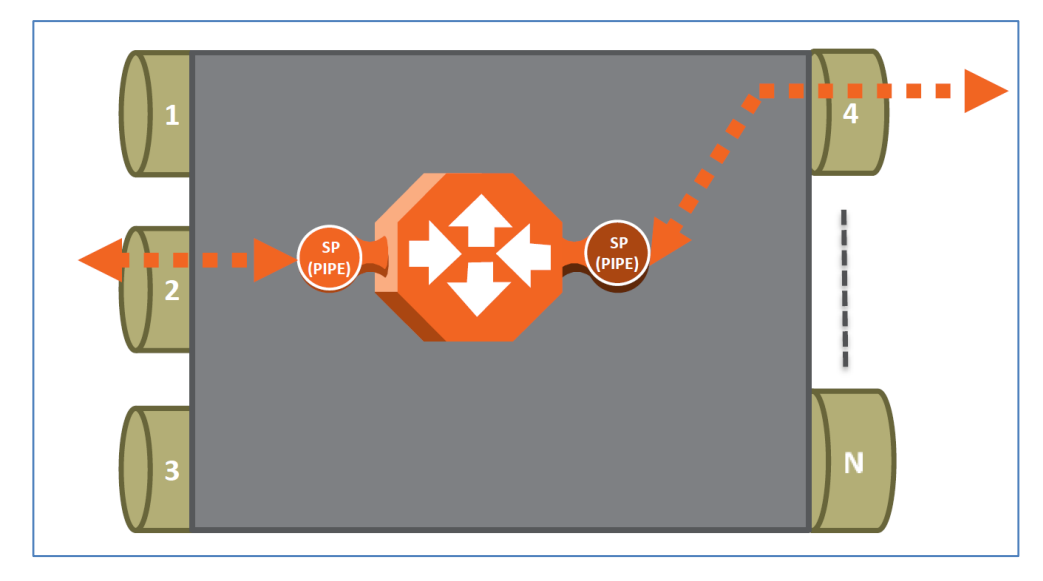

圖3-32 Point-to-Point Service (P2P) 示意圖

多點服務Multipoint Service (MP)提供2個或更多的服務點(SP)之間的 連接。

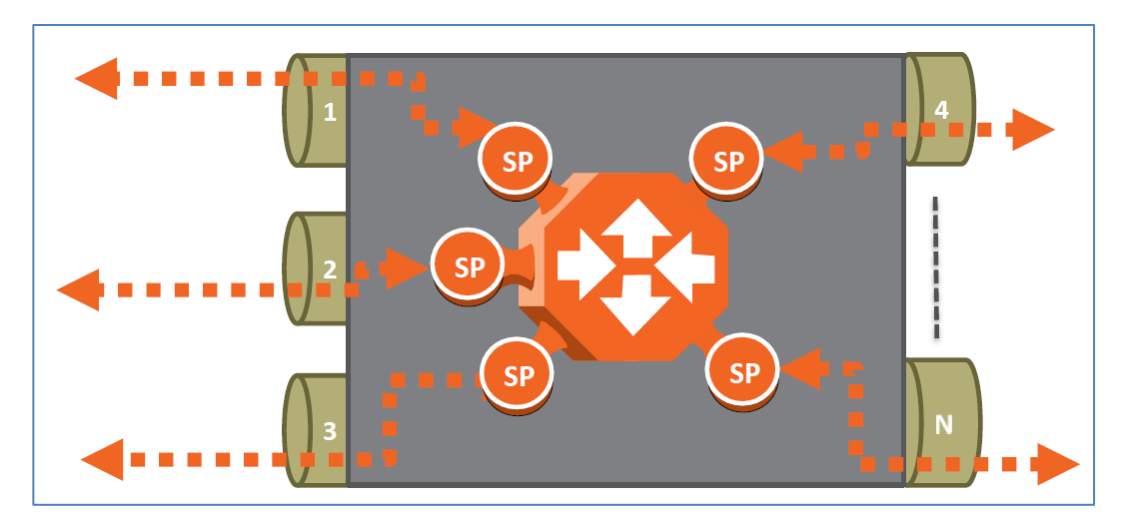

圖3-33 多點服務(Multipoint Service 簡稱MP)示意圖

管理服務Management Service(MNG)是提供維護人員管理之用,管理服務 是將2個實體管理Port與主機CPU單元連接,管理服務的服務ID=1025(預設,不 可更改),第1個實體管理Port,預設為啟用,第2實體管理Port則視使用者需要 再啟用。

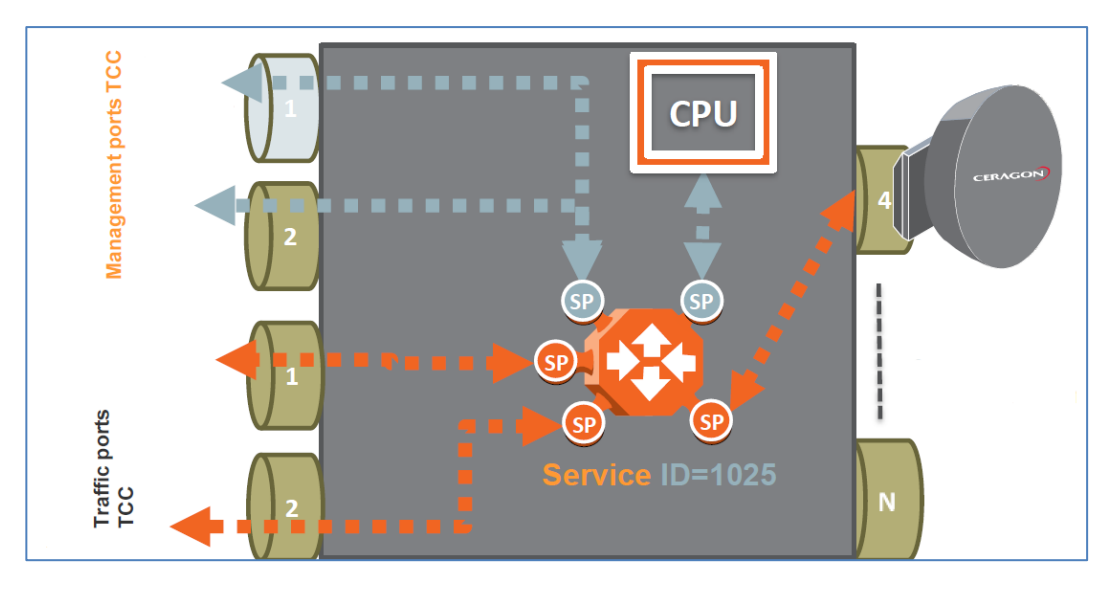

圖3-34 管理服務(Management Service 簡稱MNG)示意圖

服務點分為4類:

- 1. SAP (Service Access Point)
- 2. SNP (Service Network Point)
- 3. MNG
- 4. PIPE

簡單來說IP20N與其他IP20N之間連接的服務點稱為SNP,而IP20N連接其他設備的服務點則稱為SAP,服務點MNG則專為管理服務使用,服務點PIPE僅使用於點對點服務。

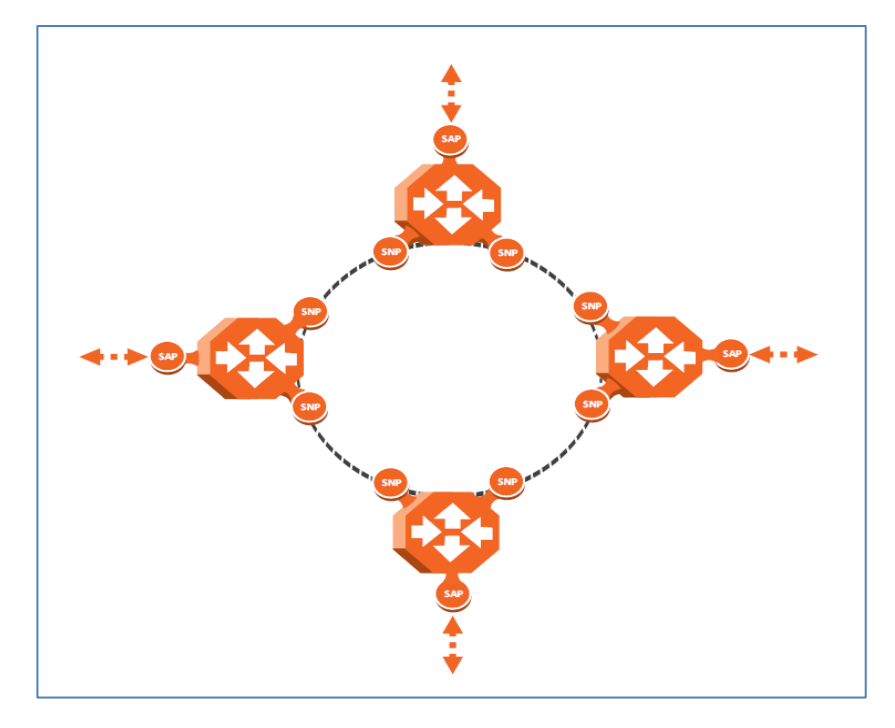

圖3-35 服務點SAP與SNP示意圖

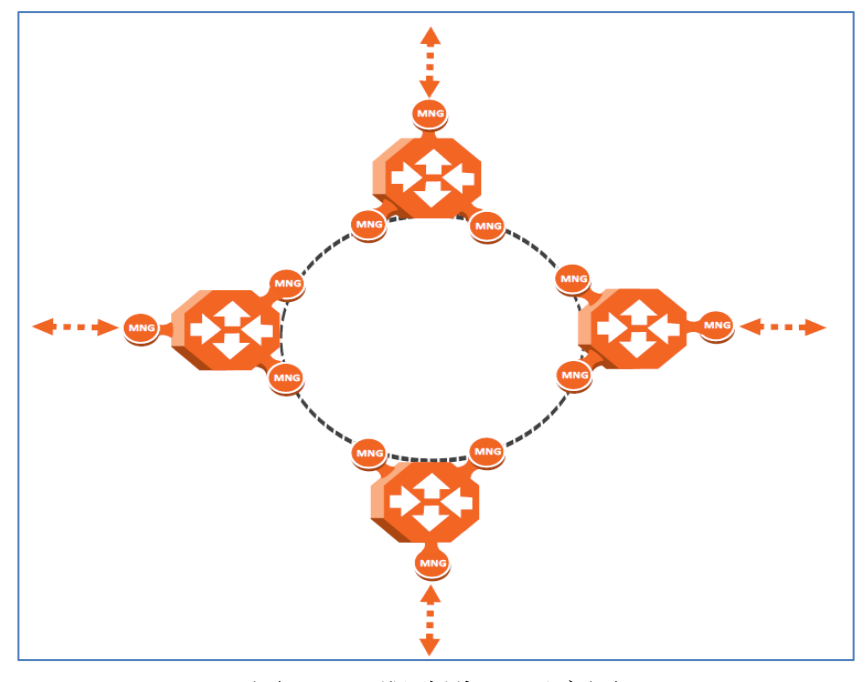

圖3-36 服務點MNG示意圖

### 2. 服務點與邏輯介面的關係

邏輯介面的類型可分為:

- 1. Dotlq
- 2. All-to-One
- 3. Q-in-Q
- 4. Bundle-C
- 5. Bundle-S

邏輯介面可以與服務點SAP相連接的介面類型如下:

1. Dot1q:只有單一個C-VLAN的網路封包被分類至這個服務點

2. All-to-One:所有C-VLAN和沒有VLAN的網路封包被分類至這個服務點

3. Q-in-Q:只有單一個S-VLAN和任何C-VLAN所組合的網路封包被分類至這個服務點

4. Bundle-C:一組有C-VLAN的網路封包被分類至這個服務點

5. Bundle-S:只有單一個S-VLAN的網路封包被分類至這個服務點 邏輯介面可以與服務點SNP相連接的介面類型如下:

1. Dot1q:只有單一個C-VLAN的網路封包被分類至這個服務點

2. Bundle-S:只有單一個S-VLAN的網路封包被分類至這個服務點

# Service Point – Interface Types

| Interface Type | Types of Frames                                                                                   | Applies to SP<br>Type |
|----------------|---------------------------------------------------------------------------------------------------|-----------------------|
| Dot1q          | A single C-VLAN is classified into the service point                                              | All                   |
| S-tag          | A single S-VLAN is classified into the service point                                              | SNP, PIPE and<br>MNG  |
| Bundle-C       | A set of C-VLANs is classified into the service point                                             | SAP                   |
| Bundle-S       | A single S-VLAN and a set of C-VLANs are classified into the service point                        | SAP                   |
| All-to-One     | All C-VLANs and untagged frames that enter the interface are classified to the same service point | SAP                   |
| Q-in-Q         | A single combination of S-VLAN and C-VLAN is<br>classified into the service point                 | SAP and MNG           |

圖3-37 服務點與邏輯介面類型關係

## 3. 設定 MNG 服務

先設定Ethernet能支援傳送封包的最大尺寸 操作路徑:Ethernet > General Configuration > 修改MRU =9612(傳送封

## 包的最大尺寸)

| MRU             | 9612 (6         | 64 9612)    |   |   |
|-----------------|-----------------|-------------|---|---|
| S VLAN Ether ty | pe 0x88a8 🗸     |             |   |   |
| C VLAN Ether ty | pe 0x8100       |             |   |   |
| Apply           |                 |             |   |   |
| Instance per    | Service mapping |             |   |   |
| Service ID      | L               | Instance ID |   |   |
|                 | 1               |             | 0 |   |
|                 | 2               |             | 0 | 1 |
|                 | 3               |             | 0 |   |
|                 | 4               |             | 0 |   |
|                 | 5               |             | 0 |   |
|                 | 6               |             | 0 |   |
|                 | 7               |             | 0 |   |
|                 | 8               |             | 0 |   |
|                 | 9               |             | 0 |   |
|                 | 10              |             | 0 |   |
|                 | 11              |             | 0 |   |
|                 | 12              |             | 0 |   |
|                 | 13              |             | 0 |   |
|                 | 14              |             | 0 |   |
|                 | 15              |             | 0 |   |
|                 | 16              |             | 0 | ~ |
|                 | 47              |             | 0 |   |

Page: 1 2 3 4 5 Rows per page 1000 V

圖 3-38 設定 MRU=9612 (傳送封包的最大尺寸)

系統在Ethernet Services內已預設好了Service ID為1025的MNG服務,所以 只要新增設MNG服務點

操作路徑:Ethernet > Services > 勾選Service type =MNG > Service Point > Add

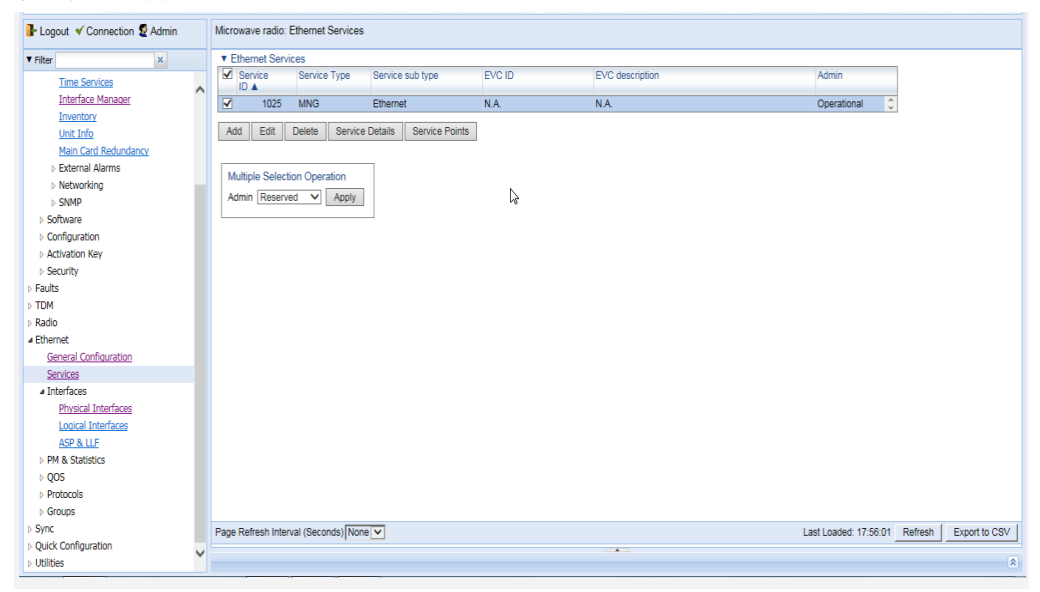

圖3-39 新增MNG服務

|                                                                                                    |   | Contraction of the Contract of the Contraction of the Contraction of the Contract of the Contract of the Contr | 0.0 1020) |                    |                |               |                       |         |             |
|----------------------------------------------------------------------------------------------------|---|----------------------------------------------------------------------------------------------------|-----------|--------------------|----------------|---------------|-----------------------|---------|-------------|
| Time Convince                                                                                                    |   | << Back to Services table                                                                                                    |           |                    |                |               |                       |         |             |
| Interface Manager                                                                                                    | ^ | Select Service Point Attribute                                                                                                    |           |                    |                |               |                       |         |             |
| Inventory                                                                                                    |   | General                                                                                                    |           |                    |                |               |                       |         |             |
| Unit Info                                                                                                    |   |                                                                                                    |           |                    |                |               |                       |         |             |
| Main Card Redundancy                                                                                                    |   | ⊖ ngrooo                                                                                                    |           |                    |                |               |                       |         |             |
| External Alarms                                                                                                    |   | Citeress                                                                                                    |           |                    |                |               |                       |         |             |
| Networking                                                                                                    |   | * Ethemet Service Points - General SP Attribut                                                                                                    | es        | Interface location | Attachod       | C-\/520       | S.1/50                |         |             |
| SNMP                                                                                                    |   | ID A type                                                                                                    | pe        | interface location | interface type | encapsulation | encapsulation         |         |             |
| Software                                                                                                    |   |                                                                                                    |           |                    |                |               | :                     |         |             |
| Configuration                                                                                                    |   | Add Edit Databa Attached 30 AM                                                                                                    |           |                    |                |               |                       |         |             |
| Activation Key                                                                                                    |   | Edit Delete Attached VEAN                                                                                                    |           |                    |                |               |                       |         |             |
| Security                                                                                                    |   |                                                                                                    |           |                    |                |               |                       |         |             |
| Faults                                                                                                    |   |                                                                                                    |           |                    |                |               |                       |         |             |
| TDM                                                                                                    |   |                                                                                                    |           |                    |                |               |                       |         |             |
| Radio                                                                                                    |   |                                                                                                    |           |                    |                |               |                       |         |             |
| Ethernet                                                                                                    |   |                                                                                                    |           |                    |                |               |                       |         |             |
| General Configuration                                                                                                    |   |                                                                                                    |           |                    |                |               |                       |         |             |
| Services                                                                                                    |   |                                                                                                    |           |                    |                |               |                       |         |             |
| ▲ Interfaces                                                                                                    |   |                                                                                                    |           |                    |                |               |                       |         |             |
|                                                                                                    |   |                                                                                                    |           |                    |                |               |                       |         |             |
| Physical Interfaces                                                                                                    |   |                                                                                                    |           |                    |                |               |                       |         |             |
| Physical Interfaces<br>Locical Interfaces                                                                                           |   |                                                                                                    |           |                    |                |               |                       |         |             |
| Physical Interfaces<br>Locical Interfaces<br>ASP & LLF                                                                              |   |                                                                                                    |           |                    |                |               |                       |         |             |
| Physical Interfaces<br>Locical Interfaces<br>ASP & LLF<br>> PM & Statistics<br>OOS                                                  |   |                                                                                                    |           |                    |                |               |                       |         |             |
| Physical Interfaces<br>Logical Interfaces<br>ASP & LLF<br>> PM & Statistics<br>> QOS<br>> Proteople                                 |   |                                                                                                    |           |                    |                |               |                       |         |             |
| Physical Interfaces<br>Logical Interfaces<br><u>ASP &amp; LLF</u><br>> PM & Statistics<br>> QOS<br>> Protocols<br>> Groups          |   |                                                                                                    |           |                    |                |               |                       |         |             |
| Physical Interfaces<br>Locical Interfaces<br>ASP & LLF<br>D M & Statistics<br>D QOS<br>D Protocols<br>D Groups<br>Noc               |   | Sana Batanb Jatana) (Sananda) [Mana Jur                                                                                                    |           |                    |                |               | art   and at 17-55-57 | Defrech | Event to (  |
| Physical Interfaces<br>Locical Interfaces<br>ASP & LIP<br>> PM & Statistics<br>> QOS<br>> Protocols<br>> Groups<br>> Groups<br>Vinc |   | Page Refresh Interval (Seconds)                                                                                                    |           |                    |                |               | .ast Loaded: 17:56:57 | Refresh | Export to C |

圖3-40 點選Add

操作路徑:Pre defined Options 選Option#2(MNG, S-tag) > Interface Location 選Multi Carrier ABC(TCC, Group#1) > S-Vlan encapsulation 選 1025 > Apply

| Ethernet Service Points   | - Internet Explorer                                |
|---------------------------|----------------------------------------------------|
| Attp://192.168.1.2/resp   | oonder.fcgi1?winid=313&deviceid=0&winsystemname=sw |
| Ethernet Service Points - | Add (Management Service)                           |
| Pre defined options       | Option #2 (MNG, s-tag) 🗸                           |
| Service ID                | 1025                                               |
| Service point ID          |                                                    |
| Service point name        | N.A.                                               |
| Service point type        | MNG V                                              |
| General SP Attributes     |                                                    |
| Interface location        | Multi Carrier ABC (TCC, Group #1) 🗸                |
| Attached interface type   | s-tag 🗸                                            |
| C-Vlan encapsulation      | N.A. V                                             |
| S-Vlan encapsulation      | 1025 🗸                                             |
| Ingress Attributes        |                                                    |
| Learning admin            | Enable V                                           |
| Allow flooding            | Allow 🗸                                            |
| Allow broadcast           | Allow 🗸                                            |
| CoS Mode                  | Interface-Decision V                               |
| Default CoS               |                                                    |
| Egress Attributes         |                                                    |
| C-Vlan CoS preservation   | Enable V                                           |
| C-Vlan preservation       | Disable V                                          |
| S-Vlan CoS preservation   | Enable V                                           |
| Marking admin             | Enable V                                           |
| Service bundle ID         |                                                    |
| Apply                     |                                                    |
| - Apply                   |                                                    |
|                           | Last Loaded: 17:56:59 Refresh Close                |
|                           | 🔍 100% 🔻 🔡                                         |

圖3-41 設定S-Vlan為1025

| 🕞 Logout 🗹 Connection 💈 Admin | Microwave radio: Ethernet Service Points (Service ID - 1025)                             |
|-------------------------------|------------------------------------------------------------------------------------------|
| ▼ Filter ×                    | Rack to Services table                                                                   |
| Time Services                 | Select Service Point Attribute                                                           |
| Inventory                     | General                                                                                  |
| Unit Info                     | Olngress                                                                                 |
| Main Card Redundancy          | () Fritzes                                                                               |
| External Alarms               | Fihamet Service Points - General SP Attributes                                           |
| Networking                    | Service point Service point name Service point Interface location Attached C-Vtan S-Vtan |
| ▷ SNMP                        | ID A type interface type encapsulation encapsulation                                     |
| ▷ Software                    | ✓ 1 N.A. MING Multi Carrier ABC (TCC, Group #1) s-tag N.A. 1025 C                        |
| Configuration                 | Add Edit Delete Attached VLAN                                                            |
| Activation Key                |                                                                                          |
| > Security                    |                                                                                          |
| > TOM                         |                                                                                          |
| p TDM                         |                                                                                          |
| Ethornot                      |                                                                                          |
| General Configuration         |                                                                                          |
| Services                      |                                                                                          |
| 4 Interfaces                  |                                                                                          |
| Physical Interfaces           |                                                                                          |
| Logical Interfaces            |                                                                                          |
| ASP & LLF                     |                                                                                          |
| PM & Statistics               |                                                                                          |
| ⊳ QOS                         |                                                                                          |
| Protocols                     |                                                                                          |
| b Groups                      |                                                                                          |
| Sync                          | Page Refresh Interval (Seconds) None V Last Loaded: 17:57:51 Refresh Export to CSV       |
| Quick Configuration           |                                                                                          |
| Utilities                     | â                                                                                        |

圖3-42 MNG服務及服務點設定完成

# 4. 設定點對點服務 (Point-to-Point Service 簡稱 P2P)

設定點對點服務要先新增P2P服務然後再新增服務點 操作路徑:Ethernet > Services > Add

| ┠ Logout 🗹 Connection 💆 Admin |   | Microwave radio:                   | Ethernet Services  |                        |        |                 |                       |         |
|-------------------------------|---|------------------------------------|--------------------|------------------------|--------|-----------------|-----------------------|---------|
| ▼ Filter ×                    |   | <ul> <li>Ethernet Servi</li> </ul> | ices               |                        |        |                 |                       |         |
| Time Services                 |   | Service                            | Service Type       | Service sub type       | EVC ID | EVC description | Admin                 |         |
| Interface Manager             |   | ✓ 1025                             | MNG                | Ethernet               | N.A.   | N.A.            | Operational 🗘         |         |
| Inventory                     |   |                                    |                    | 1                      |        |                 |                       |         |
| <u>Unit Info</u>              |   | Add Edit                           | Delete Service     | Details Service Points |        |                 |                       |         |
| Main Card Redundancy          |   | 45                                 |                    |                        |        |                 |                       |         |
| External Alarms               |   | Multinla Salact                    | ion Operation      |                        |        |                 |                       |         |
| Networking                    |   | multiple Gelect                    |                    |                        |        |                 |                       |         |
| SNMP                          |   | Admin Reserve                      | ed 🗸 Apply         |                        |        |                 |                       |         |
| Software                      |   | L                                  |                    |                        |        |                 |                       |         |
| Configuration                 |   |                                    |                    |                        |        |                 |                       |         |
| Activation Key                |   |                                    |                    |                        |        |                 |                       |         |
| Security                      |   |                                    |                    |                        |        |                 |                       |         |
| Faults                        |   |                                    |                    |                        |        |                 |                       |         |
| ▷ TDM                         |   |                                    |                    |                        |        |                 |                       |         |
| Radio                         |   |                                    |                    |                        |        |                 |                       |         |
| 4 Ethernet                    |   |                                    |                    |                        |        |                 |                       |         |
| General Configuration         |   |                                    |                    |                        |        |                 |                       |         |
| Services                      |   |                                    |                    |                        |        |                 |                       |         |
| ▲ Interfaces                  |   |                                    |                    |                        |        |                 |                       |         |
| Physical Interfaces           |   |                                    |                    |                        |        |                 |                       |         |
| Logical Interfaces            |   |                                    |                    |                        |        |                 |                       |         |
| ASP & LLF                     |   |                                    |                    |                        |        |                 |                       |         |
| PM & Statistics               |   |                                    |                    |                        |        |                 |                       |         |
| ▶ QOS                         |   |                                    |                    |                        |        |                 |                       |         |
| Protocols                     |   |                                    |                    |                        |        |                 |                       |         |
| Groups                        |   |                                    |                    |                        |        |                 |                       |         |
| > Sync                        |   | Page Refresh Inter                 | val (Seconds) None | ev                     |        |                 | Last Loaded: 17:58:06 | Refresh |
| Quick Configuration           |   |                                    |                    |                        |        |                 |                       |         |
| Utilities                     | ~ |                                    |                    |                        |        |                 |                       |         |

圖3-43 新增P2P服務

| 🧉 Ethernet Servic | es - Internet Explorer                |
|-------------------|---------------------------------------|
| Attp://192.168    | .1.2/responder.fcgi1?winid=312&device |
| Ethernet Services | s - Add                               |
| Service ID        | 1 🗸                                   |
| Service Type      | P2P V                                 |
| EVC ID            | N.A.                                  |
| EVC description   | N.A.                                  |
| Admin             | Operational V                         |
| MAC table size    | 131072 🗸                              |
| Default CoS       | 0 🗸                                   |
| CoS Mode          | Preserve-SP-COS-Decision V            |
| Apply             |                                       |
| Las               | t Loaded: 17:58:13 Refresh Close      |
|                   | 🔍 100% 🔻 🖽                            |

操作路徑:Services Type 選擇P2P > Apply

圖3-44 選擇Service Type為P2P

# 再增設服務點 操作路徑:點選 Service Point > Add

| ₽ Logout 	Connection 2 Admin |   | Microwave radio: I                 | Ethernet Services |                        |        |                 |               |
|------------------------------|---|------------------------------------|-------------------|------------------------|--------|-----------------|---------------|
| ▼ Filter ×                   |   | <ul> <li>Ethernet Servi</li> </ul> | ces               |                        |        |                 |               |
| Time Services                | ~ | Service                            | Service Type      | Service sub type       | EVC ID | EVC description | Admin         |
| Interface Manager            |   | ✓ 1                                | P2P               | Ethernet               | N.A.   | N.A.            | Operational 🔨 |
| Inventory                    |   | 1025                               | MNG               | Ethernet               | N.A.   | N.A.            | Operational 🗸 |
| Unit Info                    |   |                                    |                   |                        | 1      |                 |               |
| Main Card Redundancy         |   | Add Edit                           | Delete Service    | Details Service Points |        |                 |               |
| External Alarms              |   |                                    |                   | 8                      |        |                 |               |
| Networking                   |   | Multiple Selecti                   | ion Operation     |                        |        |                 |               |
| ▷ SNMP                       |   | multiple Select                    |                   |                        |        |                 |               |
| ▷ Software                   |   | Admin Reserve                      | ed 🗸 Apply        |                        |        |                 |               |
| Configuration                |   |                                    |                   |                        |        |                 |               |
| Activation Kev               |   |                                    |                   |                        |        |                 |               |

圖3-45 設定P2P服務的服務點

操作路徑:Pre defined options選Option#7(SNP, s-tag) > Interface location選Multi Carrier ABC(TCC, Group#1) > S-Vlan encapsulation選11 > Apply

| 🙆 Ethernet Service Points | s - Internet Explorer                             |   |
|---------------------------|---------------------------------------------------|---|
| Attp://192.168.1.2/res    | ponder.fcgi1?winid=313&deviceid=0&winsystemname=s | w |
| Ethernet Service Points - | Add (Point to Point Service)                      |   |
| Pre defined options       | Option #7 (SNP, s-tag)                            |   |
|                           |                                                   |   |
| Service ID                |                                                   |   |
| Service point ID          |                                                   |   |
| Service point name        | N.A.                                              |   |
| Service point type        | SNP V                                             |   |
| General SP Attributes     |                                                   |   |
| Interface location        | Multi Carrier ABC (TCC, Group #1) 🗸               |   |
| Attached interface type   | s-tag 🗸                                           |   |
| C-Vlan encapsulation      | N.A. 🗸                                            |   |
| S-Vlan encapsulation      | 11 🗸                                              |   |
| Ingress Attributes        |                                                   |   |
| Learning admin            | Disable 🗸                                         |   |
| Allow flooding            | Allow 🗸                                           |   |
| Allow broadcast           | Allow 🗸                                           |   |
| CoS Mode                  | Interface-Decision V                              |   |
| Default CoS               |                                                   |   |
| Egress Attributes         |                                                   |   |
| C-Vlan CoS preservation   | Enable 🗸                                          |   |
| C-Vlan preservation       | Enable 🗸                                          |   |
| S-Vlan CoS preservation   | Enable 🗸                                          |   |
| Marking admin             | Enable 🗸                                          |   |
| Service bundle ID         | 1 🗸                                               |   |
|                           |                                                   |   |
| Apply                     |                                                   |   |
|                           | Last Loaded: 17:58:28 Refresh Close               |   |
|                           | 🔍 100% 🔻                                          |   |

圖3-46 設定Group#1為服務點

## 再增設另一個服務點

操作路徑:Add > Pre defined options選Option#5(SAP, All-2-One) > Interface location選Ethernet:Slot 1, Port 1> Apply

| 🥚 Ethernet Service Points | - Internet Explorer                                |
|---------------------------|----------------------------------------------------|
| Attp://192.168.1.2/resp   | oonder.fcgi1?winid=313&deviceid=0&winsystemname=sw |
| Ethernet Service Points - | Add (Point to Point Service)                       |
| Pre defined options       | Option #5 (SAP, All-2-One)                         |
| Cancian ID                | 4                                                  |
| Service ID                |                                                    |
| Service point name        |                                                    |
| Service point type        |                                                    |
|                           |                                                    |
| General SP Attributes     | Ethorpot: Olot 4. Doct 4                           |
| Attached interface type   |                                                    |
| Attached Interface type   |                                                    |
| C-vian encapsulation      |                                                    |
|                           |                                                    |
| Ingress Attributes        |                                                    |
| Learning admin            | Disable V                                          |
| Allow flooding            | Allow                                              |
| Allow broadcast           | Allow                                              |
| CoS Mode                  | Interface-Decision V                               |
| Default CoS               |                                                    |
| Egress Attributes         |                                                    |
| C-Vlan CoS preservation   | Enable V                                           |
| C-Vlan preservation       | Enable V                                           |
| S-Vlan CoS preservation   | Disable 🗸                                          |
| Marking admin             | Enable V                                           |
| Service bundle ID         | 1 🗸                                                |
|                           |                                                    |
| Aprly                     |                                                    |
|                           | Last Loaded: 17:59:09 Refresh Close                |
|                           | <br>€ 100% ▼ .:                                    |
|                           |                                                    |

圖3-47 設定Slot 1, Port 1介面為服務

| ۲ [ | thernet Servic     | e Points - General SP Attri | butes                 |                                   |                            |                         |                         |   |
|-----|--------------------|-----------------------------|-----------------------|-----------------------------------|----------------------------|-------------------------|-------------------------|---|
|     | Service point ID ▲ | Service point name          | Service point<br>type | Interface location                | Attached<br>interface type | C-Vlan<br>encapsulation | S-Vlan<br>encapsulation |   |
| Π   | 1                  | N.A.                        | SNP                   | Multi Carrier ABC (TCC, Group #1) | s-tag                      | N.A.                    | 11                      | ^ |
| V   | 2                  | N.A.                        | SAP                   | Ethernet: Slot 1, Port 1          | All-to-One                 | N.A.                    | N.A.                    | V |
| A   | id Edit I          | Delete Attached VLAN        |                       |                                   |                            |                         |                         |   |

圖3-48 P2P服務設定完成

# 5. 設定多點服務(Multi Point Service 簡稱 MP)

多點服務是應用於服務需要連接2個以上的服務點時,以下就以原廠訓練Lab 作為範例進行設定,首先新增MP服務然後再新增服務點

操作路徑:Ethernet > Services>Add > Service Type > MP > Apply

| Service ID      | 2 🗸                            |
|-----------------|--------------------------------|
| Service Type    | MP V                           |
| EVC ID          | N.A.                           |
| EVC description | N.A.                           |
| Admin           | Operational V                  |
| MAC table size  | 131072 🗸                       |
| Default CoS     | 0 🗸                            |
| CoS Mode        | Preserve-SP-COS-Decision V     |
| Apply           |                                |
| Apply           |                                |
| Las             | Loaded: 12:02:38 Refresh Close |

圖 3-49 設定 MP 服務

## 增設服務點

操作路徑:Pre defined options 選 Option#6 (SNP, dot1q) > Service point type 選 SNP > Interface location 選 Radio Protection Group#1 > S-Vlan encapsulation > 1~4096 (任選) > Apply

| Pre defined options     | Option #6 (SNP, dot1q)       |
|-------------------------|------------------------------|
| Service ID              | 2                            |
| Service point ID        | 1 🗸                          |
| Service point name      | N.A.                         |
| Service point type      | SNP V                        |
| General SP Attributes   |                              |
| Interface location      | Radio Protection: Group #1 🗸 |
| Attached interface type | dot1q 🗸                      |
| C-Vlan encapsulation    | Untagged V                   |
| S-Vlan encapsulation    | 11                           |
| Ingress Attributes      |                              |
| Learning admin          | Enable 🗸                     |
| Allow flooding          | Allow 🗸                      |
| Allow broadcast         | Allow 🗸                      |
| CoS Mode                | Interface-Decision 🗸         |
| Default CoS             | 0 ~                          |
| Egress Attributes       |                              |
| C-Vlan CoS preservation | Enable V                     |
| C-Vlan preservation     | Disable 🗸                    |
| S-Vlan CoS preservation | Enable V                     |
| Marking admin           | Enable 🗸                     |
| On the local D          | 1 1                          |

圖 3-50 設定 MP 服務的服務點

再增設另一個服務點

操作路徑:Pre defined options 選 Option#5(SAP, All-2-One) > Service point type 選 SAP > Interface location 選 Ethernet:Slot 1, Port 1 > C-Vlan encapsulation > N.A.> S-Vlan encapsulation > N.A. > Apply(以此類推將所有需要服務的乙太網路埠加入同一組MP)

| Pre defined options     | Option #5 (SAP, All-2-One) V |
|-------------------------|------------------------------|
| Service ID              | 2                            |
| Service point ID        | 1 🗸                          |
| Service point name      | N.A.                         |
| Service point type      | SAP V                        |
| General SP Attributes   |                              |
| Interface location      | Ethernet: Slot 1, Port 1     |
| Attached interface type | All-to-One 🗸                 |
| C-Vlan encapsulation    | N.A. 🗸                       |
| S-Vlan encapsulation    | N.A. 🗸                       |
| Ingress Attributes      |                              |
| Learning admin          | Enable 🗸                     |
| Allow flooding          | Allow 🗸                      |
| Allow broadcast         | Allow 🗸                      |
| CoS Mode                | Interface-Decision 🗸         |
| Default CoS             |                              |
| Egress Attributes       |                              |
| C-Vlan CoS preservation | Enable V                     |
| C-Vlan preservation     | Enable 🗸                     |
| S-Vlan CoS preservation | Disable V                    |
| Marking admin           | Enable 🗸                     |
| Service bundle ID       | 1 🗸                          |

圖 3-51 視需要可再增設多個服務點

## (五)、 TDM 服務設定

因為需要指定無線電傳輸TDM的通信類型,必須先要為Radio介面卡建立好 Ethernet服務,然後建立與Radio介面卡連接的服務點,再建立與E1介面卡連接 的服務點

操作路徑:TDM > Native TDM Services > Creative Services Interface location選擇"Multi Carrier ABC(TCC Group#1)",VC設 為"1"然後 Next

|                                                                          |                                                                                                    | 10M Services waard Internet Explorer                                                                                                    |              |             |                 |
|--------------------------------------------------------------------------|----------------------------------------------------------------------------------------------------|----------------------------------------------------------------------------------------------------|--------------|-------------|-----------------|
| CERAGON)                                                                 |                                                                                                    | they//14216512/weptendering/Faintd-1738/decord: 0AFARAMISPORUE 15/popid: 455/5514/00/2  Interface #1 Interface #1 Int |              |             |                 |
| 🖡 Logout 🖌 Connection 💆 Admin                                            | Microwave radio                                                                                                    | VC   V                                                                                                    |              |             |                 |
| T Filter                                                                 | ▼ Native TDM                                                                                                    |                                                                                                    |              |             |                 |
| Unit Summary<br>Batta Summary<br>In Platform                             | Trail ID A                                                                                                    |                                                                                                    | interface #2 | ve          | Cinterface loca |
| o Haolta<br>a TDM                                                        | Create Service                                                                                                    |                                                                                                    |              |             |                 |
| TDM Pseudownre     Interfaces     Diagnostics                            | Multiple Sele<br>Administale                                                                                                    |                                                                                                    |              |             |                 |
| PM & Statistics     Groups     Radio                                     | Note: In order 1                                                                                                    |                                                                                                    |              |             |                 |
| <ul> <li>Ethernet</li> <li>Sync</li> <li>Oulick Configuration</li> </ul> |                                                                                                    |                                                                                                    |              |             |                 |
| p UEUHes                                                                 |                                                                                                    |                                                                                                    |              |             |                 |
|                                                                          |                                                                                                    |                                                                                                    |              |             |                 |
|                                                                          |                                                                                                    | ss Buch Nad iss. I minih                                                                                                    |              |             |                 |
|                                                                          | Page Refresh Inte                                                                                                    | Lasi Loaded: 15.39.15 _Clove                                                                                                    |              | Last Loaded | 5.39.11 Betr    |
|                                                                          | PERSONAL PROPERTY AND ADDRESS OF ADDRESS OF ADDRES |                                                                                                    | 1            |             |                 |

圖3-52 設定TDM服務

Interface location 選擇"TDM, Slot 7(LIC-T16 ACR)"、E1/DS1設 為"1"、Timing設定"Recovered"(對方Timing須設為Loop) 然後 Next

|                                                                                                    |                   | Interface #1                                   |                                         |
|----------------------------------------------------------------------------------------------------|-------------------|------------------------------------------------|-----------------------------------------|
| Logout      Connecton      Admin     Hate     Lint Summary     Eado Summary     Platform     Platform     Platform     Platform     Platform     TDM PseudoWire     Platfores     Platfores     Platfores     Platfores     PM & Statistics     PM & Statistics     P | Microwave radic   | E1031 I                                        | Thinface #2<br>NC v/ Interface location |
|                                                                                                    | <                 |                                                | >                                       |
|                                                                                                    | Page Refresh into | Last Loaded: 15.39.15 <u>Close</u><br>% 100% + | Last Loaded: 15:39:11 Refresh           |

圖 3-53 選擇 E1 介面卡為 Interface 1

# 如要設定其他路E1則重複上述步驟,若不再設定則按Next

| (=) (=) (=) http://192168.1.2/responses/<br>(=) (=) (=) (=) (=) (=) (=) (=) (=) (=) | der.Fcgil?winid+1ss | (# http://1921681.2/1.fcoil | and the second second       |              |           | n ★ ¤                |
|-------------------------------------------------------------------------------------|---------------------|-----------------------------|-----------------------------|--------------|-----------|----------------------|
| CERAGON                                                                             |                     | Interface #2                |                             |              |           |                      |
| 🖡 Logout 🖌 Connection 💈 Admin                                                       | Microwave radio     | VC 1 V                      |                             |              |           |                      |
| ▼ niber                                                                             | ▼ Native TDM        |                             |                             |              |           |                      |
| Unit Summary<br>Radio Summary                                                       | Trai ID 🛦           |                             |                             | Interface #2 | VC        | ✓ Interface location |
| • Faults<br>4 TDM                                                                   | Create Service      |                             |                             |              |           |                      |
| Native TDM Services                                                                 | Multiple Sele       |                             |                             |              |           |                      |
| > Interfaces                                                                        | Admin state         |                             |                             |              |           |                      |
| <ul> <li>Diagnostics</li> <li>PM &amp; Statistics</li> </ul>                        |                     |                             |                             |              |           |                      |
| > Groups                                                                            | Note: In order to   |                             |                             |              |           |                      |
| Radio<br>e Rhernet                                                                  |                     |                             |                             |              |           |                      |
| o Sync                                                                              |                     |                             |                             |              |           |                      |
| Quick Configuration     Utilities                                                   |                     |                             |                             |              |           |                      |
| o conces                                                                            |                     |                             |                             |              |           |                      |
|                                                                                     |                     |                             |                             |              |           |                      |
|                                                                                     |                     |                             |                             |              |           |                      |
|                                                                                     |                     |                             |                             |              |           |                      |
|                                                                                     |                     |                             |                             |              |           |                      |
|                                                                                     |                     |                             |                             |              |           |                      |
|                                                                                     |                     | oc Back Next so Pilitin     |                             |              |           |                      |
|                                                                                     | Page Refresh Int    |                             | Last Loaded: 15:39:48 Close |              | Last Load | ed 15:39:11 Retresh  |
|                                                                                     | 111                 |                             | €_100% <b>-</b>             |              |           |                      |

圖 3-54 選擇 MC-ABC 介面為 Interface 2

Local 選"2"、Remote 選"1"(對方站臺則要反過來設定),然後按 Finish

Г

| (=) (=) http://192.168.1.2/respon                                                                                                    | derfogi19mmid=188 | http://192.168.1.2/1.fcg/1   | (er |                            |              |          | n ★ ‡                |
|----------------------------------------------------------------------------------------------------|-------------------|------------------------------|-----|----------------------------|--------------|----------|----------------------|
| CERAGON                                                                                                    |                   | Trail Selection              |     |                            |              | 0.00     |                      |
| Logout 🗹 Connection 💈 Admin                                                                                                    | Microwave radid   | Trail Description            |     |                            |              |          |                      |
| Filter                                                                                                    | ▼ Native TDM      | Trail Protection Unprotected | ~   |                            | Juliothea #1 |          |                      |
| Mini Summary<br>Rado Summary<br>• Platform<br>• Paulis<br>• TDM<br><u>Native TDM Services</u><br>• TDM Pseudolivire                                                                      | Create Service    | Local Remote                 |     |                            | menoce #2    | VC       | ✓ Interface location |
| <ul> <li>Internations</li> <li>Diagnostics</li> <li>Diagnostics</li> <li>Reado</li> <li>Reado</li> <li>Ethermet</li> <li>Sync</li> <li>Quick Configuration</li> <li>Utilities</li> </ul> | Admin state       | << Back Next >> Finish       |     |                            |              |          |                      |
|                                                                                                    | Page Refresh Inte |                              |     | Last Loaded 15:40-13 Close |              | Last Loa | ded 15:39.11 Refresh |

圖 3-55 設定起迄端

檢查設定是否正確,若正確按Submit,否則按Back 回上述步驟修改完成後

# 再按Submit

| The map // 142 105 1 2 mapp                                                                                                    | iden sc Bit skinig - 120 | 8 http://192.168.1.2/L fogil                                                                                                    | H X V                                    |
|----------------------------------------------------------------------------------------------------|--------------------------|----------------------------------------------------------------------------------------------------|------------------------------------------|
|                                                                                                    | Microwave radio          | Interface #1.<br>TDM, Sigt 7 (LIC-T16 ACR), E1/DS1 #1                                                                                                    |                                          |
| Inter x Unit Summary Bado Sammary Platform Faults Faults Faults Faults Faults Fault Faults Fault Faults Fault Fault Faul | Note: In order to        | Interface #2<br>Multi Carrier ABC (TCC, Group #1), VC #1<br>Trail Selection:<br>Trail D: 1<br>Trail Description:<br>Press Submit to configure the selected parameters. | Interface #2<br>VC v/ Interface location |
|                                                                                                    | C<br>Page Refresh Into   | ≪Back Nert >> Submr<br>Last Loaded: 15.4                                                                                                    | 1.05_Close                               |

圖 3-56 再次確認前述 TDM 設定是否正確

| A Map //19216812/response                  | der fog 1 Numd = 138             | http://19216812/1.ftgil - Internet Explorer     http://19216812/1.ftgil |              |        | n * ¤                 |
|--------------------------------------------|----------------------------------|-------------------------------------------------------------------------|--------------|--------|-----------------------|
| CERAGON                                    |                                  | Submit the selected values<br>Configuration completed successfully 1    |              |        |                       |
| 🖡 Logout 🖋 Connection 🧟 Admin              | Microwave radio                  |                                                                         |              |        |                       |
| ▼ Filter                                   | Show services for                |                                                                         |              |        |                       |
| Unit Summary                               | <ul> <li>Native TDM S</li> </ul> |                                                                         |              |        |                       |
| Radio Summary                              | Trail ID 🔺                       |                                                                         | Interface #2 | 1112   |                       |
| > Faults                                   | 7 1                              |                                                                         | Group #1)    | VC #1  | N/A                   |
| 4 TDM                                      |                                  |                                                                         |              |        |                       |
| Native TDM Services                        | Create Service                   |                                                                         |              |        |                       |
| D TDM PseudoWire                           |                                  |                                                                         |              |        |                       |
| Diamostics                                 | Multiple Select                  |                                                                         |              |        |                       |
| PM & Statistics                            | Admin state                      |                                                                         |              |        |                       |
| > Groups                                   |                                  |                                                                         |              |        |                       |
| b Radio                                    | Note: In order to                |                                                                         |              |        |                       |
| <ul> <li>Ethernet</li> <li>Sanc</li> </ul> |                                  |                                                                         |              |        |                       |
| <ul> <li>Ouick Configuration</li> </ul>    |                                  |                                                                         |              |        |                       |
| > Utilmes                                  |                                  |                                                                         |              |        |                       |
|                                            |                                  |                                                                         |              |        |                       |
|                                            |                                  |                                                                         |              |        |                       |
|                                            |                                  |                                                                         |              |        |                       |
|                                            |                                  |                                                                         |              |        |                       |
|                                            |                                  |                                                                         |              |        |                       |
|                                            |                                  |                                                                         |              |        |                       |
|                                            |                                  | New Service                                                             |              |        |                       |
|                                            | <                                |                                                                         |              |        | \$                    |
|                                            | Page Refresh Inte                | Last Loaded: 15:41:09 Close                                             |              | Last L | aded 15.41.10 Refresh |
|                                            | E                                | \$ 1006 ×                                                               | -            |        |                       |

圖 3-57 成功完成 TDM 設定

設定完成

## (六)、 2+2-HSB 快速設定

系統設定除了個別項目逐步的設定之外,亦提供整合各項的快速設定,使用 者可針對1+0、1+1-HSB、2+0、2+2-HSB等不同射頻保護架構需求進行快速設定, 以簡化設定流程,節省設定時間,以下就以2+2-HSB為例進行快速設定 操作路徑:Shelf Configuration > Chassis Configuration

| CERAGON)                                                                                                    |                  |                                |                           | and the second second     |       |                                                                                                    |
|----------------------------------------------------------------------------------------------------|------------------|--------------------------------|---------------------------|---------------------------|-------|----------------------------------------------------------------------------------------------------|
| Logout 🗸 Connection 💈 Admin                                                                                        | Microwave r      | adio: Chassis Configu          | ration                    |                           |       |                                                                                                    |
| Filter X                                                                                                    | Drag a car       | d from the right col           | umn to a slot on the left | and click 'Configure'     |       |                                                                                                    |
| Alufform     A Shelf Management     Chassis Configuration     Interfaces Configuration     Management     Software |                  |                                | 11                        |                           |       | • • • • • • • • • • • • • • • • • • •                                                                                                    |
| <ul> <li>Configuration</li> <li>Activation Key</li> <li>Security</li> <li>Faults</li> <li>Ethernet</li> </ul>      | Chassis     Slot | Configuration<br>Operational S | ot admin state Actual car | d type Expected card type | Label | •                                                                                                    |
| Sync<br>Dutck Configuration                                                                                        |                  | state                          | Alexand                   | Climand                   |       | States - Venter - Party -                                                                                                    |
| 1 filltae                                                                                                    |                  | down D                         | sable Cleared             | Cleared                   |       |                                                                                                    |
|                                                                                                    | Ū 4              | down D                         | sable Cleared             | Cleared                   |       | O                                                                                                    |
|                                                                                                    | 5                | down D                         | isable Cleared            | Cleared                   |       |                                                                                                    |
|                                                                                                    | 6                | down D                         | sable Cleared             | Cleared                   |       | and the second second se |
|                                                                                                    | 0 7              | down D                         | isable Cleared            | Cleared                   |       | and Longitud                                                                                                    |
|                                                                                                    | 8                | down D                         | isable Cleared            | Cleared                   |       | - 100000                                                                                                    |
|                                                                                                    | 9                | down D                         | isable Cleared            | Cleared                   |       | <b>1</b>                                                                                                    |
|                                                                                                    | 10               | down D                         | isable Cleared            | Cleared                   |       | v - 2                                                                                                    |
|                                                                                                    | 12               | down D                         | isable Cleared            | Cleared                   |       | Sector Sector                                                                                                    |
|                                                                                                    |                  |                                |                           | 1 mar 10                  |       |                                                                                                    |

圖3-58 準備開始進行快速設定

| CERAGON                              |                                                                                                    |                                                                           |                                                                           |                                                                |          |                                                                                                    |
|--------------------------------------|----------------------------------------------------------------------------------------------------|---------------------------------------------------------------------------|---------------------------------------------------------------------------|----------------------------------------------------------------|----------|----------------------------------------------------------------------------------------------------|
| Logout 🗸 Connection 💈 Admin          | Microwave radio: Chassis                                                                                                    | Configuration                                                             |                                                                           |                                                                |          |                                                                                                    |
| ▼ Filter ×                           | Drag a card from the m                                                                                                    | ght column to a slot o                                                    | on the left and click '                                                   | onfigure'                                                      |          | ~                                                                                                    |
| Unit Summary                         |                                                                                                    |                                                                           |                                                                           |                                                                |          |                                                                                                    |
| a Platform                           | ••                                                                                                    |                                                                           |                                                                           | -                                                              |          | Barry P. P. P. P. B.                                                                                                    |
| <ul> <li>Shelf Management</li> </ul> |                                                                                                    | - 145                                                                     | 2.11                                                                      |                                                                |          | and and and and and                                                                                                    |
| Chassis Configuration                |                                                                                                    | 100                                                                       |                                                                           |                                                                | 48 4     |                                                                                                    |
| Interfaces Configuration             | 1                                                                                                    |                                                                           | 100                                                                       | <b>I</b>                                                       |          |                                                                                                    |
| Management                           | Ter o                                                                                                    |                                                                           |                                                                           | -                                                              |          | - "AT 100 - 00                                                                                                    |
| » Software                           | @ -                                                                                                    | O                                                                         |                                                                           |                                                                |          |                                                                                                    |
| Configuration                        | 0                                                                                                    |                                                                           |                                                                           | 011                                                            |          |                                                                                                    |
| <ul> <li>Activation Key</li> </ul>   |                                                                                                    |                                                                           | يسلس الشا الشا                                                            |                                                                |          | March Street and Street Street |
| Security                             | and the second second s | THE R. LEWIS                                                              |                                                                           |                                                                |          |                                                                                                    |
| Faults                               | <ul> <li>Chassis Configuration</li> </ul>                                                                                                    |                                                                           |                                                                           |                                                                |          | After at                                                                                                    |
| b Ethernet                           | Slot Operation                                                                                                    | al Slot admin state                                                       | Actual card type                                                          | Expected card type                                             | Label    | E STREET                                                                                                    |
| > Sync                               | ID 🛦 state                                                                                                    | 90 Sec. 0302                                                              |                                                                           |                                                                |          |                                                                                                    |
| D Quick Configuration                | 2 down                                                                                                    | Disable                                                                   | Cleared                                                                   | Cleared                                                        |          |                                                                                                    |
|                                      | 3 down                                                                                                    | Disable                                                                   | Cleared                                                                   | Cleared                                                        | <u>^</u> |                                                                                                    |
| b Utilities                          |                                                                                                    | Disable                                                                   | Cleared                                                                   | Cleared                                                        |          |                                                                                                    |
| ) Utilities                          | 4 down                                                                                                    | (The ship                                                                 | CIES ED                                                                   | Ciesued                                                        |          | - La since and                                                                                                    |
| o Utilities                          | 4 down     5 down                                                                                                    | Disable                                                                   | Cleaned                                                                   | Cleared                                                        |          |                                                                                                    |
| b Utilities                          | 4 down     5 down     6 down     7 down                                                                                                    | Disable<br>Disable                                                        | Cleared                                                                   | Cleared                                                        |          |                                                                                                    |
| ⊳ Utilities                          | 4 down     5 down     6 down     7 down     8 down                                                                                                    | Disable<br>Disable<br>Disable<br>Disable                                  | Cleared<br>Cleared<br>Cleared                                             | Cleared<br>Cleared<br>Cleared                                  |          | and the second second s |
| > Utilities                          | 4 00wm     5 dowm     5 dowm     6 dowm     7 dowm     8 dowm     9 dowm                                                                                                    | Disable<br>Disable<br>Disable<br>Disable<br>Disable                       | Cleared<br>Cleared<br>Cleared<br>Cleared                                  | Cleared<br>Cleared<br>Cleared<br>Cleared                       | _        |                                                                                                    |
| > UCINES >                           | 4 down     5 down     6 down     7 down     8 down     9 down     10 down                                                                                                    | Disable<br>Disable<br>Disable<br>Disable<br>Disable<br>Disable            | Cleared<br>Cleared<br>Cleared<br>Cleared<br>Cleared                       | Cleared<br>Cleared<br>Cleared<br>Cleared<br>Cleared            |          |                                                                                                    |
| > UCREES                             | 4 down     5 down     5 down     6 down     7 down     8 down     9 down     10 down     12 down                                                                                                    | Disable<br>Disable<br>Disable<br>Disable<br>Disable<br>Disable<br>Disable | Cleared<br>Cleared<br>Cleared<br>Cleared<br>Cleared<br>Cleared<br>Cleared | Cleared<br>Cleared<br>Cleared<br>Cleared<br>Cleared<br>Cleared | ×        |                                                                                                    |

圖 3-59 將 Radio 介面卡拖拉到 Slot 3~6 位置

| CERAGON                                      |                       |                 |                  |                         | 1                  |                                         |                  | • • • • • • • •                       |
|----------------------------------------------|-----------------------|-----------------|------------------|-------------------------|--------------------|-----------------------------------------|------------------|---------------------------------------|
| In Logout 	✓ Connection                      | Microwave ra          | dio: Chassis Co | nfiguration      |                         |                    |                                         |                  |                                       |
| Y Filter X                                   | Drag a card           | from the right  | column to a slot | on the left and click ' | Configure'         |                                         |                  |                                       |
| Unit Summary                                 | _                     |                 |                  |                         |                    |                                         |                  |                                       |
| Platform     Chalf Management                | 0                     |                 |                  |                         |                    | • (0)                                   | )o • •           |                                       |
| A Sreit Management.<br>Chassis Configuration |                       |                 | 1919             |                         |                    | (d) (d) (d) (d) (d) (d) (d) (d) (d) (d) |                  | All and a second second               |
| > Interfaces Configuration                   |                       |                 |                  | 3                       | 1                  | 31                                      | 2                | The second second second              |
| Management                                   | -                     | 22              | 1 1 1 1 1 1      |                         | - HE.              | 10 10 10 10 10                          |                  | Territorian territorian (             |
| Software                                     | 6                     | ٥.              | C                | -                       | 0 -                | © -                                     | and in success   | 100 A                                 |
| <ul> <li>Configuration</li> </ul>            |                       |                 |                  | P                       | O States           | ****                                    | an a line in the | ©-                                    |
| <ul> <li>Activation Key</li> </ul>           | the second second     | - Commo         |                  | والكر الكالكا           |                    |                                         | · · ·            |                                       |
| <ul> <li>Security</li> </ul>                 | and the second second |                 |                  |                         |                    |                                         |                  | 0 -                                   |
| > Paulos                                     | V Chassis C           | Configuration   |                  |                         |                    |                                         |                  |                                       |
| a Sunt                                       | Slot                  | Operational     | Slot admin state | Actual card type        | Expected card type | Label                                   |                  |                                       |
| > Quick Configuration                        |                       | down            | Disable          | Cleared                 | Cleared            |                                         |                  | g water to be a second water of       |
| > Utilities                                  | 3                     | down            | Disable          | Cleared                 | Cleared            |                                         | ^                |                                       |
|                                              | 4                     | down            | Disable          | Cleared                 | Cleared            |                                         |                  |                                       |
|                                              | 5                     | down            | Disable          | Cleared                 | Cleared            |                                         |                  | - accounter and                       |
|                                              | 6                     | down            | Disable          | Cleared                 | Cleared            |                                         |                  |                                       |
|                                              | 1                     | down            | Disable          | Cleared                 | Cleared            |                                         |                  | And Andrewson                         |
|                                              | H o                   | down            | Disable          | Cleared                 | Cleared            |                                         |                  |                                       |
|                                              | 10                    | down            | Disable          | Cleared                 | Cleared            |                                         |                  | the at the state                      |
|                                              | 12                    | down            | Disable          | Cleared                 | Cleared            |                                         | *                | Real and Arrest                       |
|                                              | Carlos I Frank        |                 |                  |                         |                    |                                         |                  | The sector                            |
|                                              | FOE CO                | ntigure Hese    | t unassis Set to | Factory Default         |                    |                                         |                  |                                       |
|                                              |                       |                 |                  |                         |                    |                                         |                  | · · · · · · · · · · · · · · · · · · · |
|                                              |                       |                 |                  |                         |                    |                                         |                  |                                       |
|                                              | 5                     |                 |                  |                         |                    |                                         |                  | -                                     |

圖 3-60 將右側圖示 Eth 介面卡拖拉到 Slot 2 位置

| CERAGON                                                                                                    |                                                                                                    |                                                                                                    |                                                                                                    |                                                                                                    |                                                                                                    |                         |                 |                  |
|----------------------------------------------------------------------------------------------------|----------------------------------------------------------------------------------------------------|----------------------------------------------------------------------------------------------------|----------------------------------------------------------------------------------------------------|----------------------------------------------------------------------------------------------------|----------------------------------------------------------------------------------------------------|-------------------------|-----------------|------------------|
| Logout 🖌 Connection 💆 Admin                                                                                                    | Microwave ra                                                                                                    | idio: Chassis Co                                                                                      | infiguration                                                                                                    |                                                                                                    |                                                                                                    |                         |                 |                  |
| Filter                                                                                                    | Drag a care                                                                                                    | t from the right                                                                                      | t column to a slot                                                                                                    | on the left and click (                                                                                                    | Configure'                                                                                                    |                         |                 |                  |
| Unit Summary                                                                                                    | -                                                                                                    |                                                                                                    |                                                                                                    |                                                                                                    |                                                                                                    |                         |                 |                  |
| A Shalf Management                                                                                                    |                                                                                                    |                                                                                                    |                                                                                                    |                                                                                                    |                                                                                                    | 0000                    |                 |                  |
| Chassis Configuration                                                                                                    |                                                                                                    |                                                                                                    |                                                                                                    | 6                                                                                                    |                                                                                                    | A12                     | -               |                  |
| Interfaces Configuration                                                                                                    |                                                                                                    | d=                                                                                                    |                                                                                                    | 2                                                                                                    |                                                                                                    | M                       |                 |                  |
| Management                                                                                                    |                                                                                                    | 20 0.000 F M                                                                                          |                                                                                                    |                                                                                                    | - 96.6                                                                                                    |                         | -               |                  |
| ▶ Software                                                                                                    | C                                                                                                    | D.                                                                                                    |                                                                                                    | )                                                                                                    | 0.                                                                                                    |                         | A COLORADO      |                  |
| Configuration                                                                                                    | and the second second se                                                                                                    |                                                                                                    |                                                                                                    |                                                                                                    |                                                                                                    |                         | Contract of the | 0.               |
| Activation Key                                                                                                    |                                                                                                    | 🕋 • 🃟 •                                                                                               |                                                                                                    |                                                                                                    | i interest and                                                                                                    |                         |                 | aria at          |
|                                                                                                    | THE PARTY OF THE PARTY OF THE P |                                                                                                    |                                                                                                    |                                                                                                    |                                                                                                    |                         |                 |                  |
| b Security                                                                                                    | 10110                                                                                                    | -                                                                                                    | the second second second                                                                                                    |                                                                                                    |                                                                                                    | and that was set on     |                 | 0                |
| <ul> <li>Security</li> <li>Faults</li> </ul>                                                                                                    | T Chassis (                                                                                                    | Configuration                                                                                         | comment interf interfy                                                                                                    |                                                                                                    |                                                                                                    | 1011 1003 1014 PC - 480 |                 | <u>.</u> . • • • |
| ) Security<br>Faults<br>Ethernet                                                                                                    | ▼ Chassis 0                                                                                                    | Configuration<br>Operational                                                                          | Slot admin state                                                                                                    | Actual card type                                                                                                    | Expected card type                                                                                                    | Label                   |                 |                  |
| <ul> <li>Security</li> <li>Faults</li> <li>Ethernet</li> <li>Sync</li> </ul>                                                                                  | ▼ Chassis (<br>Slot<br>ID ▲                                                                                                    | Configuration<br>Operational<br>state                                                                 | Slot admin state                                                                                                    | Actual card type                                                                                                    | Expected card type                                                                                                    | Label                   |                 | . •.<br>•••• 66  |
| <ul> <li>Security</li> <li>Faults</li> <li>Ethernet</li> <li>Sync</li> <li>Quick Configuration</li> </ul>                                                     | ▼ Chassis (<br>Stot<br>ID ▲<br>2                                                                                                    | Configuration<br>Operational<br>state<br>down                                                         | Slot admin state<br>Disable                                                                                                    | Actual card type<br>Cleared                                                                                                    | Expected card type<br>Cleared                                                                                                    | Label                   |                 | o.<br>[www.1912] |
| <ul> <li>Security</li> <li>Faults</li> <li>Ethernet</li> <li>Sync</li> <li>Quick Configuration</li> <li>Utilities</li> </ul>                                  |                                                                                                    | Configuration<br>Operational<br>state<br>down<br>down                                                 | Slot admin state<br>Disable<br>Disable                                                                                                    | Actual card type<br>Cleared<br>Cleared                                                                                                    | Expected card type<br>Cleared<br>Cleared                                                                                                    | Label                   | _               | . ©.<br>         |
| <ul> <li>Security</li> <li>Faults</li> <li>Ethernet</li> <li>Sync</li> <li>Quick Configuration</li> <li>Utilities</li> </ul>                                  | ▼ Chassis (<br>Slot<br>ID ▲<br>3<br>4                                                                                                    | Configuration<br>Operational<br>state<br>down<br>down<br>down                                         | Slot admin state<br>Disable<br>Disable<br>Disable                                                                                                    | Actual card type<br>Cleared<br>Cleared<br>Cleared                                                                                                    | Expected card type<br>Cleared<br>Cleared<br>Cleared                                                                                         | Label                   | Ŷ               |                  |
| <ul> <li>Security</li> <li>Faults</li> <li>Ethernet</li> <li>Sync</li> <li>Quick Configuration</li> <li>Utilities</li> </ul>                                  |                                                                                                    | Configuration<br>Operational<br>state<br>down<br>down<br>down<br>down                                 | Slot admin state<br>Disable<br>Disable<br>Disable<br>Disable                                                                                                    | Actual card type<br>Cleared<br>Cleared<br>Cleared<br>Cleared<br>Cleared                                                                                                    | Expected card type<br>Cleared<br>Cleared<br>Cleared<br>Cleared<br>Cleared                                                                   | Label                   |                 |                  |
| <ul> <li>Security</li> <li>Faults</li> <li>Ethernet</li> <li>Sync</li> <li>Quick Configuration</li> <li>Utilities</li> </ul>                                  |                                                                                                    | Configuration<br>Operational<br>state<br>down<br>down<br>down<br>down<br>down<br>down                 | Slot admin state<br>Disable<br>Disable<br>Disable<br>Disable<br>Disable<br>Disable                                                                                                    | Actual card type<br>Cleared<br>Cleared<br>Cleared<br>Cleared<br>Cleared<br>Cleared<br>Cleared                                                                                      | Expected card type<br>Cleared<br>Cleared<br>Cleared<br>Cleared<br>Cleared<br>Cleared                                                        | Label                   | î               |                  |
| ) Security<br>Faults<br>Ethernet<br>Sync<br>Quick Configuration<br>Utilities                                                                                  | ▼ Chassis (<br>  Slot<br> D.▲<br>  2<br>  3<br>  3<br>  4<br>  5<br>  6<br>  6<br>  7<br>  8                                                                                                    | Configuration<br>Operational<br>state<br>down<br>down<br>down<br>down<br>down<br>down<br>down         | Slot admin state<br>Disable<br>Disable<br>Disable<br>Disable<br>Disable<br>Disable<br>Disable                                                                                         | Actual card type<br>Cleared<br>Cleared<br>Cleared<br>Cleared<br>Cleared<br>Cleared<br>Cleared                                                                                      | Expected card type<br>Cleared<br>Cleared<br>Cleared<br>Cleared<br>Cleared<br>Cleared<br>Cleared                                             | Label                   | Î               |                  |
| ) Security<br>Faults<br>Ethernet<br>Sync<br>Quick Configuration<br>Utilities                                                                                  |                                                                                                    | Configuration<br>Operational<br>state<br>down<br>down<br>down<br>down<br>down<br>down<br>down<br>down | Slot admin state<br>Disable<br>Disable<br>Disable<br>Disable<br>Disable<br>Disable<br>Disable                                                                                         | Actual card type<br>Cleared<br>Cleared<br>Cleared<br>Cleared<br>Cleared<br>Cleared<br>Cleared<br>Cleared                                                                           | Expected card type<br>Cleared<br>Cleared<br>Cleared<br>Cleared<br>Cleared<br>Cleared<br>Cleared<br>Cleared                                  | Label                   | Î               |                  |
| <ul> <li>Security</li> <li>Faults</li> <li>Ethernet</li> <li>Ethernet</li> <li>Quick Configuration</li> <li>Quick Configuration</li> <li>Utilities</li> </ul> | ▼ Chassis<br>Slot<br>D 2<br>2<br>3<br>4<br>5<br>5<br>6<br>7<br>8<br>9<br>9<br>10<br>10<br>2<br>10<br>10<br>10<br>10<br>10                                                                                                    | Configuration<br>Operational<br>state<br>down<br>down<br>down<br>down<br>down<br>down<br>down<br>down | Slot admin state<br>Disable<br>Disable<br>Disable<br>Disable<br>Disable<br>Disable<br>Disable<br>Disable<br>Disable                                                                   | Actual card type<br>Cleared<br>Cleared<br>Cleared<br>Cleared<br>Cleared<br>Cleared<br>Cleared<br>Cleared<br>Cleared                                                                | Expected card type<br>Cleared<br>Cleared<br>Cleared<br>Cleared<br>Cleared<br>Cleared<br>Cleared<br>Cleared<br>Cleared                       | Label                   | Ĵ               |                  |
| <ul> <li>Security<br/>Faults</li> <li>Ethernet</li> <li>Sync</li> <li>Quick Configuration</li> <li>Utilities</li> </ul>                                       |                                                                                                    | Configuration<br>Operational<br>state<br>down<br>down<br>down<br>down<br>down<br>down<br>down<br>down | Siot admin state<br>Disable<br>Disable<br>Disable<br>Disable<br>Disable<br>Disable<br>Disable<br>Disable<br>Disable<br>Disable                                                        | Actual card type<br>Cleared<br>Cleared<br>Cleared<br>Cleared<br>Cleared<br>Cleared<br>Cleared<br>Cleared<br>Cleared<br>Cleared<br>Cleared                                          | Expected card type<br>Cleared<br>Cleared<br>Cleared<br>Cleared<br>Cleared<br>Cleared<br>Cleared<br>Cleared<br>Cleared<br>Cleared            | Label                   | Ĵ               |                  |
| ) Security<br>Faults<br>Ethernet<br>Sync<br>Quick Configuration<br>Utilities                                                                                  | ▼ Chassis (<br>Slot<br>10 2<br>2 3<br>3<br>4 4<br>5<br>6 6<br>7 7<br>8<br>9<br>9<br>10<br>10<br>2<br>2<br>3<br>3<br>4<br>4<br>5<br>5<br>6<br>6<br>7<br>8<br>9<br>9<br>10<br>10<br>10<br>10<br>10<br>10<br>10<br>10<br>10<br>10                                                                                                    | Configuration<br>Operational<br>state<br>down<br>down<br>down<br>down<br>down<br>down<br>down<br>down | Siot admin state<br>Disable<br>Disable<br>Disable<br>Disable<br>Disable<br>Disable<br>Disable<br>Disable<br>Disable<br>Disable                                                        | Actual card type<br>Cleared<br>Cleared<br>Cleared<br>Cleared<br>Cleared<br>Cleared<br>Cleared<br>Cleared<br>Cleared<br>Cleared                                                     | Expected card type<br>Cleared<br>Cleared<br>Cleared<br>Cleared<br>Cleared<br>Cleared<br>Cleared<br>Cleared<br>Cleared<br>Cleared            | Label                   | Ĵ               |                  |
| ) Security<br>Faults<br>Ethernet<br>Sync<br>Quick Configuration<br>Utilities                                                                                  |                                                                                                    | Configuration<br>Operational<br>state<br>down<br>down<br>down<br>down<br>down<br>down<br>down<br>down | Stot admin state<br>Disable<br>Disable<br>Disable<br>Disable<br>Disable<br>Disable<br>Disable<br>Disable<br>Disable<br>Disable<br>Disable<br>Disable<br>Disable<br>Disable<br>Disable | Actual card type<br>Cleared<br>Cleared<br>Cleared<br>Cleared<br>Cleared<br>Cleared<br>Cleared<br>Cleared<br>Cleared<br>Cleared<br>Cleared<br>Cleared<br>Cleared                    | Expected card type<br>Cleared<br>Cleared<br>Cleared<br>Cleared<br>Cleared<br>Cleared<br>Cleared<br>Cleared<br>Cleared                       | Label                   | Ŷ               |                  |
| ) Security<br>Faults<br>Ethernet<br>Sync<br>Quick Configuration<br>Utilities                                                                                  |                                                                                                    | Configuration<br>Operational<br>state<br>down<br>down<br>down<br>down<br>down<br>down<br>down<br>down | Slot admin state<br>Disable<br>Disable<br>Disable<br>Disable<br>Disable<br>Disable<br>Disable<br>Disable<br>Disable<br>Disable<br>Disable<br>State<br>State<br>State<br>Disable       | Actual card type<br>Cleared<br>Cleared<br>Cleared<br>Cleared<br>Cleared<br>Cleared<br>Cleared<br>Cleared<br>Cleared<br>Cleared<br>Cleared<br>Cleared<br>Cleared<br>Factory Default | Expected card type<br>Cleared<br>Cleared<br>Cleared<br>Cleared<br>Cleared<br>Cleared<br>Cleared<br>Cleared<br>Cleared<br>Cleared            | Label                   | Ĵ               |                  |
| I- Security<br>Faults<br>Ethernet<br>Sync<br>Quck Configuration<br>Utilities                                                                                  | Chassis (     Siot     Siot     Si      | Configuration<br>Operational<br>state<br>down<br>down<br>down<br>down<br>down<br>down<br>down<br>down | Stot admin state<br>Disable<br>Disable<br>Disable<br>Disable<br>Disable<br>Disable<br>Disable<br>Disable<br>Chassis<br>& Chassis<br>Set to                                            | Actual card type<br>Cleared<br>Cleared<br>Cleared<br>Cleared<br>Cleared<br>Cleared<br>Cleared<br>Cleared<br>Cleared<br>Cleared<br>Cleared<br>Cleared<br>Cleared<br>Cleared         | Expected card type<br>Cleared<br>Cleared<br>Cleared<br>Cleared<br>Cleared<br>Cleared<br>Cleared<br>Cleared<br>Cleared<br>Cleared<br>Cleared | Label                   | Ŷ               |                  |

圖 3-61 將右側圖示 E1 介面卡拖拉到 Slot 7 位置

| CERAGON                                                                                |                |             |                                      |                                                     |                                                     |                                                     |         |   |                  |
|----------------------------------------------------------------------------------------|----------------|-------------|--------------------------------------|-----------------------------------------------------|-----------------------------------------------------|-----------------------------------------------------|---------|---|------------------|
| Logout 🖌 Connection 💈 Admin                                                            | Microw         | ave rad     | io: Chassis Co                       | nfiguration                                         |                                                     |                                                     |         |   |                  |
| Filter X                                                                               | Drag           | a card      | from the right                       | column to a slot                                    | on the left and click                               | 'Configure'                                         |         |   |                  |
| Unit Summary<br>A Platform<br>A Shelf Management                                       |                |             |                                      | - 19                                                |                                                     |                                                     |         |   | -                |
| Chassis Configuration <ul> <li>Interfaces Configuration</li> <li>Management</li> </ul> |                |             |                                      | -1                                                  | 7                                                   |                                                     | 1       | 1 |                  |
| Software     Configuration     Activation Key                                          | -              | ©<br>. [    | ).<br>]••                            | © -¶<br>■■■                                         |                                                     |                                                     |         |   | ⊙.               |
| Security     Faults     Ethernet.                                                      | ▼ Ch           | assis Co    | Oniguration                          | Club actions while                                  | Actual court have                                   | Exampled and have                                   | 1 shall |   | - <b>⊙</b> .     |
| ) Sync                                                                                 |                | 2.4         | state                                | citor auritiri state                                | Petal cara type                                     | Expected card type                                  | Label   |   |                  |
| > Quick Connguration<br>> Utilities                                                    | (4) 4] 4] 4] 4 | 2 3 4 5 6   | down<br>down<br>down<br>down<br>down | Disable<br>Disable<br>Disable<br>Disable<br>Disable | Cleared<br>Cleared<br>Cleared<br>Cleared<br>Cleared | Cleared<br>Cleared<br>Cleared<br>Cleared<br>Cleared |         | ^ |                  |
|                                                                                        |                | 7<br>8<br>9 | down<br>down<br>down                 | Disable<br>Disable<br>Disable                       | Cleared<br>Cleared<br>Cleared                       | Cleared<br>Cleared<br>Cleared                       |         |   |                  |
|                                                                                        | 8              | 10<br>12    | down<br>down                         | Disable<br>Disable                                  | Cleared<br>Cleared                                  | Cleared                                             |         | ~ | See 28 means the |
|                                                                                        | Edit           | Cor         | gure Reset                           | Chassis Set to                                      | Factory Default                                     |                                                     |         |   |                  |

圖 3-62 勾選 Slot ID 2-7 後點選 Configure

|                                     | der.tcgi1/winid= | 13&deviceid=0        |                    | p-d                     | 1921681.2 - Microwa   | NP f X              |                                                                                                    | n ★ ¢                       |
|-------------------------------------|------------------|----------------------|--------------------|-------------------------|-----------------------|---------------------|----------------------------------------------------------------------------------------------------|-----------------------------|
| CERAGON                             |                  |                      |                    |                         |                       |                     |                                                                                                    |                             |
| 🖡 Logout 🗹 Connection 💆 Admin       | Microwave r      | adio: Chassis Co     | nfiguration        |                         |                       |                     |                                                                                                    |                             |
| ▼ Riter ×                           | Drag a car       | d from the right     | t column to a slot | on the left and click 1 | Configure'            |                     |                                                                                                    | ^                           |
| Unit Summary                        | 100              |                      | _                  |                         |                       |                     | -                                                                                                    |                             |
| Platform                            |                  | 92                   |                    |                         |                       | 21                  |                                                                                                    |                             |
| # Shelf Management                  | - 10000          | -                    |                    | ¢.                      |                       | CIT.                | 6                                                                                                    |                             |
| Chassis Configuration               |                  | a                    |                    | -                       | 1                     | 21                  |                                                                                                    | The surgery same and        |
| Interfaces Configuration            | -                | -                    | 88.                |                         |                       | 10-0                | 1                                                                                                    | Lease and the second second |
| > Management                        | 1.00             | ອ -                  | 0                  |                         |                       | - O -               | Contraction in the local division of the local division of the loc |                             |
| Software                            | ■ 10.4 ML        |                      |                    | <b>F-1F-1</b>           | · · · · · · · · · · · | statest all         |                                                                                                    |                             |
| <ul> <li>Contigurability</li> </ul> |                  |                      |                    |                         | a second law and      | Call Cold Cold Cold |                                                                                                    | 100 C                       |
| > ALLIVAUUN Nety                    |                  |                      |                    |                         |                       |                     |                                                                                                    | © .                         |
| b Faults                            | ▼ Chassis        | Configuration        |                    |                         |                       |                     |                                                                                                    |                             |
| > TDM                               | ILI SIOL         | Operational<br>state | Slot admin state   | Actual card type        | Expected card type    | Label               |                                                                                                    |                             |
| > Radio                             | × 2              | down                 | Disable            | Cleared                 | LIC-X E4 Elec         |                     |                                                                                                    |                             |
| Ethernet                            | ۲ ع              | down                 | Disable            | Cleared                 | RMC-8                 |                     | ^                                                                                                    |                             |
| > Sync                              | ✓ 4              | down                 | Disable            | Cleared                 | RMC-B                 |                     |                                                                                                    | Line Contraction            |
| Quick Configuration                 | × 2              | down                 | Disable.           | Cleared                 | RMC-B                 |                     |                                                                                                    | · DESERVATION CONTRACTOR    |
| b Ubilities                         | × 1              | down                 | Disable            | Cleared                 | LIC-TIS ACR           |                     |                                                                                                    |                             |
|                                     | 0 8              | down                 | Disable            | Cleared                 | Cleared               |                     |                                                                                                    |                             |
|                                     | 9                | down                 | Disable            | Cleared                 | Cleared               |                     |                                                                                                    |                             |
|                                     | 10               | down                 | Disable            | Cleared                 | Cleared               |                     | ~                                                                                                    | we do exercise solar        |
|                                     | 12               | down                 | Disable            | Cleared                 | Cleared               |                     |                                                                                                    | and the second of           |
|                                     | Edit Ci          | onfgure Rese         | t Chassis Set to   | Factory Default         |                       |                     |                                                                                                    | ab yes second               |
|                                     |                  |                      |                    |                         |                       |                     |                                                                                                    |                             |
|                                     | 12               |                      | 1                  |                         |                       |                     |                                                                                                    |                             |
|                                     | <                |                      |                    |                         |                       |                     |                                                                                                    | >                           |

圖 3-63 Expected Card Type 顯示已設定的卡片類型

操作路徑:Quick Configuration > PIPE > Multi Carrier ABC > 2+2 (HSB-SD) > PIPE Type選"dot1q"、Ethernet Interface選"Ethernet Slot 1, Port 1"、Radio#1 Interface選"Radio:Slot 3, Port 1 " > Next

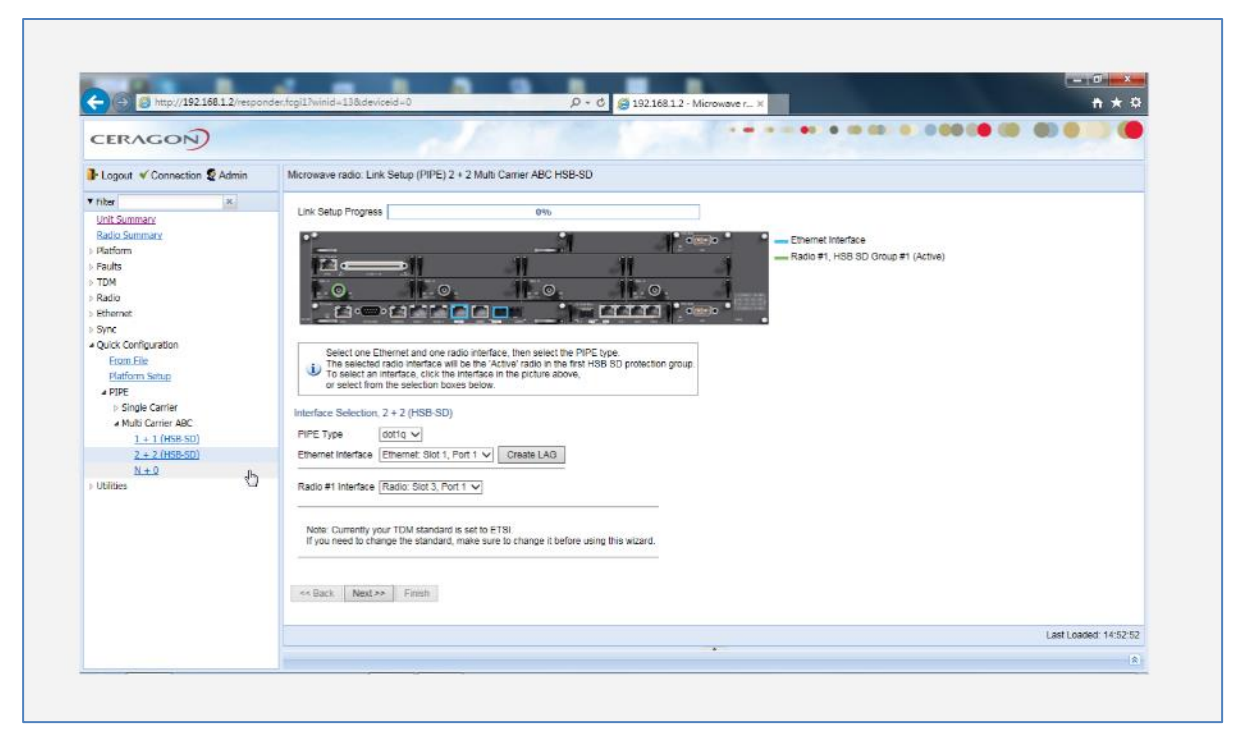

圖 3-64 Radio#1 Interface 選" Radio: Slot 3, Port 1"

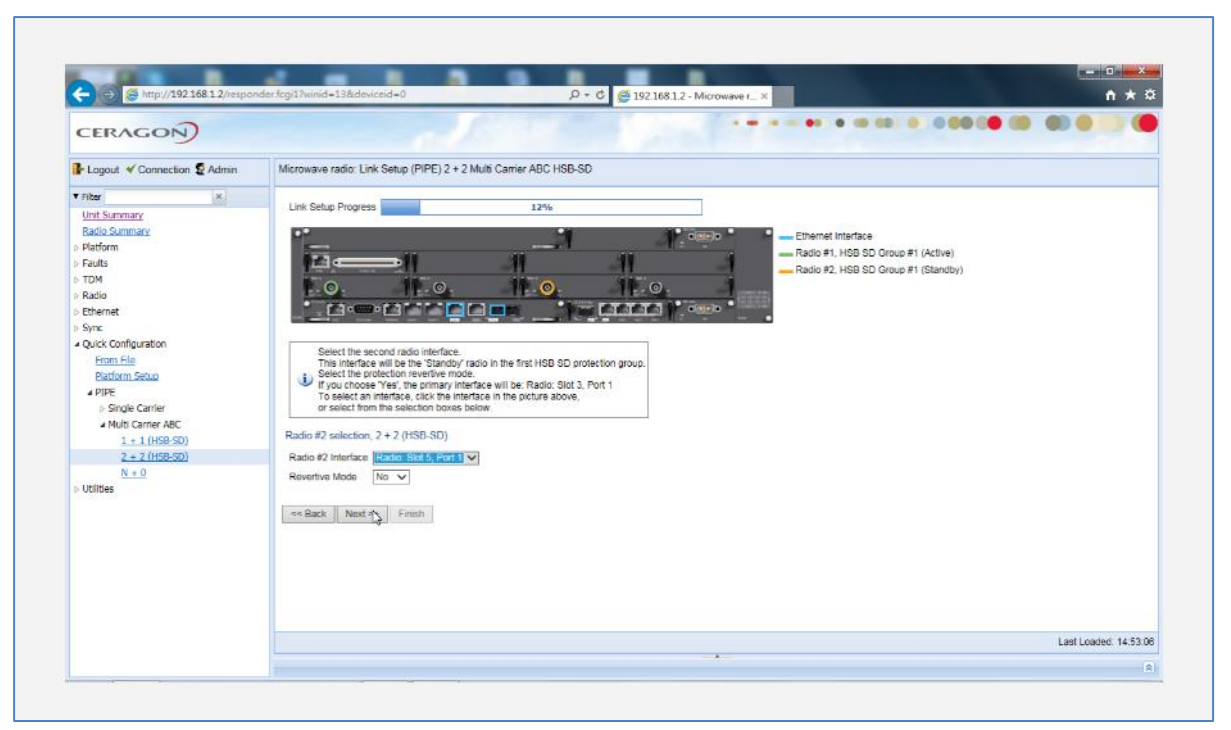

圖 3-65 Radio#2 Interface 選" Radio: Slot 5, Port 1"

| (→                                                                                                    | nder/togi1/huind=138/desiceid=0 D + C 😂 192.188.1.2 - Microwave r. × | n * ¤                 |
|----------------------------------------------------------------------------------------------------|----------------------------------------------------------------------|-----------------------|
| CERAGON                                                                                                    |                                                                      |                       |
| Logout 🗸 Connection 💈 Admin                                                                                                    | Microwave radio: Link Setup (PIPE) 2 + 2 Multi Carner ABC HSB-SD     |                       |
| ▼ Riter X                                                                                                    |                                                                      |                       |
| Badic Summary         > Partierm           > Partierm         > Partierm           > TAUS         > Badic           > Badic         > Since           > Opic Konfiguration         > Bine           Partierm         > Badicens Security           > UPIC         > Sincy Cartier           > Sincy Cartier         > Multip Cartier ABC           > Linds Face         > 2 + 2 (HBS-SD)           X + 0         > URities |                                                                      |                       |
|                                                                                                    |                                                                      | Last Loaded: 14-53-25 |

圖 3-66 Radio#3 Interface 選" Radio: Slot 4, Port 1"

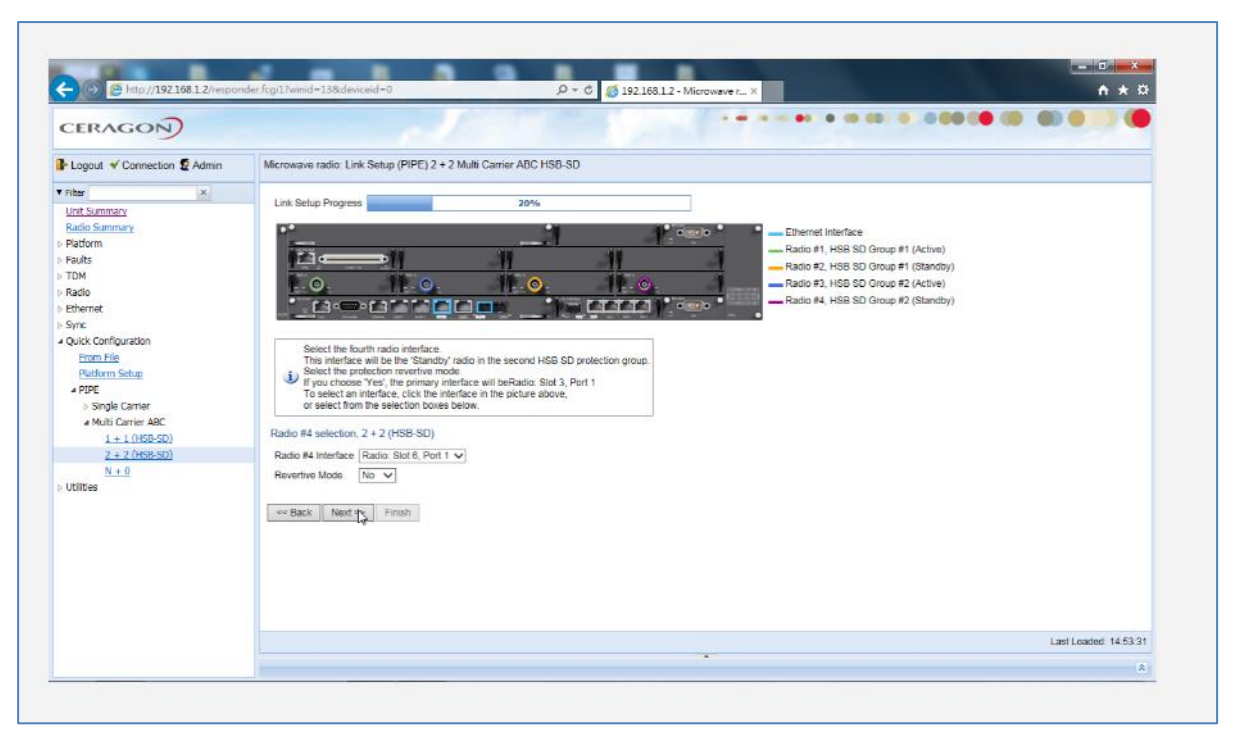

圖 3-67 Radio#4 Interface 選" Radio: Slot 6, Port 1"

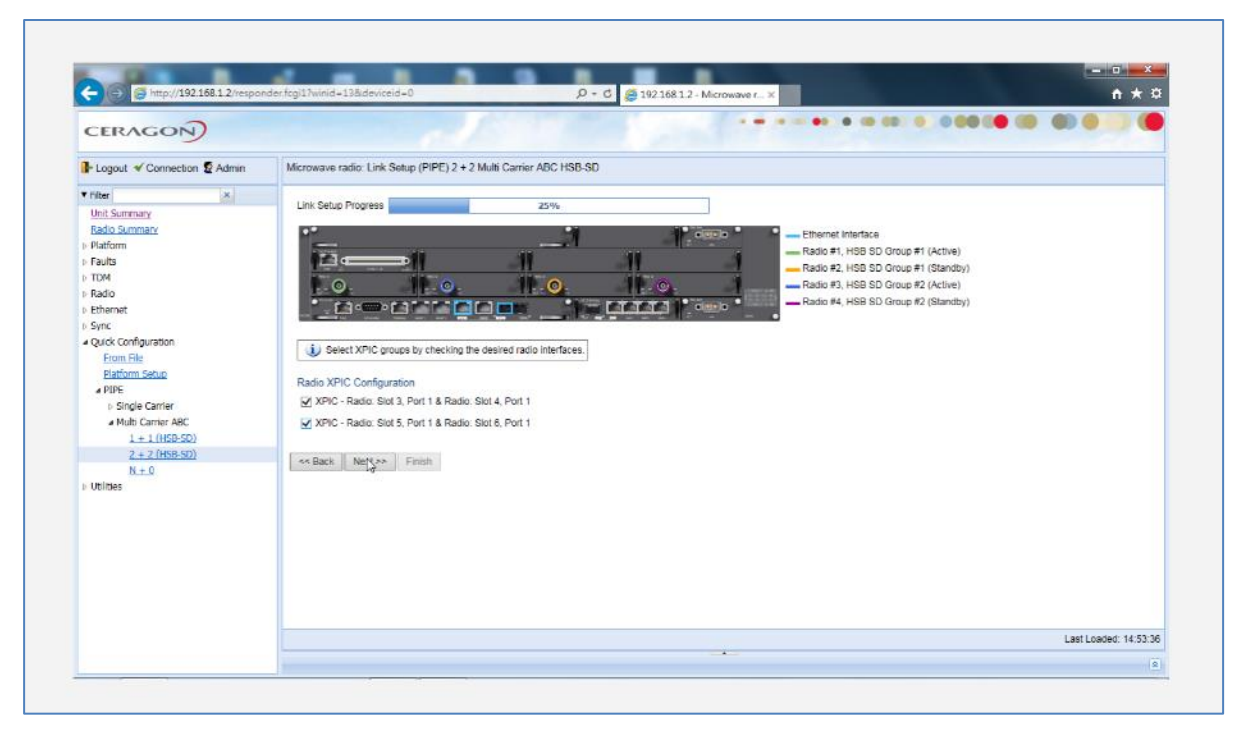

圖 3-68 勾選 Radio XPIC Configuration

| CERAGON                                                                                                    |                                                                                                    |
|----------------------------------------------------------------------------------------------------|----------------------------------------------------------------------------------------------------|
| Logout 🗸 Connection 💈 Admin                                                                                                    | Microwave radio: Link Setup (PIPE) 2 + 2 Multi Carrier ABC HSB-SD                                                                                                    |
| Filter         IX           Unit Summary         Radio Summary           Platform         Fourts           TDM         Radio           Ethernet.         Sync           Sync         Quick Configuration           Promotifie         Patform Setue           # PIPE         > Single Carrier           = Mult Carrier ABC         1 + 1 (HSR-SD)           2 + 2 (HSR-SD)         N + 0           Utilities | Link Setup Progress       3946         Image: Setup Progress       Setup Progress         Image: Setup Progress       Setup Progress         Image: Setup Progress       Setup Progre |
|                                                                                                    |                                                                                                    |

圖3-69 設定TX Frequency、RX Frequency、TX Level、TX Mute"Off"

Script ID 選"Script:1024, BW:28MHz"、Operational Mode 選"Fixed"、Profile 選"Profile:9, 1024 QAM" > Next(註: Operational Mode 選"Fixed",為原廠訓練LAB的設定)
| 🔶 🕞 👩 http://192.168.1.2/respon                                                                                                    | der f.cg11/winid=13&.deviceid=0                                                                                                    | n * ¤                  |
|----------------------------------------------------------------------------------------------------|----------------------------------------------------------------------------------------------------|------------------------|
|                                                                                                    |                                                                                                    |                        |
| Logout 🗸 Connection 💈 Admin                                                                                                    | Microwave radio: Link Setup (PIPE) 2 + 2 Multi Carrier ABC HSB-SD                                                                                                    |                        |
| Filter         x           Lht/Surmary         Patriom           Patriom         Patriom           Patriom         Patriom           Patriom         Value           Patriom         Value           Patriom         Value           Patriom         Value           Patriom         Patriom           Patriom         Single           Patriom         Single <t< th=""><th>Link: Setup Progress       State         Image: Setup Progress       State         Image: Setup P</th><th></th></t<> | Link: Setup Progress       State         Image: Setup Progress       State         Image: Setup P |                        |
|                                                                                                    |                                                                                                    | Last Loaded: 14-54-14  |
|                                                                                                    |                                                                                                    | Last Luaded. 14.34, 14 |

圖3-70 選擇Script ID設定

| 🔶 🛞 🦉 http://192.168.1.2/respon                                                                                                    | nder frys13 winid=13&deviceid=0 🖉 • C 🧭 192168.12 • Microwave r x                                                                                                    | n * 4                |
|----------------------------------------------------------------------------------------------------|----------------------------------------------------------------------------------------------------|----------------------|
| CERAGON                                                                                                    | ······································                                                                                                    |                      |
| Logout 🗸 Connection 💈 Admin                                                                                                    | Microwave radio: Link Setup (PIPE) 2 + 2 Multi Carrier ABC HSB-SD                                                                                                    |                      |
| • rate:         (X)           • Faitomay         Rado Summary           > Plaform         > Plaform           > TM         > Stads           > Baits         > TM           > Baits         > Sync           > Quick Configuration         Exemption Selation           Platform Selation         - Sync           > Single Camier         - Multi Camier ADC           1+1 (Hst9-St0)         2 + 2 (Hst8-St0)           2 + 2 (Hst8-St0)         N ± 0           > Ublices | Link: Setup Progress       25%         Image: Setup Progress       Radio #1, MSB SD Group #1 (Kalove)         Radio #1, MSB SD Group #1 (Kalove)       Radio #2, MSB SD Group #2 (Active)         Management Configuration, 2 + 2 (HSB-SD)       In Band Management V(AN         Im Band Includes Elitement Interface       Im Band Includes Elitement Interface         Im Band Includes Elitement Interface       Im Band Includes Elitement Interface |                      |
|                                                                                                    |                                                                                                    | Last Loaded: 14:54:4 |

圖 3-71 In Band Management 選"Yes"、Management VLAN 選"10"

檢視設定是否都正確,有錯誤修改好之後 > 按Submit

| CERAGON                                                                                                    |                                                                                                    |                      |
|----------------------------------------------------------------------------------------------------|----------------------------------------------------------------------------------------------------|----------------------|
| Logout 🗹 Connection 💈 Admin                                                                                                    | Microwave radio: Link Setup (PIPE) 2 + 2 Multi Carrier ABC HSB-SD                                                                                                    |                      |
| Filter         ac           With Swimmary         Patform           Platform         Faults           Flautis         Faults           Flautis         Store           Value         Value           Value         Value           Value         Configuration           Etom.File         Etomote           Value         Cartier           Value         Cartier ABC           L + 1         Value | Link Setup Progress         Journe           Following are the parameters that you have selected, 2 + 2 (HSB-SD)         Ethermet Interface: Ethernet: Slot 1, Port 1           PIPE Type: dot1q         Radio Protection: Radio: Slot 3, Port 1 & Radio: Slot 5, Port 1, Reventive: No           Radio Protection: Radio: Slot 4, Port 1 & Radio: Slot 6, Port 1, Reventive: No           XPIC - Radio: Slot 3, Port 1 & Radio: Slot 6, Port 1, Reventive: No           XPIC - Radio: Slot 3, Port 1 & Radio: Slot 6, Port 1           XPIC - Radio: Slot 3, Port 1 & Radio: Slot 6, Port 1           XPIC - Radio: Slot 3, Port 1 & Radio: Slot 6, Port 1           XPIC - Radio: Slot 3, Port 1 & Radio: Slot 6, Port 1           XPIC - Radio: Slot 3, Port 1 & Radio: Slot 6, Port 1           XPIC - Radio: Slot 3, Port 1 & Radio: Slot 6, Port 1           XPIC - Radio: Slot 3, Port 1 & Radio: Slot 6, Port 1           XPIC - Radio: Slot 3, Port 1 & Radio: Slot 6, Port 1           XPIC - Radio: Slot 3, Port 1 & Radio: Slot 6, Port 1           XPIC - Radio: Slot 6, Port 1           XPIC - Radio: Slot 7, Port 1, Radio: Slot 6, Port 1           XPIC - Radio: Slot 7, Port 1, Radio: Slot 7, Port 1           XPIC - Radio: Slot 7, Port 1, Radio: Slot 7, Port 1           XPIC - Radio: Slot 7, Port 1, Port 1           XPIC - Radio: Slot 7, Port 1, Port 1           XPIC - Radio: Slot 7, Port 1, Port 1           XPIC - Radio: Slot 7, Port 1, Port 1                                                                                                    |                      |
| 2 + 2 (H68-50)<br>h + 0<br>b Oblises                                                                                                    | In Band Management, Yes, Management VLAN: 10. Ethernet included; No  Wanney after you click Submit, the system will be configured with these parameters and the interfaces will be reset.  Configured with these parameters and the interfaces will be reset.  Configured with the interfaces will be reset.  Configured with the interfaces will be reset.  Configured with the interfaces will be reset.  Configured with the interfaces will be reset.  Configured with the interfaces will be reset.  Configured with the interfaces will be reset.  Configured with the interfaces will be reset.  Configured with the interfaces will be reset.  Configured with the interfaces will be reset.  Configured with the interfaces will be reset.  Configured with the interface | Last Loaded: 14:54:5 |

圖 3-72 再次確認前述快速設定是否正確

| CERAGON                                                                                                    |                                                                      |
|----------------------------------------------------------------------------------------------------|----------------------------------------------------------------------|
| 🕞 Logaut 💉 Connection 😰 Admin                                                                                                    | Microwave radio: Link Setup (PIPE) 2 + 2 Multi Carrier ABC HSB-SD    |
| Vitter         X           Unit Summary         Validournanty           > Pladitor         > Fladitor           > Pladitor         > Fladitor           > Radio         > Unit           > Radio         > Unit           > Radio         > Unit           > Sync         > Quick Conflocation           > Sync         > Quick Conflocation           > Single Carrier         > Mild Contrer ADC           1 - 11:H59-500         2 + 2 H58-500           N + 0         N + 0 | Submit the selected values<br>Configuration completed successfully I |
| > udites                                                                                                    | Last Loaded 14.5                                                     |

圖 3-73 成功快速設定

## (七)、 IP20N 系統參數備份及還原設定

IP20N系統設定完成後的系統參數可透過參數備份操作,將參數儲存在IP20N 的記憶體中,當須要還原系統參數時就可以將儲存在IP20N的備份檔進行還原程

### 序,以下是備份及還原的步驟

操作路徑:Platform > Configuration > Configuration Management > 選 Restore Point 2(最多備份三組) > Backup(備份)

| Export/Import file status     |                                                 |
|-------------------------------|-------------------------------------------------|
| File transfer status          | ready                                           |
| File transfer progress        | 0%                                              |
| Backup file creation status   |                                                 |
| Backup file creation status   | Succeeded                                       |
| Backup file creation progress | 100%                                            |
| Configuration restore status  |                                                 |
| Configuration restore status  | succeeded                                       |
| Configuration Parameters      |                                                 |
| File number                   | Restore point 2 🗸                               |
| Timed installation            | No                                              |
| Apply Export Impor            | t Delete Backup Restore FTP Parameters FTP Port |

圖 3-74 備份成功

操作路徑:Platform > Configuration > Backup Files

|                  | 2                    |                  |                     |                     |
|------------------|----------------------|------------------|---------------------|---------------------|
| File<br>number 🛦 | Original system type | Software version | Time of creation    | Original IP address |
| 1                | IP-20N               | 10.3.0.0.286     | 12-12-2018 11:44:12 | 192.168.1.2         |
| 2                | IP-20N               | 10.3.0.0.0.286   | 15-09-2018 11:53:53 | 192.168.1.2         |
| 3                | N/A                  | 0.0.0            | 01-01-1970 00:00:00 | 0.0.0.0             |

圖 3-75 檢視是否已存為備份檔

操作路徑:Platform > Configuration > Configuration Management > 選 Restore Point 2(最多可選三組) > Restore(還原) > 確定

| File transfer status          | ready           |         |
|-------------------------------|-----------------|---------|
| File transfer progress        | 0%              | 網頁訊息    |
| Backup file creation status   |                 |         |
| Backup file creation status   | Succeeded       | Restore |
| Backup file creation progress | 100%            |         |
| Configuration restore status  | 3               |         |
| Configuration restore status  | succeeded       |         |
| Configuration Parameters      |                 |         |
| File number                   | Restore point 2 |         |
| Timed installation            | No 🗸            |         |

圖 3-76 將備份檔還原

### (八)、 IP20N 系統參數備份檔 Export 及 Import 設定

儲存在IP20N的系統備份檔,可以透過 FTP Server Export到電腦儲存,當 須要還原系統參數時就可以將儲存在電腦的檔案透過 FTP Server Import到 IP20N然後進行還原程序,以下是Export及Import的步驟

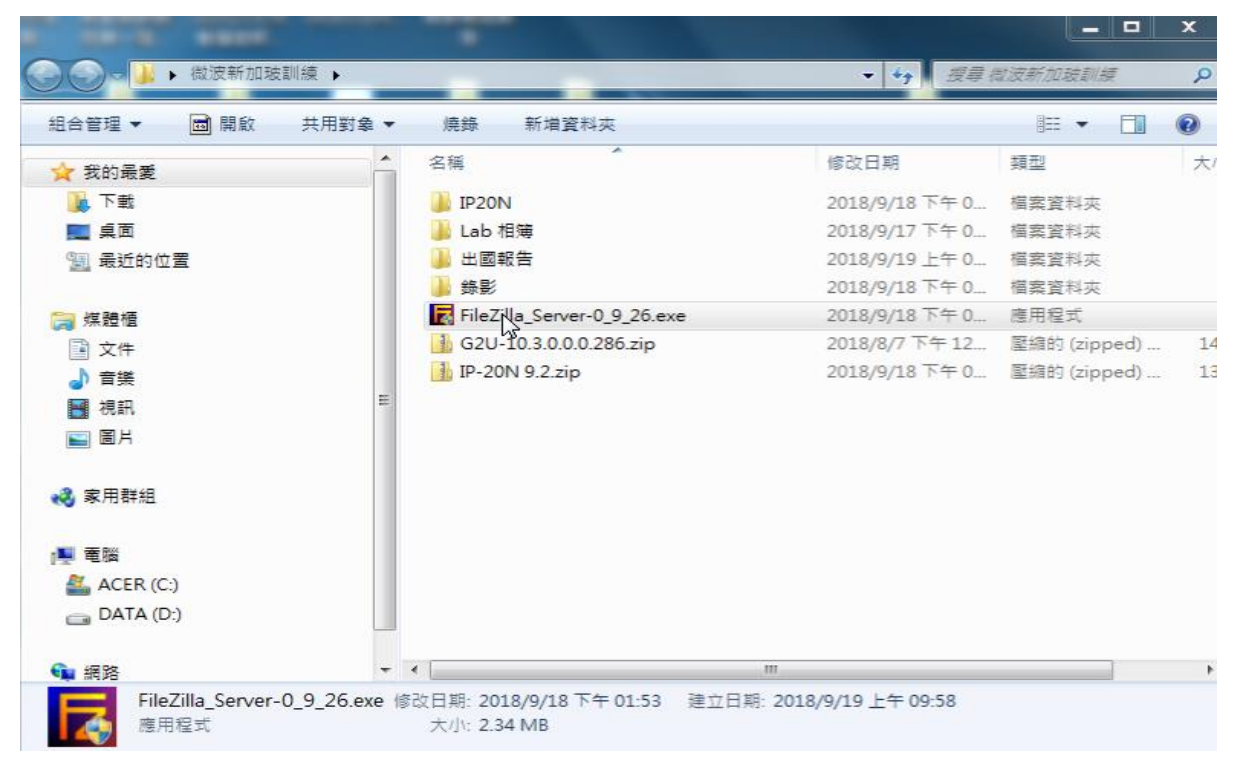

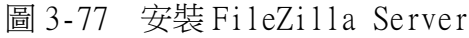

開啟FileZilla Server > Edit > Users > Add > Add user account輸入"user" > ok

| File Zilla server                                                                                                    | -                                                         |                                                                                                    |                                               |
|----------------------------------------------------------------------------------------------------|-----------------------------------------------------------|----------------------------------------------------------------------------------------------------|-----------------------------------------------|
| FileZilla Server version 0.9.26 beta<br>Copyright 2001-2006 by Tim Kosse (tim<br>Connecting to server<br>Connected, weiting for authentication<br>Logged on<br>Retrieving account settings, please wait<br>Done retrieving account settings | Users Page: General Shared folders Speed Limits IP Filter | Account settings<br>Enable account<br>Password:<br>Group membership:<br>Add user account<br>Please enter the name of the user account that should<br>be added:<br>user<br>Co<br>User should be member of the following group:<br>conne><br>Cancel | Users<br>Add Remove<br>Rename Copy            |
| ID & Account                                                                                                    | OK<br>Cancel                                              | You can enter some comments about the user                                                                                                    | 0 bytes received 0 B/s 0 bytes sent 0 B/s @ @ |

### 圖 3-78 建立 FileZilla Server 使用者帳號

## 選Shared folders > 瀏覽資料夾 選擇要存放備份檔的資料夾 > 確定

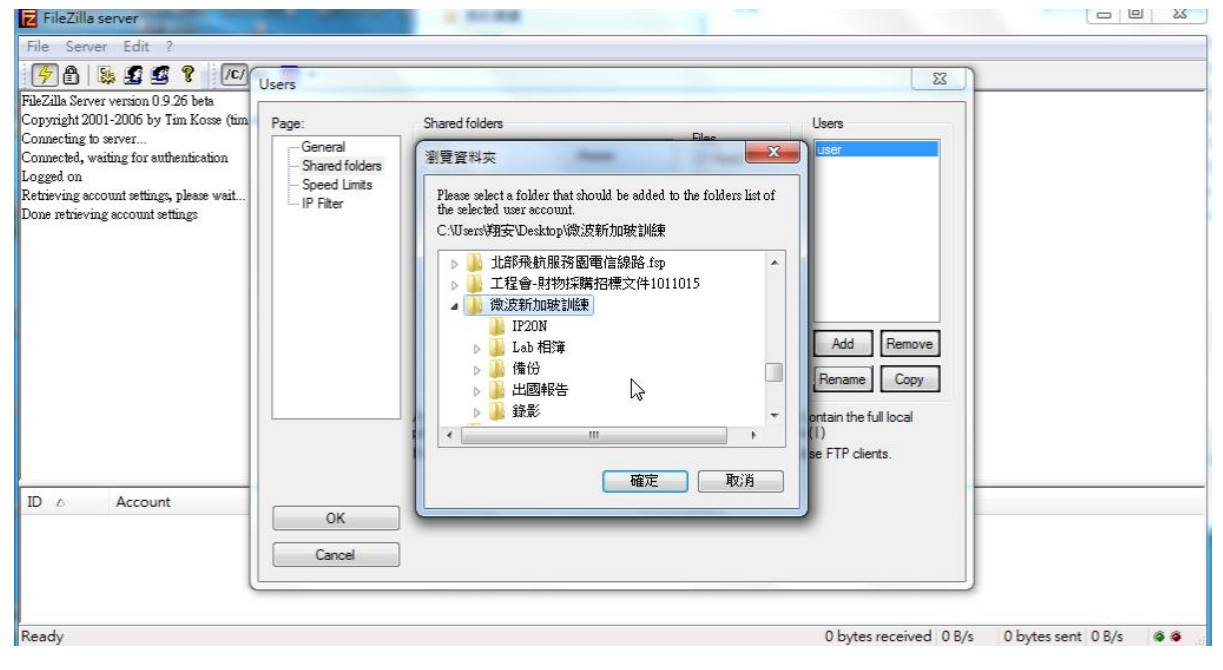

### 圖 3-79 選擇欲傳送之資料夾

Files的 4個選項全部勾選, Directories的 4個選項全部勾選 > ok > 完成 安裝

| FileZilla server                                                                                                    |                                                                          | 4 11 18                                                                                                    |                                                                                                    |                                                                                      |                     | 23 |
|----------------------------------------------------------------------------------------------------|--------------------------------------------------------------------------|----------------------------------------------------------------------------------------------------|----------------------------------------------------------------------------------------------------|--------------------------------------------------------------------------------------|---------------------|----|
| File Server Edit ?                                                                                                    |                                                                          |                                                                                                    |                                                                                                    |                                                                                      |                     |    |
| 78 52 2 ? 10                                                                                                    | Users                                                                    |                                                                                                    |                                                                                                    | x                                                                                    |                     |    |
| FileZilla Server version 0.9.26 beta         Copyright 2001-2006 by Tim Kosse (tim         Connected, waiting for suthentication         Logged on         Retrieving account settings, please wait         Done retrieving account settings         ID       Account         ID       Account | Users<br>Page:<br>General<br>Shared folders<br>Speed Limits<br>IP Filter | Shared folders<br>Directories Aliases<br>H C:\Users\谢安\D<br>《<br>Add Remove Rename                                                                | Files       Ø Read       Ø Write       Ø Delete       Ø Append       Directories       Ø Create       Ø Delete       Ø List       Y + Subdirs       Set as home dir | Users<br>User<br>Add Remove<br>Rename Copy                                           |                     |    |
|                                                                                                    | OK<br>Cancel                                                             | A directory alias will also appear at the spec<br>path. Separate multiple aliases for one direc<br>If using aliases, please avoid cyclic director | filed location. Aliaese mu<br>tory with the pipe charact<br>y structures, it will only co                                                                           | st contain the full local<br>ter (1)<br>nfuse FTP clients.<br>0 bytes received 0 B/s | 0 bytes sent 0 B/s  |    |
| indusy.                                                                                                    |                                                                          |                                                                                                    |                                                                                                    | o bytes telefield o bys                                                              | o bytes serie o bys | 11 |

圖 3-80 勾選權限

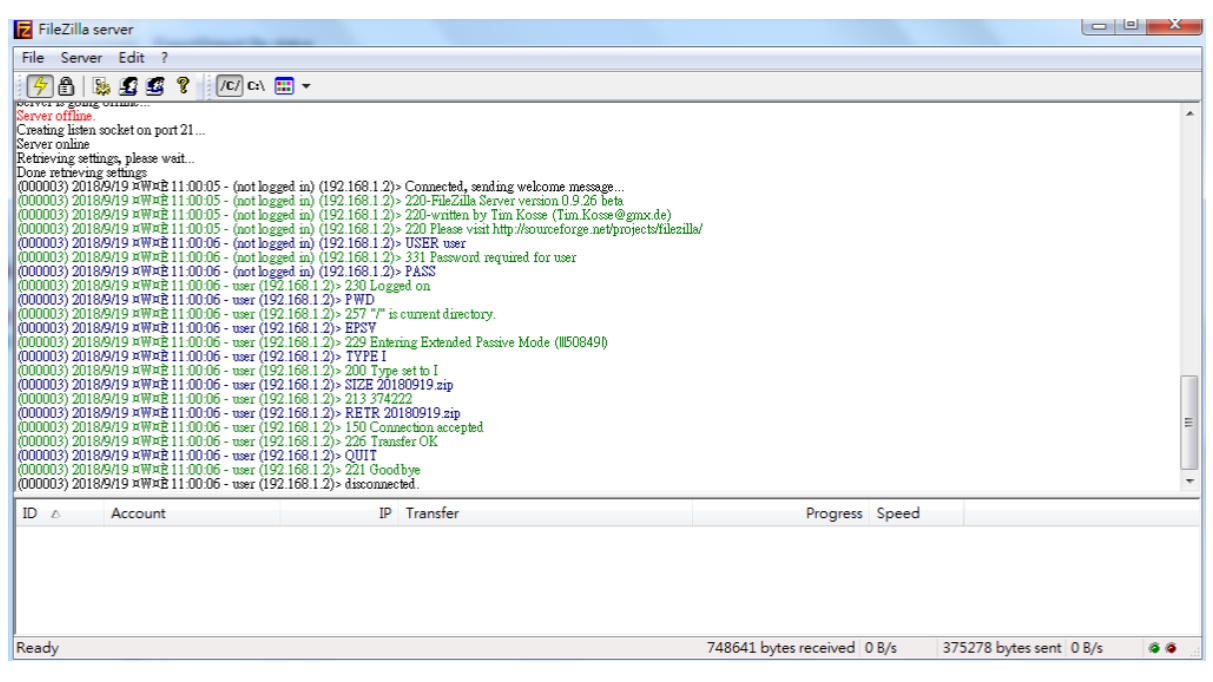

圖 3-81 測試傳送正常

操作路徑:Platform > Configuration > Configuration Management > FTP Parameters

| C (C http://192.168.1.2/respor                                                                                                    | der fcgi17winid=13&deviceid=0                                                                                                    |                                              | Q = C 👩 192.1         | 168.1.2 - Microwave r × | 10.00      |             | □ <u>→</u> |
|----------------------------------------------------------------------------------------------------|----------------------------------------------------------------------------------------------------|----------------------------------------------|-----------------------|-------------------------|------------|-------------|------------|
|                                                                                                    |                                                                                                    |                                              |                       |                         | <br>       | 00          | 30         |
| Logout 🖌 Connection 💈 Admin                                                                                                    | Microwave radio. Configuratio                                                                                                    | n Management                                 |                       |                         |            |             |            |
| Riker X<br>Unit Summary<br>Radio Summary<br>Partorn<br>p Shelf Management<br>b Management<br>b Software<br>a Configuration<br><u>Timer Parameters</u><br>Backon Files      | Export/Import file status<br>File transfer status<br>File transfer progress<br>Backup file creation status<br>Backup file creation status<br>Backup file creation progress<br>Configuration restore status | Succeeded<br>100%<br>Succeeded<br>100%       |                       |                         |            |             |            |
| Conflouration Management Activation Kay Activation Key Conflouration Activation Key Conflouration Activation Key Conflouration ToM Radio Ethernet Sync Quick Configuration | Configuration restore status<br>Configuration Parameters<br>File number<br>Timed installation<br>Apply Export Import                                                                                       | Restore point 1 V<br>No V<br>Delete Backup R | Restore FTP Parameter | FTP Port                |            |             |            |
| Utilities                                                                                                    |                                                                                                    |                                              |                       |                         | Last Loade | d: 11:02:26 | Refre      |

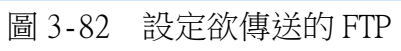

| CERAGON                                                                                                    |                                                                                                    |
|----------------------------------------------------------------------------------------------------|----------------------------------------------------------------------------------------------------|
| Logout 🗹 Connection 😰 Admin                                                                                                    | Microwave radio: Configuration Management                                                                                                    |
| riker X     Unit Summary     Management     Management     Management     Monagement     Software     Configuration     Time: Parameters     Backsu: Files     Configuration Management     Activation Key Configuration     Activation Key Configuration     Activation Key Configuration     Activation Key Configuration     Activation Key Configuration     Activation Key Configuration     Socurity     Foults     TDM     Radio     Ethermet     Sync     Quick Configuration     Vullities | Export/import file status         File transfer status         File transfer progress         Backup file creation status         Configuration restore status         Configuration restore status         File number         File number         Paper Telefaltes         Paper Telefaltes |

圖3-83 輸入已設的Username 及 Password

操作路徑:Platform > Configuration > Backup Files > 檢視File number1為最新的備份檔

|                                                                                                    | -                 |                      | -                                    |                                                                   |                               |                                                                  |                 |
|----------------------------------------------------------------------------------------------------|-------------------|----------------------|--------------------------------------|-------------------------------------------------------------------|-------------------------------|------------------------------------------------------------------|-----------------|
| CERAGON                                                                                                    | nder togi Lovinia | =130xdeviceid=0      |                                      | 0.0                                                               | 9 192.168.1.2 - Microwave r × |                                                                  |                 |
| Logout 🗸 Connection 💈 Admin                                                                                                    | Microwave         | radio: Backup File   | 85                                   |                                                                   |                               |                                                                  |                 |
| Filter                                                                                                    | ▼ Configu         | uration manageme     | ent status table                     |                                                                   |                               |                                                                  |                 |
| Jnit Summary                                                                                                    | File              | Original system      | Software version                     | Time of creation                                                  | Original IP address           | System ID                                                        | valid           |
| <u>adio Summary</u><br>latform<br>⊳ Shelf Management                                                                                                    | 1 2 3             | IP-20N<br>N/A<br>N/A | 10.3.0.0.0.205<br>0.0.0.0<br>0.0.0.0 | 19-09-2018 11:02:47<br>01-01-1970 00:00:00<br>01-01-1970 00:00:00 | 192.168.1.2<br>0.0.0<br>0.0.0 | Modular IDU, 1RU, 5 slots / Modular IDU, 2RU, 10 slots<br>0<br>0 | Yes<br>No<br>No |
| Configuration     Imer Parameters     Backup Files     Configuration Management     Activation Key Configuration     Activation Key Configuration     Activation Key Configuration     South     South |                   |                      |                                      |                                                                   |                               |                                                                  |                 |
|                                                                                                    | K Roman           |                      |                                      |                                                                   |                               |                                                                  |                 |

圖 3-84 檢視備份檔

操作路徑:Platform > Configuration > Configuration Management > File number選擇Restore point1 > Apply > Export > 確定 > 檢視 Export file status ,若顯示succeeded即完成Export

|                                                                                                    |                                                                                                    | -             |
|----------------------------------------------------------------------------------------------------|----------------------------------------------------------------------------------------------------|---------------|
| RAGON                                                                                                    |                                                                                                    |               |
| gout 🗹 Connection 💈 Admin                                                                                                    | Microwave radio: Configuration Management                                                                                                    |               |
| X     Summary     Solution     Solution | Export/import file status         File transfer status       succeeded         Backup file creation status       Backup file creation status         Backup file creation status       Succeeded         Backup file creation status       Succeeded         Configuration restore status       succeeded         Configuration restore status       succeeded         Configuration Retransfers       File number         File number       Restore points         Import       No         Import       Delete         Backup       Restore         FIP Parameters       FIP Port |               |
|                                                                                                    |                                                                                                    | uled 11.02.00 |

圖 3-85 Export 備份檔

Import 備份檔,將備份檔Import至Restore point2

操作路徑:Platform > Configuration > Configuration Management > FTP Parameters > 輸入已設的Username及Password, 輸入要Import的File name(註:須輸入副檔名為zip) > Apply

| Logout V Connection & Admin                                                                                                    | Microwave radio: Configura                                                                                                    | on Management                                                                                                    |                       |         |
|----------------------------------------------------------------------------------------------------|----------------------------------------------------------------------------------------------------|----------------------------------------------------------------------------------------------------|-----------------------|---------|
| Viher     Vint Summary     Radio Summary     Radio     Summary     Pietform     Pishef Management     Management     Management     Software     Configuration     Timer Parameters     Backour Files     Configuration     Activation Key     Activation Key     Activation Key     Activation Key     Activation Key     Security     Paults     Software     Such Configuration     Utilities | Export/Import file status<br>File transfer status<br>File transfer storus<br>Backup file creation statu<br>Backup file creation statu<br>Backup file creation prop<br>Configuration restore stat<br>Configuration restore stat<br>Configuration Parameter<br>File number<br>Timed installation | http://19216812/responder.fcgi1?winid=144&deviceid=0&winsyst.  http://19216812/responder.fcgi1?winid=144&deviceid=0&winsystemname=configur  FIP Parameters  File transfer protocol FTP Usemame user Password Server IPAdress 192168.1.10 Server IPAG address Path Ele name 20180019.2p  Pape Refresh Interval (Seconds) None  Last Loaded: 11:02:42 Refresh Close 4, 10:0% | Last Loaded: 11:02:26 | Refresh |

圖 3-86 輸入要 Import 的備份檔

操作路徑:Platform > Configuration > Configuration Management > File number選擇Restore point2 > Apply > Import > 確定 > 檢視 Import file status ,若顯示succeeded即完成Import

| C ( http://192168.1.2/respon                                                                                                    | nder fcgil?vmid=13&deviceid=0                                                                                                    | -                                                                                            | P - C 🥖 19         | 2.168.1.2 - Microwave r × | 1000           | n ★ ¤           |
|----------------------------------------------------------------------------------------------------|----------------------------------------------------------------------------------------------------|----------------------------------------------------------------------------------------------|--------------------|---------------------------|----------------|-----------------|
| CERAGON                                                                                                    |                                                                                                    |                                                                                              |                    |                           |                | • •             |
| Logout & Connection & Admin                                                                                                    | Microwave radio: Configurat                                                                                                    | on Management                                                                                |                    |                           |                |                 |
| Viter x     Viter x     V | Export/Import file status<br>File transfer status<br>File transfer progress<br>Backup file creation status<br>Backup file creation status<br>Backup file creation status<br>Backup file creation progress<br>Configuration restore status<br>Configuration restore status<br>Configuration restore status<br>Configuration Parameters<br>File number<br>Timed installation | succeeded<br>100%<br>Succeeded<br>Succeeded<br>Restore point 2 V<br>No V<br>rt Delete Backup | Restore FTP Parame | ters FTP Port             |                |                 |
|                                                                                                    |                                                                                                    |                                                                                              |                    |                           | Last Loaded: 1 | 1:03:19 Refresh |
|                                                                                                    |                                                                                                    |                                                                                              |                    |                           |                | (A)             |

圖 3-87 完成備份檔 Import

## 四、 系統監測

系統監測是系統維護的重要課題,維護人員透過系統監測所提供的各項數 值,以判斷系統是否正常,一般監測項目有Radio訊號接收、誤碼檢查、調變速 率、流量查詢、告警狀況等,而外接告警則可以在系統發生異常時即刻通知維護 人員處理,維護人員也可以利用TDM驗證及射頻 RF 驗證等方法以判斷系統問題 之所在。

### (一)、 訊號接收

操作路徑:Radio > PM & Statistics > Signal Level

| Filter X                      | Interfac | e Radio: Slot 3, Port 1 | (RMC-B) V Interval Ty | pe 15 minutes 🗸 |               |               |                                 |                                  |                                  |
|-------------------------------|----------|-------------------------|-----------------------|-----------------|---------------|---------------|---------------------------------|----------------------------------|----------------------------------|
| Unit Summary<br>Radio Summary | ▼ PM     | Table                   |                       |                 |               |               |                                 |                                  |                                  |
| Platform                      | . 8      | Interval 🔺              | Max TSL (dBm)         | Min TSL (dBm)   | Max RSL (dBm) | Min RSL (dBm) | TSL exceed threshold<br>seconds | RSL exceed<br>threshold1 seconds | RSL exceed<br>threshold2 seconds |
| Faults                        | -        | Current (12:28:00)      | 11                    | 11              | -33           | -34           | 0                               | 0                                | 1                                |
| TDM                           | 1        | 15-Sep-18 12:15         | 11                    | 11              | -33           | -35           | 0                               | 0                                | 1                                |
| Radio                         | 2        | 15-Sep-18 12:00         | 17                    | 11              | -24           | -99           | 7                               | 2                                | 1                                |
| Radio Parameters              | 3        | 15-Sep-18 11:45         | 17                    | 11              | -24           | -99           | 7                               | 2                                | i ŝ                              |
| Remote Radio Parameters       | 4        | 15-Sep-18 11:30         | 11                    | 11              | -33           | -99           | 0                               | 189                              | 16                               |
| Radio BER Thresholds          | 5        | 15-Sep-18 11:15         | 11                    | 11              | -33           | -33           | 0                               | 0                                | 1                                |
| ATPC                          | 6        | 15-Sep-18 11:00         | 11                    | 11              | -32           | -33           | 0                               | 0                                |                                  |
| Payload Encryption            | 7        | 15-Sep-18 10:45         | 11                    | 11              | -31           | -34           | 0                               | 0                                | 1                                |
| Ethernet Interface            | 8        | 15-Sep-18 10:30         | 17                    | 11              | -32           | -99           | 7                               | 2                                | 1                                |
| MRMC                          | 9        | 14-Sep-18 16:00         | 11                    | 11              | -40           | -42           | 0                               | 0                                | 1                                |
| # PM & Statistics             | 10       | 14-Sep-18 15:45         | 11                    | 11              | -40           | -41           | 6                               | 0                                | 1                                |
| Counters                      | 11       | 14-Sep-18 15:30         | 11                    | 11              | -40           | -41           | 0                               | 0                                | 1                                |
| Signal Level                  | 12       | 14-Sep-18 15:15         | 17                    | 11              | -24           | -99           | 7                               | 2                                | 1                                |
| Diversity                     | 13       | 14-Sep-18 14:45         | 17                    | 11              | -24           | -99           | 6                               | 2                                | 1                                |
| Combined                      | 14       | 14-Sep-18 14:30         | 17                    | 11              | -24           | -99           | 6                               | 2                                | 1                                |
| Annanata                      | 15       | 14-Sep-18 14:15         | 17                    | .11             | -24           | -99           | 7                               | 3                                | 1                                |

### 圖 4-1 顯示射頻訊號參數

### (二)、 誤碼檢查

操作路徑:Radio > PM & Statistics > Aggregate

| ▼ Filter ×                    | Interfac | e Radio: Slot 3, Port 1 | I (RMC-B) V Inter | val Type   15 minutes 🗸 | 1   |     |           |   |
|-------------------------------|----------|-------------------------|-------------------|-------------------------|-----|-----|-----------|---|
| Unit Summary<br>Radio Summary | ▼ PM     | Table                   |                   |                         |     |     |           |   |
| > Platform                    | #        | Interval 🛦              | ES                | SES                     | UAS | BBE | Integrity |   |
| Faults                        |          | Current (12:28:44)      | 0                 | 0                       | 0   | 0   | *         |   |
| b TDM                         | 1        | 15-Sep-18 12:15         | 0                 | 0                       | 0   | 0   | *         | _ |
| 4 Badio                       | 2        | 15-Sep-18 12:00         | 0                 | 0                       | 13  | 0   | ×         |   |
| Radio Parameters              | 3        | 15-Sep-18 11:45         | 0                 | 0                       | 13  | 0   | ×         |   |
| Remote Radio Darametere       | 4        | 15-Sep-18 11:30         | 12                | 0                       | 168 | 875 | ×         |   |
| Parto DEP Throsholds          | 5        | 15-Sep-18 11:15         | 0                 | 0                       | 0   | 0   | ~         |   |
| ATOC                          | 6        | 15-Sep-18 11:00         | 0                 | 0                       | 0   | 0   | *         |   |
| AIPC .                        | 7        | 15-Sep-18 10:45         | 0                 | 0                       | 0   | 0   | ×         |   |
| Payload Encryption            | 8        | 15-Sep-18 10:30         | 11                | 0                       | 14  | 172 | ×         |   |
| Ethernet Interface            | 9        | 14-Sep-18 16:00         | 0                 | 0                       | 0   | 0   | ×         |   |
| > MRMC                        | 10       | 14-Sep-18 15:45         | 0                 | 0                       | 0   | 0   | *         |   |
| A PM & Statistics             | 11       | 14-Sep-18 15:30         | 0                 | 0                       | 0   | 0   | *         |   |
| Counters                      | 12       | 14-Sep-18 15:15         | 0                 | 0                       | 13  | 0   | ×         |   |
| Signal Level                  | 13       | 14-Sep-18 14:45         | 0                 | 0                       | 82  | 0   | ×         |   |
| Diversity                     | 14       | 14-Sep-18 14:30         | 0                 | 0                       | 27  | 0   | ×         | ~ |
| Combined                      | 15       | 14-Sep-18 14:15         | 0                 | 0                       | 13  | 0   | X         |   |

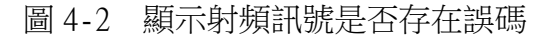

(三)、 調變速率

## 點選Radio > PM & Statistics > MRMC

| ▼ Filter                      | ×          | Interf | ace Radio: Slot 3, Port 1 | (RMC-B) V Inte | rval Type 15 minutes 🗸 | 1           |             |           |   |
|-------------------------------|------------|--------|---------------------------|----------------|------------------------|-------------|-------------|-----------|---|
| Unit Summary<br>Radio Summary |            | ▼ Pl   | M Table                   |                | Victoria -             |             |             |           |   |
| Platform                      |            | #      | Interval 🛦                | Min profile    | Max profile            | Min bitrate | Max bitrate | Integrity |   |
| o Faults                      |            |        | Current (12.29.27)        | 9              | 9                      | 226721      | 226721      | 1         |   |
| b TDM                         |            |        | 1 15-Sep-18 12:15         | 9              | 9                      | 226721      | 226721      | *         |   |
| a Radio                       |            |        | 2 15-Sep-18 12:00         | 9              | 9                      | 226721      | 226721      | ×         |   |
| Radio Daramete                | re         |        | 3 15-Sep-18 11:45         | 0              | 9                      | 40978       | 226721      | ×         |   |
| Remeto Radio R                | L2         |        | 4 15-Sep-18 11:30         | 0              | 9                      | 40978       | 226721      | ×         |   |
| Relia OCD These               | and meters |        | 5 15-Sep-18 11:15         | 9              | 9                      | 226721      | 226721      | *         |   |
| Kadio BER Three               | snoids     |        | 6 15-Sep-18 11:00         | 9              | 9                      | 226721      | 226721      | *         |   |
| ATPC                          |            |        | 7 15-Sep-18 10:45         | 9              | 9                      | 226721      | 226721      | *         |   |
| Pavload Encrypt               | 200        |        | 8 15-Sep-18 10:30         | 0              | 9                      | 40978       | 226721      | ×         |   |
| Ethernet Interfa              | ce         |        | 9 14-Sep-18 16:00         | 9              | 9                      | 226721      | 226721      | *         |   |
| MRMC                          |            | 1      | 0 14-Sep-18 15:45         | 9              | 9                      | 226721      | 226721      | *         |   |
| A PM & Statistics             |            | 1      | 1 14-Sep-18 15:30         | 9              | 9                      | 226721      | 226721      | *         |   |
| Counters                      |            | 1      | 2 14-Sep-18 15:15         | 0              | 9                      | 40978       | 226721      | ×         |   |
| Signal Level                  |            | 1      | 3 14-Sep-18 14:45         | 0              | 9                      | 40978       | 226721      | ×         |   |
| Diversity                     |            | 1      | 4 14-Sep-18 14:30         | 0              | 9                      | 40978       | 226721      | ×         | ~ |
| Combined                      |            | 1      | 5 14-Sep-18 14:15         | 0              | 9                      | 40978       | 226721      | ×         |   |
| Aggregate                     |            |        |                           |                |                        |             |             |           |   |
| MSE                           |            | Vie    | w Graph                   |                |                        |             |             |           |   |
| XPI                           |            |        |                           |                |                        |             |             |           |   |
| MRMC                          |            |        |                           |                |                        |             |             |           |   |
| h Traffic                     |            |        |                           |                |                        |             |             |           |   |

## 圖 4-3 顯示射頻 MRMC 狀態

## (四)、 **流量查詢**

點選Ethernet > PM & Statistics > RMON

|                                         | Page Refresh Interval (Seconds) No                  | ue 🔨                    |                         |                          |                         | Last Loaded: 12:28:56   | Refresh |
|-----------------------------------------|-----------------------------------------------------|-------------------------|-------------------------|--------------------------|-------------------------|-------------------------|---------|
|                                         | <                                                   |                         |                         |                          |                         |                         | >       |
|                                         | RX multicast frame court                            | a                       | 0                       | 0                        | 0                       | 0                       | -       |
| > Obites                                | RX frame count                                      | 0                       | 0                       | 0                        | 0                       | 0                       |         |
| P. Quick Configuration                  | Rot bybe count                                      | 0                       | 0                       | 0                        | 0                       | 0                       |         |
| II SYDC                                 | TX 1519-1522 frame count                            | 0                       | 0                       | 0                        | 0                       | 0                       |         |
| b Groups                                | TX 1024-1518 frame count                            | 0                       | 0                       | 0                        | 0                       | 0                       |         |
| b Protocols:                            | TX 512-1023 frame count                             | 0                       | 0                       | 0                        | 0                       | 0                       |         |
| ≥ QOS                                   | TX 256-511 frame count                              | 0                       | 0                       | 0                        | 0                       | 0                       |         |
| Port RX                                 | TX 128-255 frame count                              | 0                       | 0                       | 0                        | 0                       | 0                       |         |
| Port TX                                 | TX 65-127 frame count                               | 0                       | 0                       | 0                        | 0                       | 0                       |         |
| Egress CoS Statistics                   | TX 64 frame count                                   | 96                      | 88                      | 96                       | 88                      | 96                      |         |
| RMON                                    | TX Jabber frame count                               | 0                       | 0                       | 0                        | 0                       | 0                       |         |
| <ul> <li>PM &amp; Statistics</li> </ul> | TX fragment frame count                             | 0                       | 0                       | 0                        | 0                       | 0                       |         |
| AGP & LLF                               | TX undersize frame count                            | 0                       | 0                       | 0                        | 0                       | 0                       |         |
| Lookal Totachoras                       | TX oversize frame count                             | 0                       | 0                       | 0                        | 0                       | 0                       |         |
| Physical Interfaces                     | TX length error frame count                         | 0                       | 0                       | 0                        | 0                       | 0                       |         |
| SHINPER                                 | TX fca error frame count                            | 0                       | 0                       | 0                        | 0                       | 0                       |         |
| CHILINA COULDRIADOU                     | TX pause frame count                                | 0                       | 0                       | 0                        | 0                       | 0                       |         |
| * Ethemet                               | TX control frame count                              | 0                       | 0                       | 0                        | 0                       | 0                       |         |
| K900                                    | TX broadcast frame count                            | 0                       | 0                       | 0                        | 0                       | 0                       |         |
| P TDM                                   | TX multicast frame count                            | 89                      | 88                      | 98                       | 88                      | 86                      |         |
| b Faults                                | TX frame count                                      | 86                      | 88                      | 98                       | 68                      | 86                      |         |
| Platform                                | TX byte count                                       | 6,272                   | 6,272                   | 6,272                    | 6,272                   | 6,272                   |         |
| Radio Summary                           | Clear on read                                       | No                      | No                      | No                       | No                      | No                      |         |
| Unit Summary                            |                                                     | Ethemet: Slot 1, Port 1 | Ethemet: Slot 1, Port 2 | Ethernet: Slot 2, Port 1 | Ethernet: Sot 2, Port 2 | Ethemet: Slot 2, Port 3 | 0.04    |
| * Filter                                | <ul> <li>Interface physical Port RMON is</li> </ul> | statistics              |                         |                          |                         |                         | ~       |
| 🔒 Logout 💉 Connection 😰 Admin           | Microwave radio: RMON                               |                         |                         |                          |                         |                         |         |

## 圖 4-4 顯示網路流量狀態

### (五)、 **告警狀況**

點選Faults > Current Alarms

| Logout Connection   | Admin | Micro | wave | radio: Current Alarms |            |                              |           |                          |
|---------------------|-------|-------|------|-----------------------|------------|------------------------------|-----------|--------------------------|
| ▼ Filter            | ×     | V Ci  | ment | Alarms                |            |                              |           |                          |
| Unit Summary        |       |       |      | Time                  | Severity A | Description                  | User Text | Origin                   |
| Radio Summary       |       |       | 1    | 12-12-2018 11:47:19   | 4          | Loss of Carrier              |           | Ethernet: Slot 1, Port 1 |
| Platform            |       |       | 2    | 12-12-2018 11:47:08   | 4          | Under voltage                |           | PDC #1                   |
| Platform            |       |       | 3    | 12-12-2018 11:47:08   | 0          | Unexpected Card Type in slot |           | Slot 7                   |
| a Faults            |       |       | 4    | 12-12-2018 11:47:08   | 4          | Unexpected Card Type in slot |           | Slot 2                   |
| Current Alarms      |       |       | 5    | 12-12-2018 11:46:25   | 4          | Demo mode is active          |           | Slot 1                   |
| Alarm Statistics    |       | -     |      |                       |            |                              |           |                          |
| Event Log           |       | Vie   | W.   |                       |            |                              |           |                          |
| Alarm Configuration |       |       |      |                       |            |                              |           |                          |

圖 4-5 顯示告警訊息

## (六)、外接告警

操作路徑:Platform > Management > External Alarms > Output > Admin > enable > Group > all groups > Apply

| • Filter                                                                                                    |   | External Alarms Output                          |
|----------------------------------------------------------------------------------------------------|---|-------------------------------------------------|
| Unit Summary<br>Radio Summary<br>Platform<br>Shelf Management<br>Management<br>Unit Parameters<br>NTP Configuration<br>Time Services<br>Interface Manager<br>Inventory<br>Unit Info<br>Main Card Redundancy<br>External Alarms<br>Input | ^ | State off Admin enable  Group all groups  Apply |

圖 4-6 設定外接告警

### (七)、 TDM 驗證

操作路徑:TDM > Diagnostics > PDH Loopback > TDM loopback timeout > 設定測試時間(0為持續測試) > Apply > Edit > Loopback Type > 選擇每路 的測試方式 > Apply

| r Logour V Connex                                   | aon z Aanan | INICIOWAVE FAULO. | PDITEOOploack |                                   |                                                                                                    |
|-----------------------------------------------------|-------------|-------------------|---------------|-----------------------------------|----------------------------------------------------------------------------------------------------|
| • Filter                                            | ×           | Slot Slot 7: LIC- | T16 ACR       | 2                                 |                                                                                                    |
| Unit Summary<br>Radio Summary<br>Platform<br>Faults |             | TDM loopback fi   | meout 0       | (0 1440)                          | PDH Loopback - Internet Explorer      Difference      Difference      Diference      Difference      Difference      Difference      Diff |
| Nativa TDM Canvir                                   | toe         | Port number 🔺     | Loopback type | Counter                           | PDH Loopback - Status Parameters                                                                                                    |
| A TOM BeaudeMilino                                  |             | 1                 | None          | 0                                 | Slot ID Slot 7: LIC-T16 ACR                                                                                                    |
| Samilos                                             |             | 2                 | None          | 0                                 |                                                                                                    |
| Services                                            |             | 3                 | None          | 0                                 | Port number                                                                                                    |
| p Advanced                                          |             | 4                 | None          | Port number E1/T1: Slot 7, Port 1 |                                                                                                    |
| Interfaces                                          |             | 5                 | None          | 0                                 | Counter 0                                                                                                    |
| Diagnostics                                         |             | 6                 | None          | 0                                 |                                                                                                    |
| PDH Loopback                                        |             | /                 | None          | 0                                 | PDH Loopback - Configuration Parameters                                                                                                    |
| PM & Statistics                                     |             | °.                | None          | 0                                 | Loopback type None V                                                                                                    |
| b Groups                                            |             | 3                 | None          | 0                                 | No                                                                                                    |
| Radio                                               |             | 10                | None          | 0                                 | Reads.                                                                                                    |
| Ethernet                                            |             | 12                | None          | 0                                 | (ADDs)                                                                                                    |
| Sync                                                |             | 12                | None          | 0                                 |                                                                                                    |
| Ouldk Configuration                                 |             | 14                | None          | 0                                 | Page Refresh Interval (Seconds) None V Last Loaded: 12:35:22 Refresh Close                                                                                                    |
| Utilities                                           |             | 15                | None          | 0                                 |                                                                                                    |
|                                                     |             | 16                | None          | 0                                 | * 100% -                                                                                                    |

圖 4-7 Loopback 測試

## (八)、 射頻 RF 驗證

操作路徑:Radio > Diagnostics > Loopback > 選擇驗證的 RF Port > Edit > Apply

| Logout V Connection & Admin | Microwave radio: Radio Lo | oopbacks                   |             |             |
|-----------------------------|---------------------------|----------------------------|-------------|-------------|
| Filter                      | Radio Loopbacks table     |                            |             |             |
| Unit Summary                | Radio Location 🔺          | Loopback timeout (minutes) | RF Loopback | IF Loopback |
| Badio Summary               | Radio: Slot 3, Port 1     | 1                          | Off         | Off         |
| Platform                    | Radio: Slot 5, Port 1     | 1                          | Off         | Off         |
| Faults                      | Edit                      |                            |             |             |
| > TDM                       |                           |                            |             |             |
| Radio                       |                           |                            |             |             |
| Radio Parameters            |                           |                            |             |             |
| Remote Radio Parameters     |                           |                            |             |             |
| Radio BER Thresholds        |                           |                            |             |             |
| ATPC                        |                           |                            |             |             |
| Pavload Encryption          |                           |                            |             |             |
| Ethernet Interface          |                           |                            |             |             |
| MRMC                        |                           |                            |             |             |
| DM 8. Statistics            |                           |                            |             |             |
| P FM & Stausuits            |                           |                            |             |             |
| Diagnostics                 |                           |                            |             |             |

圖 4-8 顯示射頻 Loopback 狀態

操作路徑:Loopback timeout > 設定測試時間(0為持續測試) > RF Loopback > On > IF Loopback > 選擇測試方式

| Radio Loopbacks Configur   | ation                 |          |
|----------------------------|-----------------------|----------|
| Radio Location             | Radio: Slot 3, Port 1 |          |
| Loopback timeout (minutes) | 1                     | (0 1440) |
| RF Loopback                | On 🗸                  |          |
| IF Loopback                | Towards System V      |          |
| Apply                      |                       |          |

圖 4-9 設定射頻 Loopback

# 五、 系統權限及帳號

### (一)、 權限建立

操作路徑:Platform > Security > Access Control > User Profiles > 勾選右方方格

| Logout 🗸 Connection 😰 Admin                                        | Microwave radio: Access Control                     | User Profiles             |               |
|--------------------------------------------------------------------|-----------------------------------------------------|---------------------------|---------------|
| ▼ Filter ×                                                         | <ul> <li>Users profile configuration tab</li> </ul> | le                        |               |
| Unit Summary                                                       | Profile                                             | Permitted access channels | Usage counter |
| Radio Summary                                                      | 🔲 🕢 tech                                            | Serial+Telnet+SSH+Web+NMS | 0             |
| Platform                                                           | 🔲 🛨 admin                                           | Serial+Telnet+SSH+Web+NMS | 1 ^           |
| - Chalf Management                                                 | Viewer                                              | Serial+Telnet+SSH+Web+NMS | 0             |
| p Shen Management                                                  | Derator                                             | Serial+Telnet+SSH+Web+NMS | 0             |
| Management                                                         | snmpv1v2                                            | SNMP                      | 1 🗸           |
| Software                                                           | security-officer                                    | Serial+Telnet+SSH+Web+NMS | 0             |
| Security General X.509 Certificate Access Control General          |                                                     |                           |               |
| User Profiles                                                      |                                                     |                           |               |
| - Colorisation Charles Ball                                        |                                                     |                           |               |
| User Accounts                                                      |                                                     |                           |               |
| User Accounts<br>Password Management                               |                                                     |                           |               |
| User Accounts<br>Password Management<br>Change Password            |                                                     |                           |               |
| User Accounts<br>Password Management<br>Change Password<br>PRADIUS |                                                     |                           |               |

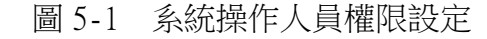

Edit > 設定每個Profile權限 > Apply

| 🖡 Logout 🖌 Connection 💈 Admin                                                                                                    | Microwave radio: Access Control User Profiles                                      | Access Control User Profiles - Internet Explorer                                                                                                    |
|----------------------------------------------------------------------------------------------------|------------------------------------------------------------------------------------|----------------------------------------------------------------------------------------------------|
| ▼ Filter                                                                                                    | Users profile configuration table                                                  | http://192168.1.2/responder fcgi1?winid=1698/deviceid=08/winsystemname=secunty-t-profile-c                                                                                                    |
| Unit Summary<br>Redio Summary<br>Platform<br>> Shelf Management                                                                                                    | Profile         Permitted access channels                                          | VS Access Control User Profiles - Edit<br>VS Profile admin<br>VS Usage counter 1                                                                                                    |
| Management     Software     Configuration     Activation Key     Security     General     X:509 Certificate     Access Control     General     Marcal     Marcal                                                                                                    | a snmpv1v2 SNMP     a security-officer Serial+Teinet+SSH+Web+N     Add Edit Delete | AS Permitted access channels  Serial  Teinet  SSH  Web  NMS  Select All<br>Security write level  Advanced<br>Management write level  Advanced<br>Radio write level  Advanced<br>Radio write level  Advanced<br>TDM write level  Advanced<br>TDM write level  Advanced |
| Start Accounts Password Manadement Chinage Password RADIUS Protocols Control Protocols Control Protocols Control RADIUS RADIO RADIO Starts Starts Sta |                                                                                    | TDM read level     Advanced v       Ethermet write level     Advanced v       Ethermet read level     Advanced v       Sync write level     Advanced v       Sync read level     Advanced v                                                                           |

圖 5-2 設定 admin 使用者所有權限

操作路徑:Platform > Security > Access Control > User Profiles > Add (新建Profile)

| Logout 🗸 Connection 💆 Admin                        | Microwave radio: Access Control U                     | Jser Profiles             |               |
|----------------------------------------------------|-------------------------------------------------------|---------------------------|---------------|
| ▼ Filter ×                                         | <ul> <li>Users profile configuration table</li> </ul> | e                         |               |
| Unit Summary                                       | Profile                                               | Permitted access channels | Usage counter |
| Radio Summary                                      | 🗌 🛨 tech                                              | Serial+Telnet+SSH+Web+NMS | 0             |
| 4 Platform                                         | 🔲 🕀 admin                                             | Serial+Telnet+SSH+Web+NMS | 1 ^           |
| - Chalf Management                                 | U viewer                                              | Serial+Telnet+SSH+Web+NMS | 0             |
| p Shen Management                                  | 🔲 🖃 operator                                          | Serial+Telnet+SSH+Web+NMS | 0             |
| p Management                                       | snmpv1v2                                              | SNMP                      | 1 🗸           |
| Software                                           | security-officer                                      | Serial+Telnet+SSH+Web+NMS | 0             |
| Configuration                                      | Add Edit Dalata                                       |                           |               |
| Activation Key                                     | Add Edit Delete                                       |                           |               |
| <ul> <li>Security</li> </ul>                       |                                                       |                           |               |
| General                                            |                                                       |                           |               |
| X.509 Certificate                                  |                                                       |                           |               |
| <ul> <li>Access Control</li> </ul>                 |                                                       |                           |               |
| General                                            |                                                       |                           |               |
| User Profiles                                      |                                                       |                           |               |
| User Accounts                                      |                                                       |                           |               |
|                                                    |                                                       |                           |               |
| Password Management                                |                                                       |                           |               |
| Password Management<br>Change Password             |                                                       |                           |               |
| Password Management<br>Change Password<br>> RADIUS |                                                       |                           |               |

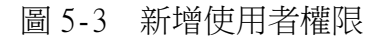

Profile > 依據需求設定名稱 > Permitted assess channels > 勾選管理 方式 > 選擇下方管理功能 > Apply

| CERAGON                                                                                                    |                                                                 | Access Control User Prof                                                                                                    | iles - Interne                                                                                                    | t Explorer |           | -           |          |                     |
|----------------------------------------------------------------------------------------------------|-----------------------------------------------------------------|----------------------------------------------------------------------------------------------------|----------------------------------------------------------------------------------------------------|------------|-----------|-------------|----------|---------------------|
| -                                                                                                    |                                                                 | Attp://192.168.1.2/respo                                                                                                    | onder.fcgi1?v                                                                                                    | vinid=1698 | deviceid= | 08:winsyste | mname=se | curity-t-profile-co |
| 🖡 Logout 🛛 Connection 🙎 Admin                                                                                                    | Microwave radio: Access Control Us                              | Access Control User Prof                                                                                                    | iles - Add                                                                                                    |            |           |             |          |                     |
| Filter     X Unit Summary Radio Summary                                                                                                    | Users profile configuration table     Profile     ech     admin | Profile<br>Usage counter                                                                                                    | 0                                                                                                    |            |           |             |          |                     |
| Platform  Platform  Nanagement  Management  Management  Software  Configuration  Activation Key  Security  General  X.509 Certificate Access Control  General  User Profiles User Accounts Password Management Change Password RADIUS Protocols Control  Faults Radio Radio Radio Radio | Add Edit Delete                                                 | Permitted access channels<br>Security write level<br>Security read level<br>Management write level<br>Radio write level<br>Radio read level<br>TDM write level<br>TDM read level<br>Ethernet write level<br>Ethernet read level<br>Sync write level<br>Sync read level | Serial     None     None |            | ⊠SSH      | ⊠ Web       | ⊠ NMS    | Select All          |

圖 5-4 修改操作權限

## (二)、 帳號建立

操作路徑:Platform > Security > Access Control > User Accounts > Add > Username > 自訂需求設定名稱 > Profile > 選擇權限 > Apply

| Logout 🗸 Connection 💈 Admin                                                                                                    | Microwave radio: Access Co                  | ntrol User Accounts                                                                                                    |                                                         |                          |                                   |
|----------------------------------------------------------------------------------------------------|---------------------------------------------|----------------------------------------------------------------------------------------------------|---------------------------------------------------------|--------------------------|-----------------------------------|
| Filter ×                                                                                                    | <ul> <li>Access Control User Acc</li> </ul> | ounts                                                                                                    |                                                         |                          |                                   |
| Unit Summary<br>Radio Summary                                                                                                    | Username<br>Z admin                         | Profile<br>admin                                                                                                    | Blocked<br>No                                           | Login status<br>Yes      | last logout<br>15-09-2018 12:44:5 |
| Platform     Shelf Management     Management     Software                                                                                                    | Add Edit Delete                             | Access Control User Ar                                                                                                    | counts - Internet Explorer<br>ponder.fcgi1?winid=1708cd | eviceid=08cwinsystemname | e SS<br>=security-                |
| Configuration Activation Key Activation Key General S.X.509 Certificate Access Control General User Profiles                                                                                                    |                                             | Access Control User Advector Username admin<br>Login status Yes<br>last logout 15-09-201<br>Profile admin<br>Blocked No V | counts - Edit<br>8 12:44:59                             |                          |                                   |
| User Accounts Password Management Change Password NRADIUS Protocols Control Protocols Control Protocol |                                             | Expiration date                                                                                                    |                                                         | 4                        | ,                                 |
| > TDM<br>> Radio<br>> Ethernet                                                                                                    |                                             | Page Refresh Interval (Sec                                                                                                | onds) None 🔽 Last L                                     | oaded: 12:44:29 Refresh  | Close 0% -                        |

圖 5-5 新增使用者帳號

## (三)、 密碼設定

操作路徑:Platform > Security > Access Control > Change Password > 更改密碼

| ┠ Logout 🗹 Connection 💆 Admin                                                                                                    | Microwave radio: Change User Password                                  |  |  |
|----------------------------------------------------------------------------------------------------|------------------------------------------------------------------------|--|--|
| V Filter X                                                                                                    | Change your password                                                   |  |  |
| <ul> <li>Platform</li> <li>Shelf Management</li> <li>Management</li> <li>Software</li> <li>Configuration</li> <li>Activation Key</li> <li>Security         <ul> <li>General</li> <li>X.509 Certificate</li> <li>Access Control</li> <li>General</li> <li>User Profiles</li> <li>User Accounts</li> <li>Password Management</li> <li>Change Password</li> <li>RADIUS</li> </ul> </li> </ul> | User Name admin Old password New Password Reenter Password Apply Clear |  |  |

圖 5-6 設定使用者帳號密碼

# 六、 實機演練

### (一)、 實機設備

本次原廠訓練,上課第一天講師Angelito先講述微波基本概念,到了第2天開始即進行Lab實機架設,模擬北管與大屯山兩個微波連線的情境,設備包含2台 RFU-A、2台IP20N及1台DC電源供應器,初步先以1+0的架構呈現,分別在RFU-A左 側插槽裝入射頻模組及中間插槽裝入射頻濾波模組,IP20N則裝入主控制卡及Eth 介面卡。

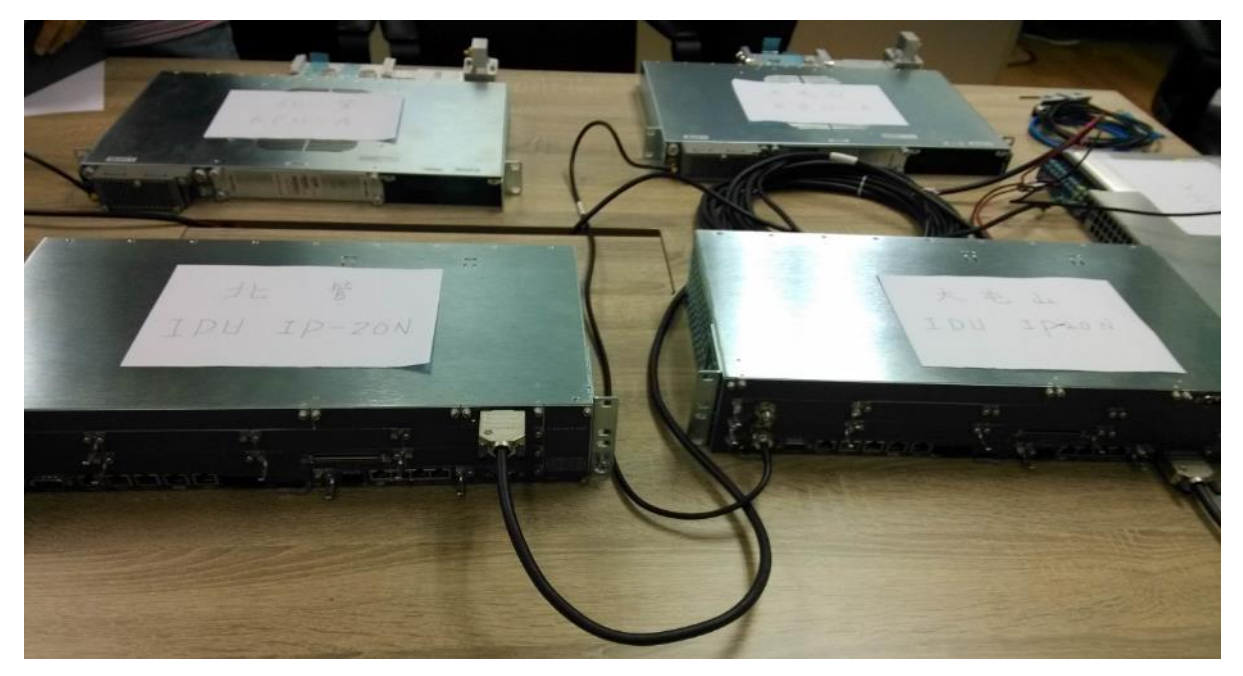

圖 6-1 實機模擬 Lab

將設備接線完成後,開啟電源,後續課程進行則是以講義解說配合實機操作 設定,使學員快速進一步了解,另一方面,系統設定畫面投影至教室電視上,可 便於所有學員同時清楚上課內容,而能即時共同討論,達到深入學習效果。

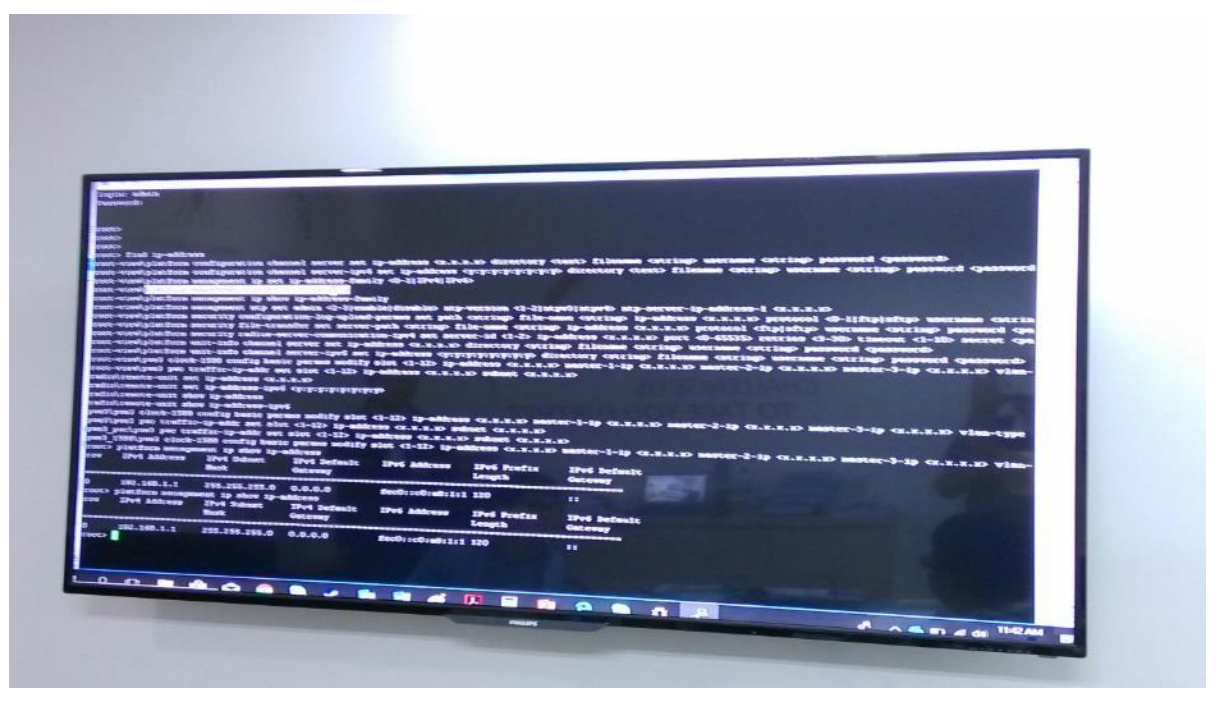

圖 6-2 操作畫面投影於教室電視

|                                                                                                    | System                                                                                                    | ols Help                                               | 11150-1000-1000 fait Laws 11 Vices                                                                                                    | <b>2</b> (1) (2) (2) (2) (2) (2) (2) (2) (2) (2) (2                                                                                                    |  |
|----------------------------------------------------------------------------------------------------|----------------------------------------------------------------------------------------------------|--------------------------------------------------------|----------------------------------------------------------------------------------------------------|----------------------------------------------------------------------------------------------------|--|
| and a second second sec | Port 1: 10/100/1000 Eth Layer 2 Tr<br>Messages logged. Click to see.                                                                                                    | affic Term                                             | Running                                                                                                    | 1m:13s                                                                                                    |  |
|                                                                                                    | Ethernet Payload J4                                                                                                    | Connect<br>50 7 (highest) \$ 1522<br>VLM ID Fronty Fre | e j                                                                                                    | C. Restart                                                                                                    |  |
|                                                                                                    | Summary<br>Ships Acquired<br>Ships Acquired<br>Ships | € Status €<br>65 402,675<br>149,158,494                | Summary Is SLA.<br>Procupport: Current III<br>Rx Mipps, L1<br>Tx Mipps, L2<br>Tx Mipps, L2<br>Tx Mipps, L2<br>Tx Mipps, L2<br>Trame Loss - FLR III<br>Prame Loss - FLR III<br>Round Trip Delay - FD (us) III<br>Average<br>Maxemum | KPI         S           222.37         Weg           300.00         Weg           220.47         Weg           220.47         Weg           200.47         Weg           0.255         Weg           6.022.58         Weg           0.0256         Weg                                                                                                    |  |
|                                                                                                    | Actions Service Disruption                                                                                                    | n Errors Capture                                       | ne e e e e e e e e e e e e e e e e e e                                                                                                     | V Inches<br>Dest les                                                                                                    |  |
|                                                                                                    | Startes Up Do                                                                                                    | win LLB Insert                                         |                                                                                                    | and the second second se |  |
|                                                                                                    | C                                                                                                    | IDI 📀                                                  | รบ                                                                                                    |                                                                                                    |  |

圖 6-3 在講解建立 Ethernet 設定時,以儀表實測 Ethernet 電路通聯情形

當課程進行到了1+1-HSB架構時,則在RFU-A右側插槽裝入射頻模組,然後進 行系統設定。繼續課程進行到了2+0架構時,則將RFU-A右側插槽射頻模組抽出, 模擬2個RFU-A相疊形成2+0架構然後進行系統設定。

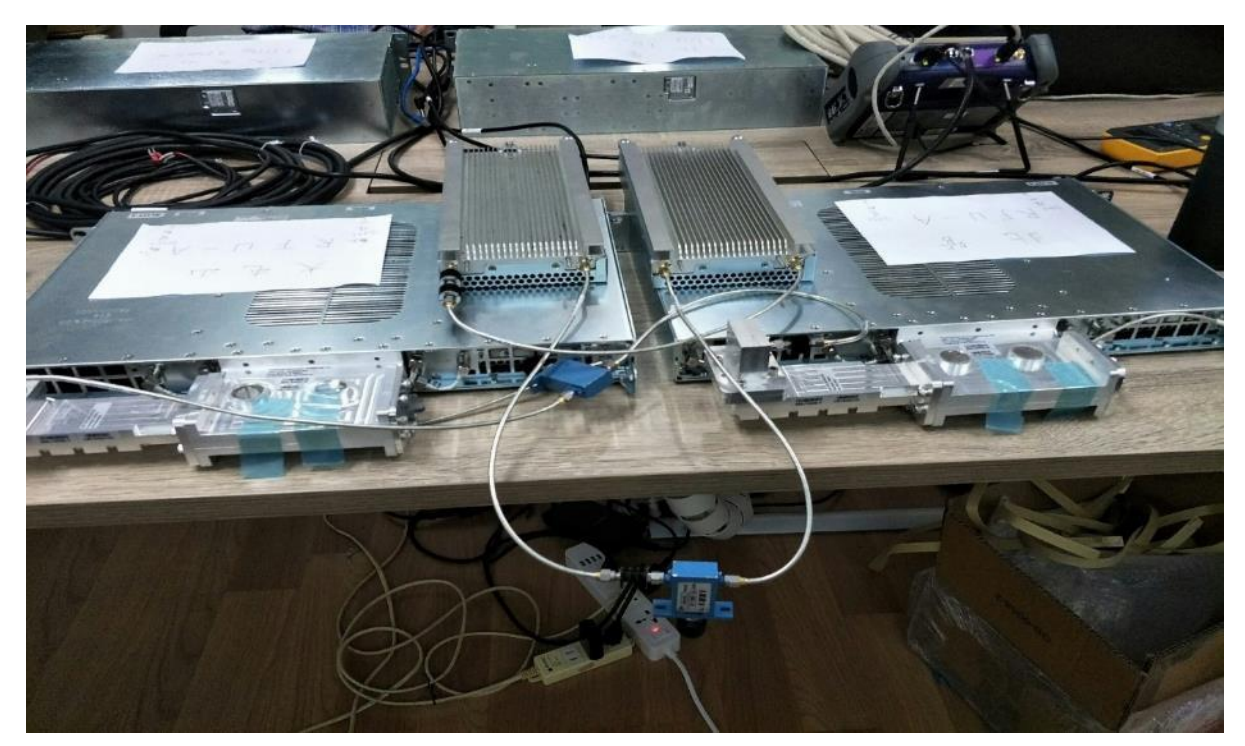

圖 6-4 串聯可調式衰減器,模擬傳輸路徑

### (二)、 故障與排除

架設Lab實機操作提供了學員最直接的學習,而且在Lab上可以模擬許多的故障狀況,讓學員了解當系統發生故障時所顯現的現象,進而能判斷故障原因並將故障排除,以下是所模擬故障的狀況及排除方法。

#### 1. 模擬 RFU-A 射頻模組發生故障

當射頻模組發生故障時,在管理電腦上Current Alarms Origin欄位立即顯 示Radio:Slot 4, Port 1告警,並產生告警聲通知維護人員,維護人員聽到告 警聲後查看管理電腦上Current Alarms的告警訊息,得知是Radio:Slot 4, Port 1異常。

| C () ( http://192.168.1.2/responder                     | der.fcgi1?winid=13&deviceid=                                           | 0                            | <mark>157233-51</mark><br>ター さ <i>(会</i> 192 | ▼<br>2.168.1.2 - Microwave r × |                           | ļ         | × □ −         |
|---------------------------------------------------------|------------------------------------------------------------------------|------------------------------|----------------------------------------------|--------------------------------|---------------------------|-----------|---------------|
| CERAGON                                                 |                                                                        | -21                          |                                              | • • • • • •                    | • • • • • • • • • • • • • |           | • • •         |
| 🖡 Logout 🖌 Connection 💈 Admin                           | Microwave radio: Unit Sun                                              | imary                        |                                              |                                |                           | Related P | ages 🔽        |
| ▼ Filter ×                                              | <ul> <li>Unit Parameters</li> </ul>                                    |                              |                                              |                                |                           |           |               |
| Unit Summary                                            | Description Modu                                                       | lar IDU, 1RU, 5 slots        | / Modular IDU, 2RU, 10 slots                 |                                |                           |           |               |
| Radio Summary                                           | System up time 2 hou                                                   | rs. 1 minute. 31 seco        | nds                                          | -                              |                           |           |               |
| ▷ Platform                                              | Local date and time 17.00                                              | 2010 18:51:20                |                                              |                                |                           |           |               |
| Faults                                                  | Local date and time 17-08                                              | -2018 10.51.50               |                                              |                                |                           |           |               |
| ▷ TDM                                                   | Running Version 10.3.                                                  | 0.0.0.286                    |                                              |                                |                           |           |               |
| ⊿ Radio                                                 | Unit Temperature 39°C.                                                 | 102.2°F                      |                                              |                                |                           |           |               |
| Radio Parameters                                        | Voltage input (Volt) 52                                                |                              |                                              |                                |                           |           |               |
| Remote Radio Parameters                                 | Current Alarme                                                         |                              |                                              |                                |                           |           |               |
| Radio BER Thresholds                                    | Time                                                                   | Severity A                   | Description                                  |                                | Origin                    | Alarm     | id            |
| ATPC                                                    | 17-09-2018 16:43:53                                                    |                              | Remote communication failure                 |                                | Radio: Slot 4. Port 1     | / 10/111  | 150           |
| Payload Encryption                                      | 17-09-2018 16:43:46                                                    |                              | Radio loss of frame                          |                                | Radio: Slot 4, Port 1     |           | 60            |
| Æthernet Interface                                      | Probable Cause                                                         |                              |                                              |                                |                           |           |               |
| Configuration                                           | <ol> <li>Fade in the link.</li> <li>Defective IE cable</li> </ol>      |                              |                                              |                                |                           |           |               |
| Counters                                                | 3) Fault in RFU.                                                       |                              |                                              |                                |                           |           |               |
| ▷ MRMC                                                  | <ol> <li>Fault in RMC (Radio<br/>5) Different radio scripts</li> </ol> | Modem Card).                 | k                                            |                                |                           |           |               |
| PM & Statistics                                         |                                                                        | at the chub of the lin       | n.                                           |                                |                           |           |               |
| Diagnostics                                             | Corrective Actions                                                     |                              |                                              |                                |                           |           |               |
| b Groups                                                | 2) Check link performan                                                | ice.<br>replace if required. |                                              |                                |                           |           |               |
| ⊿ Ethernet                                              | ▼ IDU Inventory                                                        |                              |                                              |                                |                           |           |               |
| General Configuration                                   | Slot Location                                                          | Card name                    |                                              | Part number                    | Serial number             |           |               |
| Services                                                | Slot 1                                                                 | TCC-B-MC                     |                                              | 24-T004-1H                     | E348O10049                |           |               |
| p Interfaces                                            | Slot 3                                                                 | RMC-B                        |                                              | 24-R002-1B                     | H338O14991                |           |               |
| PM & Statistics                                         | Slot 4                                                                 | RMC-B                        |                                              | 24-R002-1B                     | H338115026                |           |               |
| p QUS                                                   | Slot 5                                                                 | RMC-B                        |                                              | 24-R002-1B                     | H338H15036                |           |               |
| > ProtoCols                                             | Slot 6                                                                 | RMC-B                        |                                              | 24-R002-1B                     | H338214983                |           | ~             |
| p Groups                                                | <                                                                      |                              |                                              |                                |                           |           | >             |
| <ul> <li>P Sync</li> <li>Ouide Configuration</li> </ul> | Page Refresh Interval (Seco                                            | nds) None 🗸                  |                                              |                                | Last Loaded: 16:50:48     | Refresh   | Export to CSV |
| P Quick configuration                                   |                                                                        |                              |                                              |                                |                           |           |               |
| p oundes                                                |                                                                        |                              |                                              |                                |                           |           | *             |

圖 6-5 系統首頁即顯示告警訊息

維護人員接著檢視IP20N上Radio介面卡上的燈號,ACT燈號顯示綠燈但LINK 及RFU-A燈號顯示紅燈,這表示可能是Radio介面卡與射頻模組間連接線不良或是 射頻模組發生異常。

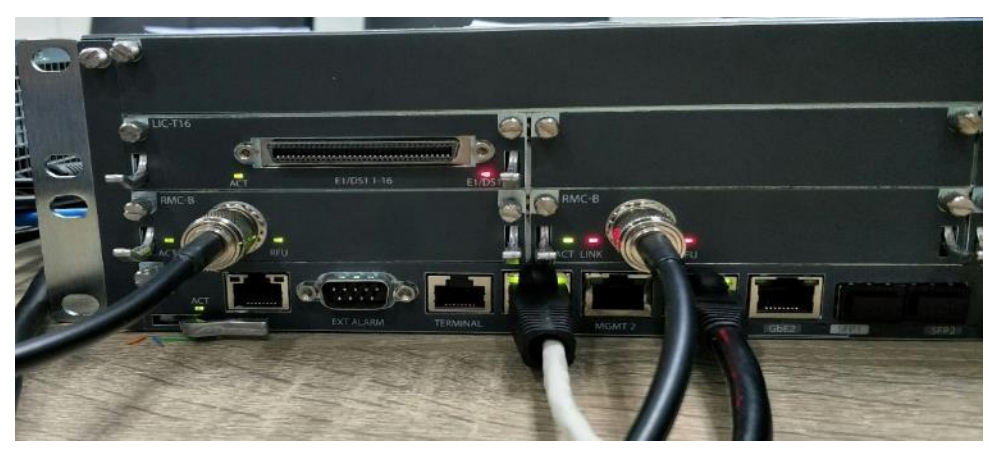

圖 6-6 亦可藉由設備燈號判斷可能故障原因

故障排除方法為,先檢查連接線是否正常,兩端接頭是否有鬆脫情形,若有 鬆脫則予以鎖緊,若連接線檢查後都正常而故障仍存在,則更換RFU-A射頻模 組,更換後Radio介面卡上的燈號恢復正常,管理電腦上Current Alarms的告警 也消失了。

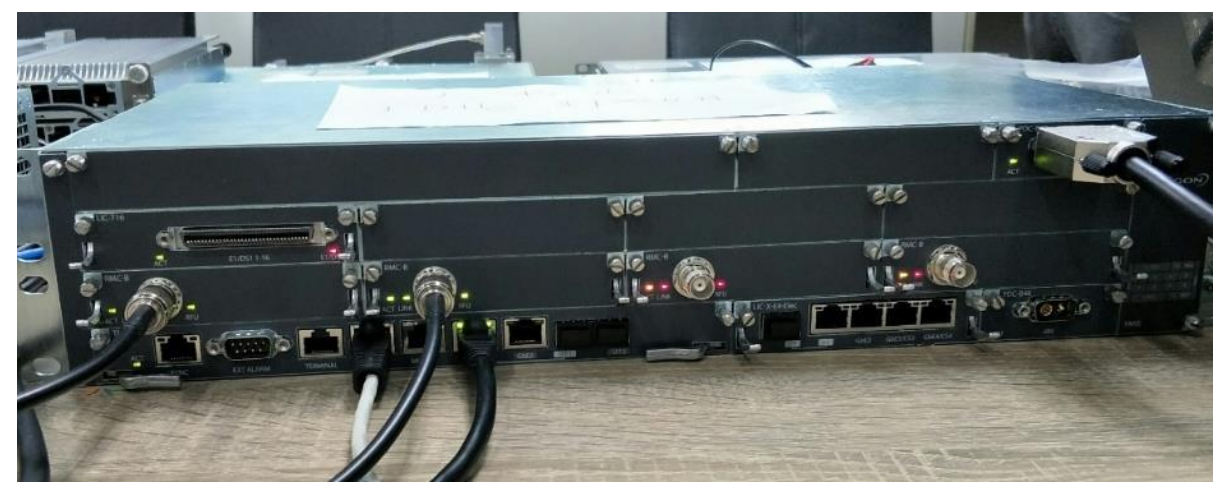

圖 6-7 故障排除後,設備燈號皆為綠燈

## 2. 模擬 Slot 2 Eth 介面卡故障

當Eth介面卡發生故障時,在管理電腦上Current Alarms Origin欄位立即顯示Slot 2告警並產生告警聲通知維護人員,維護人員聽到告警聲後查看管理電腦上Current Alarms的告警訊息,得知是Slot 2異常

|                                         | •                                   |                            |                                  |                          |                         |               | • ×       |
|-----------------------------------------|-------------------------------------|----------------------------|----------------------------------|--------------------------|-------------------------|---------------|-----------|
| ( ) ( ) ( ) ( ) ( ) ( ) ( ) ( ) ( ) ( ) | er.fcgi1?winid=13&device            | eid=0                      | ,Q - C <i>(</i> €) 192.          | 168.1.2 - Microwave r ×  |                         | 4             | n 🛧 🔅     |
| CERAGON                                 |                                     | -16                        |                                  |                          | • • • • • • • • • • • • |               |           |
| 🕞 Logout 💉 Connection 🙎 Admin           | Microwave radio: Unit               | Summary                    |                                  |                          |                         | Related Pages | ~         |
| ▼ Filter ×                              | <ul> <li>Unit Parameters</li> </ul> |                            |                                  |                          |                         |               | ~         |
| Unit Summary                            | Description N                       | Modular IDU, 1RU, 5 slots  | Modular IDU, 2RU, 10 slots       |                          |                         |               |           |
| Radio Summary                           | System up time 2                    | 24 minutes, 24 seconds     |                                  |                          |                         |               |           |
| a Platform                              | Local date and time                 | 17-09-2018 17:40:56        |                                  |                          |                         |               |           |
| Shelf Management                        | Rupping Version 1                   | 0 2 0 0 0 296              |                                  |                          |                         |               |           |
| Management                              |                                     | 10.0.0.0.0.200             |                                  |                          |                         |               |           |
| Unit Parameters                         | Unit l'emperature                   | 38°C, 100.4°F              |                                  |                          |                         |               |           |
| NTP Configuration                       | Voltage input (Volt) 5              | 52                         |                                  |                          |                         |               |           |
| Time Services                           | <ul> <li>Current Alarms</li> </ul>  |                            |                                  |                          |                         |               |           |
| Interface Manager                       | Time                                | Severity A                 | Description                      |                          | Origin                  | Alarm id      |           |
| Inventory                               | 17-09-2018 17:25:                   | 27 🌲                       | Radio loss of frame              |                          | Radio: Slot 6, Port 1   |               | 60        |
| <u>Unit Info</u>                        | 17-09-2018 17:25:                   | 12 🌲                       | Radio loss of frame              |                          | Radio: Slot 5, Port 1   |               | 60        |
| Main Card Redundancy                    | 17-09-2018 17:39:                   | 04 🔔                       | Expected Card is missing in slot |                          | Slot 2                  |               | 174       |
| External Alarms                         | 1) Card is missing.                 |                            |                                  |                          |                         |               |           |
| Networking                              | 2) Expected Card T                  | Fype configured on empty s | slot.                            |                          |                         |               |           |
| > SNMP                                  | Corrective Actions                  |                            |                                  |                          |                         |               |           |
| Software                                | 1) Insert Expected                  | Card.                      |                                  |                          |                         |               |           |
| > Configuration                         | 2) Clear Expected (                 | Card Type.                 |                                  |                          |                         |               |           |
| Activation Key                          | ∃ 17-09-2018 17:25:                 | 30                         | Cable open                       |                          | Radio: Slot 6, Port 1   |               | 170       |
| Activation Key Configuration            | <ul> <li>IDU Inventory</li> </ul>   |                            |                                  |                          |                         |               |           |
| ACTIVATION Ney Overview                 | Slot Location A                     | Card name                  |                                  | Part number              | Serial number           |               |           |
| > Security                              | Slot 1                              | TCC-B-MC                   |                                  | 24-T004-1H               | E348O10049              |               |           |
| > TDM                                   | Slot 3                              | RMC-B                      |                                  | 24-R002-1B               | H338O14991              |               |           |
| 4 Padio                                 | Slot 4                              | RMC-B                      |                                  | 24-R002-1B               | H338115026              |               |           |
| Radio Darameters                        | SIDE 5                              | RMC-B                      |                                  | 24-RUU2-1B<br>24 R002 1R | H338H15U36              |               | ~         |
| Pomoto Padio Daramatere                 | Slot 7                              | KING-D                     |                                  | 24-R002-10               | E200210904              |               |           |
| Radio RER Thresholds                    | <                                   |                            |                                  |                          |                         | 6             | >         |
| ATDC                                    | Page Refresh Interval (S            | Seconds) None 🔽            |                                  |                          | Last Loaded: 17:38:59 _ | Refresh Expo  | rt to CSV |
| Payload Encryption                      |                                     |                            |                                  |                          |                         |               |           |
|                                         |                                     |                            |                                  |                          |                         |               | ×         |

圖 6-8 登入系統即可知道告警訊息

檢視IP20N Slot 2的Eth介面卡上的燈號都沒有亮燈

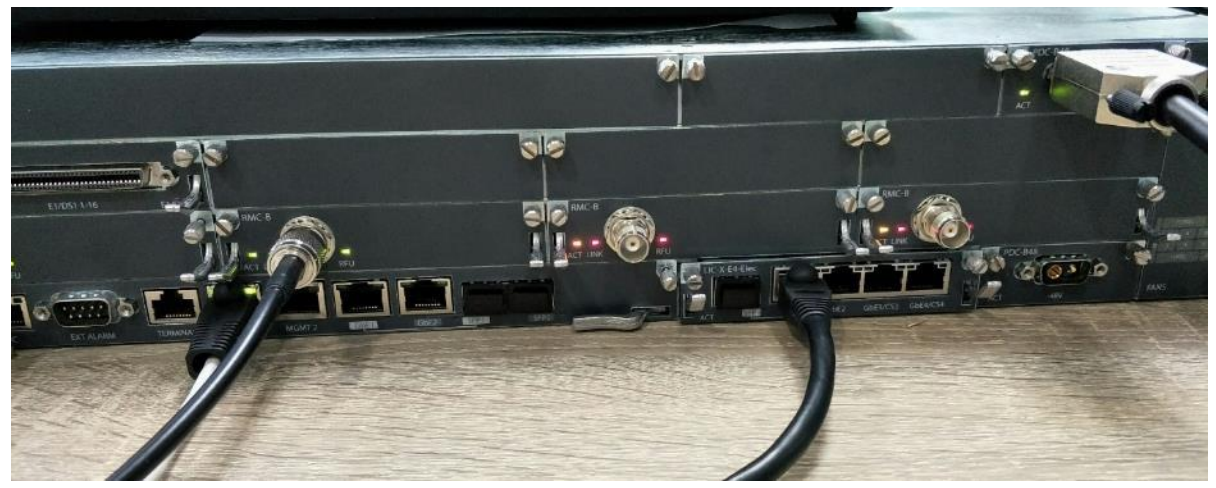

圖 6-9 藉由設備燈號不亮判斷可能為網路中斷

故障排除方法,先檢查Eth介面卡是否未確實裝入插槽,將卡板取出再重新 裝入,檢視故障狀況是否消失。若故障仍存在則須更換Eth介面卡,更換後Eth介 面卡上的燈號恢復正常,管理電腦上的告警也消失了。

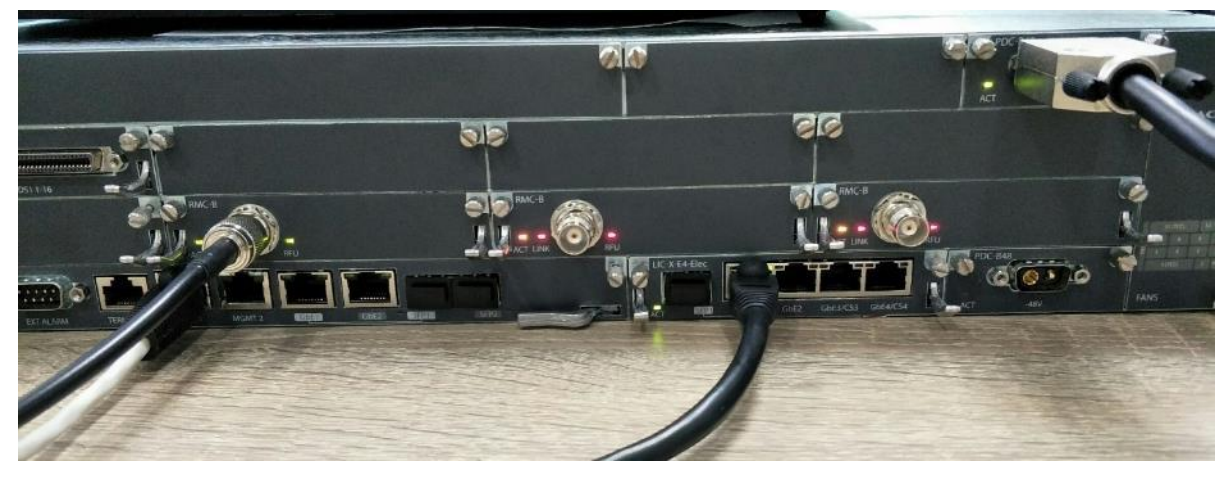

圖 6-10 設備正常燈號變回綠燈

# 肆、 心得及建議

## 一、 心得

本案新設之微波系統為北部各機場與重要站臺間重要之通訊傳輸骨幹,新微 波設備兼容了TDM與Ethernet電路,既能符合總臺既有語音TDM訊號傳輸的需求, 亦能因應未來設備IP化所產生的網路傳輸需求,而且總傳輸容量也大幅提升至 450Mbps,可以有效解決目前微波E1不足,造成行政網路塞車的問題。另外過去 舊微波設備傳送Ethernet電路資料時須經CSU/DSU設備的轉換,且每一路有2Mbps 容量的限制,新微波設備兼有TDM與Ethernet電路就無這些問題,能為各站臺間 資料的傳送提供更為便利的傳輸路徑。此外新微波具有Ceragon所研發之MRMC、 MC-ABC等專利技術,對於外在環境與天氣的變化,能夠自動調節調變的速率,優 先保護重要電路,提高傳輸可靠度,比起舊微波,更能承受環境與天氣的變化。

在本次原廠訓練中所建立的Lab是由講師與學員合作一起架設的,使學員在 實作中深刻了解微波系統組成架構及其運作的模式,其中在課程期間因為RFU-A 的射頻模組散熱風扇所發出的噪音嚴重影響上課品質,於是講師將散熱風扇拆除 直到本次訓練課程結束,我們對於RFU-A的射頻模組在沒有散熱風扇的情況下依 然能正常工作感到驚奇,RFU-A的射頻模組的耐熱能力實在是令人佩服。

本次原廠訓練學員係由本案相關單位各派一員組成,得以兼顧各單位工作性 質;講師由基礎理論開始,並採用最新版本的軟硬體進行實機演練,且每位學員 都必須進行實機架設及故障排除,理論與實務並進,使本課程豐富而踏實。

## 二、 建議

#### (一)、 建議增加採購網路流量測試儀器

在本次原廠訓練中,我們以Lab做了各種微波傳輸或設定的測試,而這些測 試都需要進行驗證,因此需搭配網路測試儀器,根據儀器的送收流量來得知傳輸 的結果是否符合預期,並進行除錯,顯然網路測試儀器能夠在工作上能有相輔相 乘的效果。建議日後若有相關設備汰換,可以搭配必要的網路流量測試儀器採 購,能夠在維護實務上有所幫助。

### (二)、 建議增加 MSTP 教育訓練課程

學員們對於能獲總臺遴選深感榮幸,除了在課堂上非常認真學習,也自發性 利用僅有的二日週末假期,進行超過16小時的實機演練與討論,以加深所學印 象,惟原廠提供之微波設備,具有Multiple Spanning Tree Protocol (MSTP) 功能,若總臺未來微波架構改變,亦可作為技術發展參考,建議廠商可增加MSTP 教育訓練課程,以增進學員網路專業知識。

# 附錄——英文縮簡寫與中文意思對照表

| 縮簡寫     | 英文                                                 | 中文意思                |
|---------|----------------------------------------------------|---------------------|
| ACM     | Adaptive Coding and Modulation                     | 適應編碼調變              |
| ANS I   | American National Standards<br>Institute           | 美國國家標準協會            |
| BER     | Bit Error Rate                                     | 位元錯誤率               |
| BW      | Bandwidth                                          | 頻寬                  |
| CLI     | Command-line Interface                             | 命令列介面               |
| CSU/DSU | Channel Service Unit/Data<br>Service Unit          | 數位電路數據機             |
| Eth     | Ethernet                                           | 網路                  |
| ETSI    | European Telecommunications<br>Standards Institute | 歐洲電信標準協會            |
| FEC     | Forward Error Correction                           | 前向錯誤更正              |
| HSB     | Hot Standby                                        | 熱備援                 |
| ID      | Identity                                           | 辨識                  |
| MC-ABC  | Multi-Carrier Adaptive<br>Bandwidth Control        | 多載波適應頻寬控制           |
| MRMC    | Multi-Rate Multi-Constellation<br>radio scripts    | 多樣化速率及多層次調變<br>射頻劇本 |
| MRU     | Maximum Receive Unit                               | 最大封包單位              |
| MSE     | Mean Square Error                                  | 均方誤差                |
| MSTP    | Multiple Spanning Tree Protocol                    | 多重生成樹               |

| PDC  | Power Distribution Card                         | 微波主機電源模組 |
|------|-------------------------------------------------|----------|
| QAM  | Quadrature Amplitude Modulation                 | 正交振幅調變   |
| QoS  | Quality of Service                              | 服務品質     |
| QPSK | Quadrature Phase Shift Keying                   | 二維相位偏移調變 |
| RMC  | Radio Modem Card                                | 無線電介面卡   |
| SDH  | Synchronous Digital Hierarchy                   | 同步數位階層   |
| SNR  | Signal to Noise Ratio                           | 訊雜比      |
| STM  | Synchronous Transport Module                    | 同步傳送模組   |
| TCC  | Traffic Control Card                            | 微波主機控制卡  |
| TDM  | Time Division Multiplexing                      | 分時多工     |
| XPIC | Cross Polarization Interference<br>Cancellation | 交叉極化干擾消除 |